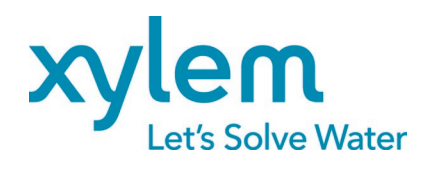

Installation, Operation and Programming Manual

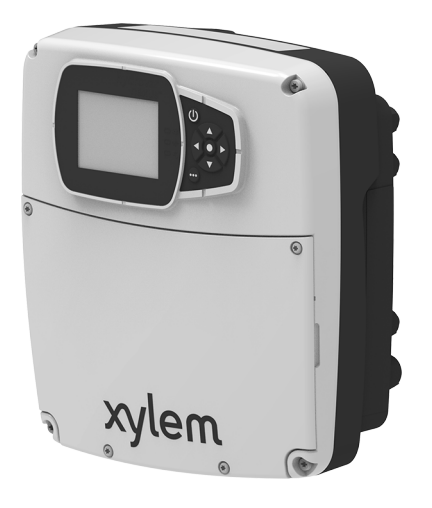

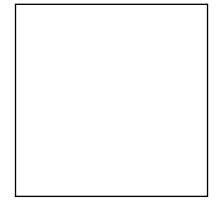

## HVX, HVX+ Drive for Xylem high-efficiency motor control

Firmware Version: 01.00.00

## **Table of Contents**

| 1 | Intro | duction and Safety                        | 5  |
|---|-------|-------------------------------------------|----|
|   | 1.1   | Introduction                              | 5  |
|   | 1.2   | Hazard levels and safety symbols          | 5  |
|   | 1.3   | User safety                               | 6  |
|   | 1.4   | Protection of the environment             | 6  |
| 2 | Prod  | luct Description                          | 7  |
|   | 2.1   | Part names                                | 7  |
|   | 2.2   | Data plate                                | 7  |
|   | 2.3   | Drive warning sticker                     | 8  |
|   | 2.4   | Radio equipment approval sticker          | 8  |
| 3 | Insta | Illation                                  | 9  |
|   | 3.1   | Precautions                               | 9  |
|   | 3.2   | Guidelines for electrical connection      | 10 |
|   | 3.3   | Guidelines for the control panel          | 10 |
|   | 3.3.1 | I Fuses and/or automatic switches         | 10 |
|   | 3.3.2 | 2 Residual current devices, RCD (GFCI)    | 11 |
|   | 3.4   | Guidelines for the drive                  | 11 |
|   | 3.4.1 | 1 Assembly                                | 11 |
|   | 3.4.2 | 2 Power supply connection                 | 12 |
|   | 3.4.3 | 3 Auxiliary connections                   | 13 |
| 4 | Cont  | trol                                      | 17 |
|   | 4.1   | HVX+ drive display                        | 17 |
|   | 4.1.1 | I Graphic display                         |    |
|   | 4.1.2 | 2 Parameter menu, HVX+                    | 19 |
|   | 4.1.3 | 3 Unit start using the HVX+ drive display | 19 |
|   | 4.1.4 | 4 Operating mode change, HVX+             | 19 |
|   | 4.1.5 | 5 Error reset, HVX+                       | 20 |
|   | 4.2   | HVX drive display                         | 20 |
|   | 4.2.1 | 1 Main visualization                      | 22 |
|   | 4.2.2 | 2 Parameter menu, HVX                     | 22 |
|   | 4.2.3 | 3 Unit start using the HVX drive display  | 23 |
|   | 4.2.4 | Operating mode change, HVX                | 23 |
|   | 4.2.5 | 5 Error reset, HVX                        | 23 |
|   | 4.3   | Xylem X App                               | 23 |
| 5 | Prog  | gramming                                  | 25 |
|   | 5.1   | M01, home menu                            | 26 |
|   | 5.1.1 | 1 S01.0 application                       | 26 |
|   | 5.1.2 | 2 S01.1 sensors                           | 27 |
|   |       |                                           |    |

|   | 5.1.3 | S01.2 setpoint                      |    |
|---|-------|-------------------------------------|----|
|   | 5.1.4 | S01.4 Jog mode                      | 29 |
|   | 5.1.5 | S01.5 safety                        | 29 |
|   | 5.2 N | 102, Error Log                      |    |
|   | 5.2.1 | S02.0 errors                        |    |
|   | 5.3 N | 103, pump unit information          |    |
|   | 5.3.1 | S03.0 measured values               |    |
|   | 5.3.2 | S03.1 counters                      |    |
|   | 5.3.3 | S03.2 motor                         | 32 |
|   | 5.3.4 | S03.3 status of inputs/outputs      |    |
|   | 5.3.5 | S03.4 Product information           |    |
|   | 5.4 N | 104, pump unit configuration        |    |
|   | 5.4.1 | S04.0 configuration                 |    |
|   | 5.4.2 | S04.1 setpoint                      |    |
|   | 5.4.3 | S04.2 adjustment                    |    |
|   | 5.4.4 | S04.3 thresholds                    | 40 |
|   | 5.4.5 | S04.4 self-test                     | 40 |
|   | 5.4.6 | S04.6 pipe filling                  | 41 |
|   | 5.5 N | 105, I/O settings                   |    |
|   | 5.5.1 | S05.0 measuring intervals           | 42 |
|   | 5.5.2 | S05.1 analogue inputs               | 43 |
|   | 5.5.3 | S05.2 digital inputs                | 45 |
|   | 5.5.4 | S05.3 analogue output               | 46 |
|   | 5.5.5 | S05.4 digital outputs               | 47 |
|   | 5.5.6 | S05.8 calibrations                  | 48 |
|   | 5.6 N | 106, multi-pump                     | 48 |
|   | 5.6.1 | S06.0 measuring intervals           | 48 |
|   | 5.6.2 | S06.1 adjustment                    |    |
|   | 5.7 N | 107, inverter                       | 50 |
|   | 5.7.1 | S07.0 switching frequency settings  | 50 |
|   | 5.7.2 | S07.1 speed skip function           | 50 |
|   | 5.7.3 | S07.2 motor overheating             | 51 |
|   | 5.8 N | 108, communication                  | 52 |
|   | 5.8.1 | S08.0 ports                         |    |
|   | 5.8.2 | S08.1 Modbus RTU                    | 52 |
|   | 5.8.3 | S08.2 Bacnet MS/TP                  | 52 |
|   | 5.8.4 | S08.3 Enable Wireless Communication | 53 |
|   | 5.9 N | 109, general                        | 53 |
|   | 5.9.1 | S09.0 localisation                  | 53 |
|   | 5.9.2 | S09.1 display                       | 53 |
| 6 | Modb  | us RTU                              | 54 |
|   | 6.1 C | Communication                       | 54 |
|   |       |                                     |    |

| 6.2  | Transmission                                        | 54 |
|------|-----------------------------------------------------|----|
| 6.3  | Data Protection                                     | 54 |
| 6.4  | Protocol transmission modes                         | 54 |
| 6.5  | Supported function codes                            | 55 |
| 6    | .5.1 Example 1                                      | 55 |
| 6    | .5.2 Example 2                                      |    |
| 6.6  | Connections and data management, Modbus RTU         | 57 |
| 6.7  | List of registers                                   | 59 |
| 7 B  | BACnet MS/TP                                        | 70 |
| 7.1  | Protocol implementation compliance statement (PICS) | 70 |
| 7.2  | BACnet Device and BACnet Device Object Identifier   | 73 |
| 7.3  | Connections and data management, BACnet MS/TP       | 73 |
| 7.4  | BACnet Strings                                      | 74 |
| 7.5  | BACnet Analogue Inputs                              | 74 |
| 7.6  | BACnet Analogue Values                              | 80 |
| 8 T  | roubleshooting                                      | 85 |
| 8.1  | List of alarms                                      | 85 |
| 8.2  | List of errors                                      |    |
| 9 S  | pecifications                                       |    |
| 9.1  | Operating environment                               |    |
| 9.2  | Electrical specifications                           |    |
| 9.3  | Compliance of radio frequency characteristics       |    |
| 9.4  | Characteristics of inputs and outputs               |    |
| 10   | Disposal                                            |    |
| 10.1 | 1 Precautions                                       |    |
| 11   | Warranty                                            |    |

## **1** Introduction and Safety

## 1.1 Introduction

#### Purpose of this manual

This manual provides information on how to do the following in the correct manner:

- Installation
- Operation
- Programming.

#### Supplementary instructions

The instructions and warnings of this manual apply to the standard unit as described in the sale documentation. Special version pumps may be supplied with supplementary instruction manuals. For situations not considered in the manual or in the commercial documentation, contact Xylem or the Authorised Distributor.

## 1.2 Hazard levels and safety symbols

Before using the unit, the user must read, understand and comply with the indications of the danger warnings in order to avoid the following risks:

- Injuries and health hazards
- Damage to the product
- Unit malfunction.

#### Hazard levels

| Hazard level | Indication                                                                                           |  |  |
|--------------|----------------------------------------------------------------------------------------------------|--|--|
| DANGER:      | It identifies a dangerous situation which, if not avoided, causes serious injury, or even death.     |  |  |
| WARNING:     | It identifies a dangerous situation which, if not avoided, may cause serious injury, or even death.  |  |  |
| ATTENTION:   | It identifies a dangerous situation which, if not avoided, may cause small or medium level injuries. |  |  |
| NOTE:        | It identifies a situation which, if not avoided, may cause damage to property but not to people.     |  |  |

#### Complementary symbols

| Symbol | Description        |
|--------|--------------------|
| 4      | Electrical hazard  |
|        | Hot surface hazard |

## 1.3 User safety

Strictly comply with current health and safety regulations.

#### Qualified personnel

This unit must be used only by qualified users. Qualified users are people able to recognise the risks and avoid hazards during installation, use and maintenance of the unit.

## 1.4 Protection of the environment

#### Disposal of packaging and product

Comply with the current regulations on sorted waste disposal.

## **2 Product Description**

The product is a drive for controlling high-efficiency motors installed on Xylem pump units.

## 2.1 Part names

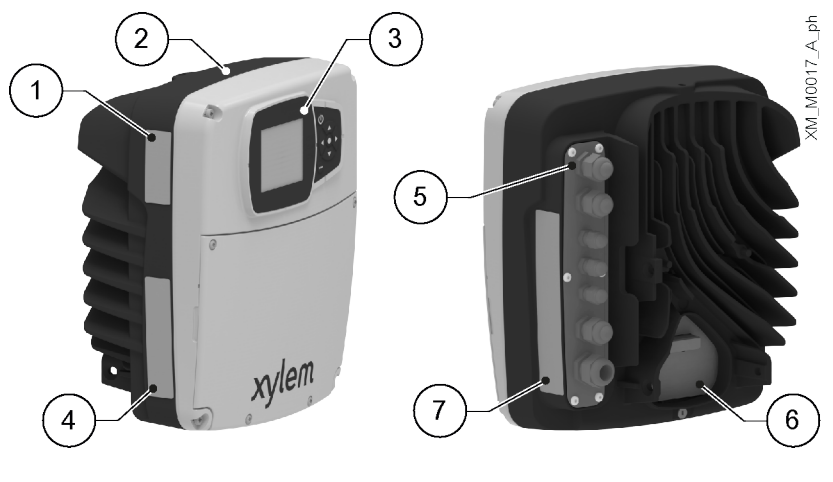

- 1. Radio equipment approval sticker
- 2. Drive
- Drive display
   Data plate
- Data plate
   Power supply and signal cable inlets
- 6. Connection to the motor
- 7. Drive warning sticker

## 2.2 Data plate

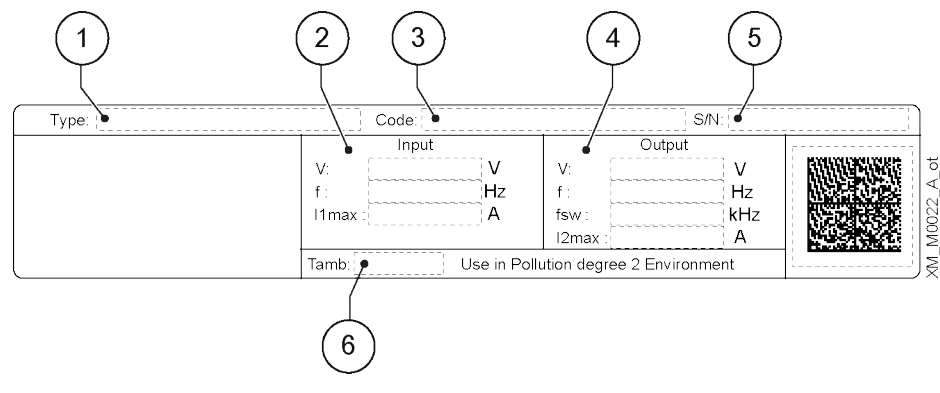

- 1. Model
- 2. Input operating limits
- 3. Identification code
- 4. Output operating limits
- 5. Serial number
- 6. Room temperature range

## 2.3 Drive warning sticker

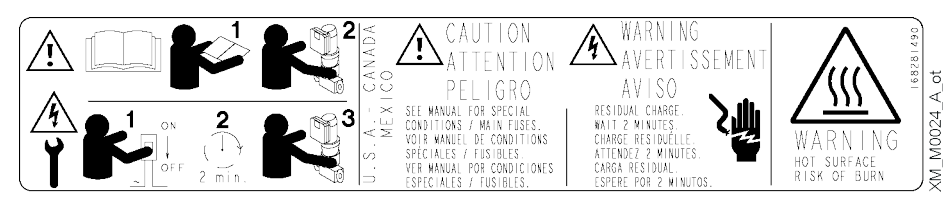

## 2.4 Radio equipment approval sticker

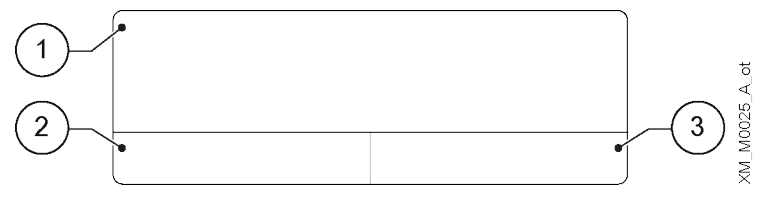

1. United States of America

2. Canada

3. Other countries

# **3** Installation

## 3.1 Precautions

#### General precautions

Before starting, make sure that the safety instructions shown in **Introduction and Safety** on page 5 have been fully read and understood.

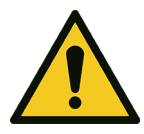

#### DANGER:

Installation and all the electrical connections must be completed by a technician possessing the technical-professional requirements outlined in the current regulations.

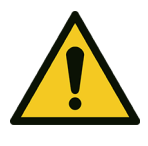

#### WARNING:

Always wear personal protective equipment.

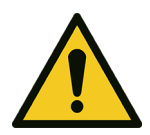

#### WARNING:

Always use suitable working tools.

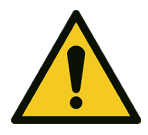

#### WARNING:

When selecting the place of installation and connecting the unit to the electric power supplies, strictly comply with current regulations.

#### Electrical measures

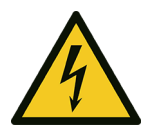

#### DANGER: Electrical hazard

Before starting work, check that the electric power supply is disconnected and locked out, to avoid unintentional restart of the unit, the control panel and the auxiliary control circuit.

#### NOTE:

The mains voltage and frequency must match the values indicated on the drive data plate.

#### Ground

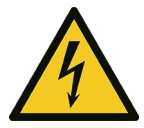

#### DANGER: Electrical hazard

Always connect the external protection conductor (ground) to the ground terminal before attempting to make any other electrical connections.

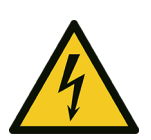

#### DANGER: Electrical hazard

Connect all the electrical accessories of the unit to the ground.

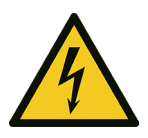

#### DANGER: Electrical hazard

Check that the external protection conductor (ground) is longer than the phase conductors. In case of accidental disconnection of the unit from the phase conductors, the protection conductor must be the last one to detach itself from the terminal.

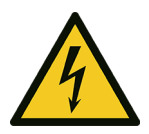

#### DANGER: Electrical hazard

Install suitable systems for protection against indirect contact, in order to prevent lethal electric shocks.

## 3.2 Guidelines for electrical connection

1. Check that the electrical leads are protected against:

- High temperature
- Vibrations
- Collisions
- Liquids.
- 2. Check that the power supply line is provided with:
  - A short circuit protection device of appropriate size
  - A mains disconnection device with contact opening distance ensuring complete disconnection for overvoltage III category conditions.

## 3.3 Guidelines for the control panel

#### NOTE:

The control panel must match the ratings on the unit data plate.

#### 3.3.1 Fuses and/or automatic switches

An electronically activated drive function ensures motor overload protection. The overload
protection function calculates the increment level in order to activate the timing of the
trigger function (motor stop).
The higher the input current, the faster the response. The function provides Class 20

The higher the input current, the faster the response. The function provides Class 20 protection for the motor.

- The drive must be equipped with overcurrent and short-circuit protection to prevent the overheating of the power supply cables. Line fuses or automatic switches must be installed to ensure this protection. Fuses and automatic switches must be provided by the installer as part of the installation.
- Use the recommended fuses and/or automatic switches on the power supply side as protection in the event of drive component failure (first failure). The use of the recommended fuses and automatic switches ensures that possible damage to the drive is limited to the inside of the same. For other types of protection, ensure that the passing energy is equal to or less than that of the recommended models.
- The fuses shown in the table are suitable for use on a circuit capable of releasing 5000 Arms (symmetrical), maximum 480 V. With the indicated fuses, the short-circuit current rating (SCCR) for the drive is 5000 Arms.

| HVX,          | Xylem motor<br>model | Three-phase<br>power supply<br>voltage, Vac | Non-UL<br>fuses, type<br>gG, A | UL fuses, type T, manufacturer and model |          |            |                    | MCB S203              |
|---------------|----------------------|---------------------------------------------|--------------------------------|------------------------------------------|----------|------------|--------------------|-----------------------|
| HVX+<br>model |                      |                                             |                                | Bussmann                                 | Edison   | Littelfuse | Ferraz-<br>Shawmut | model ABB<br>Switches |
| В             | EXM/3B               | 200 - 240                                   | 16                             | JJN-15                                   | TJN (15) | JLLN 15    | A3T15              | C16                   |
| С             | EXM/3C               |                                             | 30                             | JJN-30                                   | TJN (30) | JLLN 30    | A3T30              | C32                   |
| D             | EXM/3D               |                                             | 63                             | JJN-60                                   | TJN (60) | JLLN 60    | A3T60              | C63                   |
| В             | EXM/4B               | 380 - 480                                   | 16                             | JJS-15                                   | TJS (15) | JLLS 15    | A6T15              | C16                   |
| С             | EXM/4C               |                                             | 30                             | JJS-30                                   | TJS (30) | JLLS 30    | A6T30              | C32                   |
| D             | EXM/4D               |                                             | 63                             | JJS-60                                   | TJS (60) | JLLS 60    | A6T60              | C63                   |

The figure shows the recommended fuses and switches.

#### 3.3.2 Residual current devices, RCD (GFCI)

When using ground fault circuit breakers, GFCI, or residual current devices, RCD, also known as automatic earth leakage circuit breakers, ELCD, check that:

- They are suitable sized for the system configuration and environment of use
- They have a starting delay to prevent faults caused by transient ground currents
- They can detect alternate or direct current, they are marked with the symbols shown in the figure.

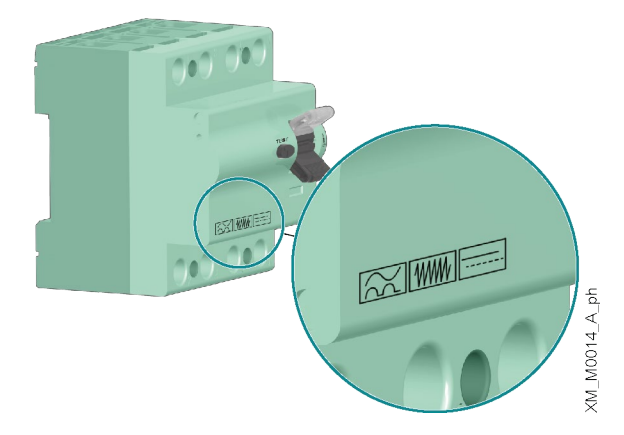

#### NOTE:

When using an automatic earth leakage switch or a ground fault switch, make sure to consider the total earth leakage current of all the electric devices of the system.

## 3.4 Guidelines for the drive

#### 3.4.1 Assembly

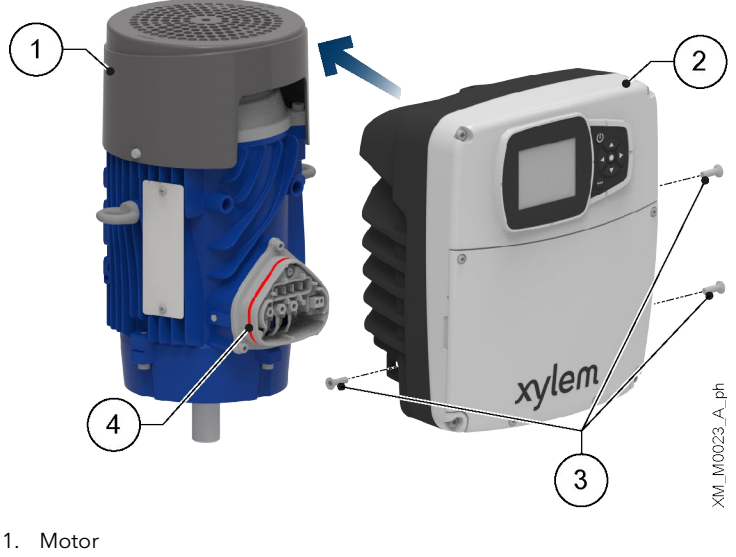

- 2. Drive
- 3. Fastening screw
- 4. Seal

- 1. Lubricate the seal with alcohol.
- 2. Move the drive close to the motor.
- 3. Tighten the screws with a Torx spanner. Tightening torque:
  - Size B and C: 6 Nm (55 lbf·in) ± 15%
  - Size D: 8 Nm (70 lbf·in) ± 15%. •

#### 3.4.2 Power supply connection

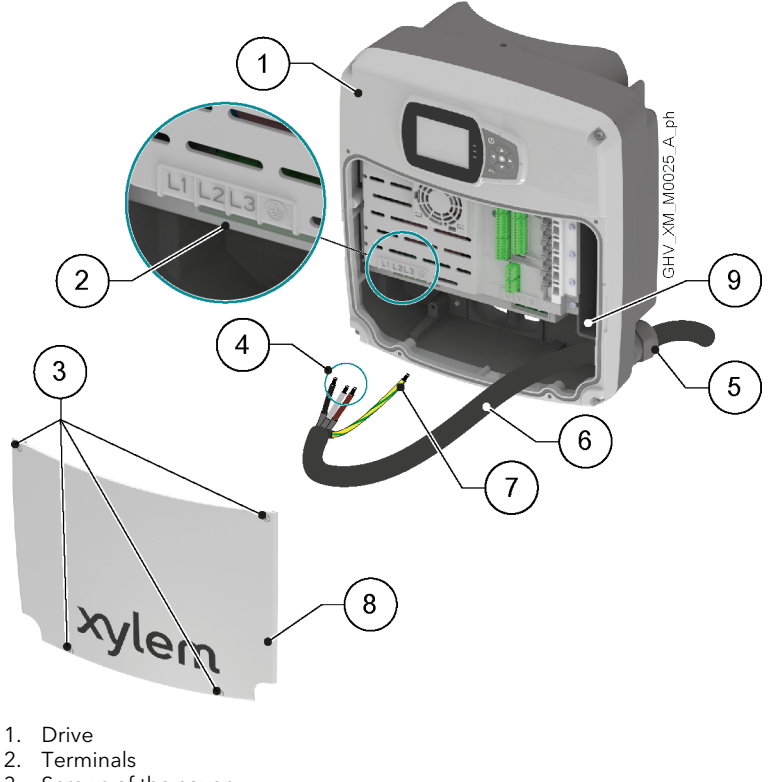

- 3. Screws of the cover
- 4. Phase conductors
- 5. Cable Gland
- 6. Power supply cord 7. Protection conductor (ground)
- 8. Cover 9. Additional ground connection
- 1. Remove the cover and observe the wiring diagrams inside.
- 2. Insert the power cable in the cable gland.
- 3. Tightly connect the conductors, making sure that the protection one is longer than the phase ones. For size D only, tighten the terminal screws with a Pozidriv screwdriver. Tightening torque: 4 Nm (35 lbf·in).
- 4. Tighten the cable gland.
- 5. Fit the cover and tighten the screws. Tightening torque: 3 Nm (27 lbf·in) ± 15%.

## 3.4.3 Auxiliary connections

HVX+

| C         X         X |              | C R       0       0       0       0       0       0       0       0       0       0       0       0       0       0       0       0       0       0       0       0       0       0       0       0       0       0       0       0       0       0       0       0       0       0       0       0       0       0       0       0       0       0       0       0       0       0       0       0       0       0       0       0       0       0       0       0       0       0       0       0       0       0       0       0       0       0       0       0       0       0       0       0       0       0       0       0       0       0       0       0       0       0       0       0       0       0       0       0       0       0       0       0       0       0       0       0       0       0       0       0       0       0       0       0       0       0       0       0       0       0       0       0       0       0       0       0       0       0                                                                                                    |               |
|----------------------------------------------------------------------------------------------------|--------------|----------------------------------------------------------------------------------------------------|---------------|
| A WARNING<br>REL. 1 REL. 2<br>wr. 0045120041                                                                                                    | auvic OR Unc | 40         41         42         43         44         45           Z         Z         Z         Z         Z         Z         Z           REL1         REL2         REL2         RE12         RE12         RE12         RE12         RE12         RE12         RE12         RE12         RE12         RE12         RE12         RE12         RE12         RE12         RE12         RE12         RE12         RE12         RE12         RE12         RE12 | XM_M0020_A_ph |

| Position<br>number | Name                      | Description                                                                   | Default setting                  |
|--------------------|---------------------------|-------------------------------------------------------------------------------|----------------------------------|
| 1                  | Analogue input 1          | Power supply +24 VDC, max. 60 mA (total, terminals 1 + 5)                     | Pressure sensor 1                |
| 2                  |                           | Configurable analogue input 1                                                 | 1                                |
| 3                  |                           | Electronic GND                                                                | 7                                |
| 4                  | Reserved                  | For internal use, do not connect                                              |                                  |
| 5                  | Analogue input 2          | Power supply +24 VDC, max. 60 mA (total, terminals 1 + 5)                     | Not selected                     |
| 6                  |                           | Configurable analogue input 2                                                 |                                  |
| 7                  |                           | Electronic GND                                                                |                                  |
| 8                  | External Start/Stop       | Digital start/stop input, internal pull-up +24 VDC, contact current 6 mA      |                                  |
| 9                  |                           | Electronic GND                                                                |                                  |
| 10                 | External Lack of<br>Water | Low water level digital input, internal pull-up +24 VDC, contact current 6 mA | -                                |
| 11                 |                           | Electronic GND                                                                | 1                                |
| 12                 | Digital Input 3           | Configurable digital input 3, internal pull-up +24 VDC, contact current 6 mA  | Emergency start at maximum speed |
| 13                 |                           | Electronic GND                                                                | 1                                |
| 14                 | Analogue output           | Configurable analogue output                                                  | Motor Speed                      |
| 15                 |                           | Electronic GND                                                                | 1                                |
| 16                 | Analogue input 3          | Power supply +24 VDC, max. 60 mA (total, terminals 16 and 19)                 | Not selected                     |
| 17                 |                           | Configurable analogue input 3                                                 | ]                                |
| 18                 |                           | Electronic GND                                                                | 1                                |

| Position<br>number | tion Name Description<br>ber |                                                                              | Default setting |  |
|--------------------|------------------------------|------------------------------------------------------------------------------|-----------------|--|
| 19                 | Analogue input 4             | Power supply +24 VDC, max. 60 mA (total, terminals 16 and 19)                | Not selected    |  |
| 20                 |                              | Configurable analogue input 4                                                |                 |  |
| 21                 |                              | Electronic GND                                                               |                 |  |
| 22                 | Digital Input 4              | Configurable digital input 4, internal pull-up +24 VDC, contact current 6 mA | Not selected    |  |
| 23                 |                              | Electronic GND                                                               |                 |  |
| 24                 | Digital Input 5              | Configurable digital input 5, internal pull-up +24 VDC, contact current 6 mA | Not selected    |  |
| 25                 |                              | Electronic GND                                                               |                 |  |
| 26                 | 10 VDC power                 | Power supply +10 VDC, max. 3 mA                                              | -               |  |
| 27                 | supply                       | Electronic GND                                                               |                 |  |
| 28                 | Communication                | RS485 port 1: RS485-1B N (-)                                                 | Multipump       |  |
| 29                 | Bus 1                        | RS485 port 1: RS485-1A P (+)                                                 |                 |  |
| 30                 |                              | RS485 port 1: RS485-COM                                                      |                 |  |
| 31                 | Communication                | RS485 port 2: RS485-2B N (-)                                                 | Modbus          |  |
| 32                 | Bus 2                        | RS485 port 2: RS485-2A P (+)                                                 |                 |  |
| 33                 |                              | RS485 port 2: RS485-COM                                                      |                 |  |
| 34                 | Communication                | RS485 port 1: RS485-1B N (-)                                                 | Multipump       |  |
| 35                 | Bus 1                        | RS485 port 1: RS485-1A P (+)                                                 |                 |  |
| 36                 |                              | RS485 port 1: RS485-COM                                                      |                 |  |
| 37                 | Communication                | RS485 port 2: RS485-2B N (-)                                                 | Modbus          |  |
| 38                 | Bus 2                        | RS485 port 2: RS485-2A P (+)                                                 |                 |  |
| 39                 |                              | RS485 port 2: RS485-COM                                                      |                 |  |
| 40                 | Relay 1                      | Configurable relay 1: normally open                                          | Error Reporting |  |
| 41                 |                              | Configurable relay 1: normally closed                                        |                 |  |
| 42                 |                              | Configurable relay 1: common contact                                         |                 |  |
| 43                 | Relay 2                      | Configurable relay 2: normally open                                          | Motor start     |  |
| 44                 | 7                            | Configurable relay 2: normally closed                                        |                 |  |
| 45                 |                              | Configurable relay 2: common contact                                         | 1               |  |

| $ \begin{array}{c c} & G \\ G \\ G \\ G \\ G \\ G \\ G \\ G \\ G \\ G$ |                             | Rs 4461 - Rs 4462<br>R 35 01 97 38 39<br>34 35 36137 38 39<br>94 35 36137 38 39<br>95 36137 38 39<br>95 36137 38 39<br>95 36137 38 39<br>96 36137 38 36137 38 39<br>96 36137 38 36137 38 39<br>96 36 36137 38 36137 38 39<br>96 36137 38 39<br>96 36 36137 38 39<br>96 36 36 36<br>97 40 40 40<br>97 40 40 40<br>97 40 40<br>97 40 40<br>97 40 40<br>97 40 40<br>97 40 40<br>97 40 40<br>97 40<br>97 |              | Z               |              |
|------------------------------------------------------------------------|-----------------------------|----------------------------------------------------------------------------------------------------|--------------|-----------------|--------------|
| LOW ♀<br>GND の<br>START∞                                               |                             |                                                                                                    |              |                 |              |
| GND ト<br>Al2 ©<br>24 V ம                                               |                             |                                                                                                    |              |                 |              |
| +<br>GND რ<br>Al1 ∾                                                    |                             |                                                                                                    |              |                 | -            |
| NG<br>Mercenner<br>Do Mercenner                                        | a Nice                      |                                                                                                    | 3 44 45      | Z Z 22<br>REL 2 |              |
| A WARNI<br>REL 1<br>we                                                 | 260 VAC<br>30 VAC<br>30 VDC |                                                                                                    | 40 41 42 1 4 | REL1 22         | M M0021 A pt |

| Position<br>number | Name Description          |                                                                               | Default setting                     |
|--------------------|---------------------------|-------------------------------------------------------------------------------|-------------------------------------|
| 1                  | Analogue input 1          | Power supply +24 VDC, max. 60 mA (total, terminals 1 + 5)                     | Pressure                            |
| 2                  |                           | Configurable analogue input 1                                                 | sensor 1                            |
| 3                  |                           | Electronic GND                                                                |                                     |
| 4                  | Reserved                  | For internal use, do not connect                                              | -                                   |
| 5                  | Analogue input 2          | Power supply +24 VDC, max. 60 mA (total, terminals 1 + 5)                     | Not selected                        |
| 6                  |                           | Configurable analogue input 2                                                 |                                     |
| 7                  |                           | Electronic GND                                                                |                                     |
| 8                  | External Start/Stop       | Digital start/stop input, internal pull-up +24 VDC, contact current 6 mA      | -                                   |
| 9                  |                           | Electronic GND                                                                |                                     |
| 10                 | External Lack of<br>Water | Low water level digital input, internal pull-up +24 VDC, contact current 6 mA | -                                   |
| 11                 |                           | Electronic GND                                                                |                                     |
| 12                 | Digital Input 3           | Configurable digital input 3, internal pull-up +24 VDC, contact current 6 mA  | Emergency start at<br>maximum speed |
| 13                 |                           | Electronic GND                                                                | 1                                   |
| 14                 | Analogue output           | Configurable analogue output                                                  | Motor Speed                         |
| 15                 |                           | Electronic GND                                                                |                                     |
| 28                 | Communication             | RS485 port 1: RS485-1B N (-)                                                  | Multipump                           |
| 29                 | Bus 1                     | RS485 port 1: RS485-1A P (+)                                                  |                                     |
| 30                 |                           | RS485 port 1: RS485-COM                                                       |                                     |
| 31                 | Communication             | RS485 port 2: RS485-2B N (-)                                                  | Modbus                              |
| 32                 | Bus 2                     | RS485 port 2: RS485-2A P (+)                                                  |                                     |
| 33                 |                           | RS485 port 2: RS485-COM                                                       |                                     |

| Position<br>number | Name          | Description                           | Default setting |
|--------------------|---------------|---------------------------------------|-----------------|
| 34                 | Communication | RS485 port 1: RS485-1B N (-)          | Multipump       |
| 35                 | Bus 1         | RS485 port 1: RS485-1A P (+)          |                 |
| 36                 |               | RS485 port 1: RS485-COM               |                 |
| 37                 | Communication | RS485 port 2: RS485-2B N (-)          | Modbus          |
| 38                 | Bus 2         | RS485 port 2: RS485-2A P (+)          |                 |
| 39                 |               | RS485 port 2: RS485-COM               |                 |
| 40                 | Relay 1       | Configurable relay 1: normally open   | Error Reporting |
| 41                 |               | Configurable relay 1: normally closed |                 |
| 42                 |               | Configurable relay 1: common contact  |                 |
| 43                 | Relay 2       | Configurable relay 2: normally open   | Motor start     |
| 44                 |               | Configurable relay 2: normally closed |                 |
| 45                 |               | Configurable relay 2: common contact  |                 |

## 4 Control

#### Introduction

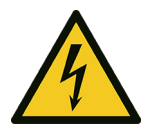

#### DANGER: Electrical hazard

If the drive display is damaged, contact Xylem or the Authorised Distributor.

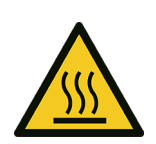

#### WARNING: Hot surface hazard

Only touch the drive display buttons. Pay attention to the high temperature released by the unit.

Depending on model, please observe the instructions in the paragraphs HVX+ drive display on page 17 or HVX drive display on page 20.

## 4.1 HVX+ drive display

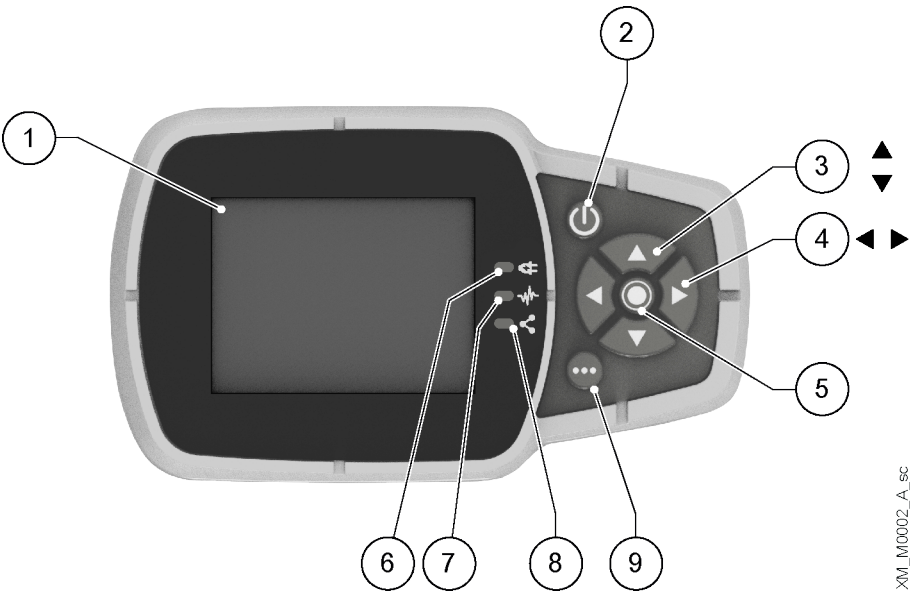

| Position<br>number | Name                         | Function                                                                                                    |
|--------------------|------------------------------|----------------------------------------------------------------------------------------------------|
| 1                  | Display                      |                                                                                                    |
| 2                  | ON/OFF button                | <ul><li>Start and stop the unit</li><li>Reset the errors by pressing for 5 seconds.</li></ul>                                                                                                    |
| 3                  | UP and DOWN<br>arrow keys    | <ul> <li>Move vertically between menu options</li> <li>Perform a manual switch-over on a multi-pump system by pressing the DOWN arrow (extended pressure)</li> <li>Rotate the display 180° by simultaneously pressing ENTER and the UP arrow (extended pressure).</li> </ul> |
| 4                  | RIGHT and LEFT<br>arrow keys | <ul> <li>Move horizontally to navigate home screens and menus</li> <li>Lock and unlock the display by simultaneously pressing the RIGHT and LEFT arrows (extended pressure).</li> </ul>                                                                                      |

| Position<br>number | Name                     | Function                                                                                                    |  |
|--------------------|--------------------------|----------------------------------------------------------------------------------------------------|--|
| 5                  | SEND button              | <ul> <li>Advancing through the menu levels</li> <li>Confirm the selection of a parameter</li> <li>Confirm the value of a parameter.</li> </ul>                                                                                                    |  |
| 6                  | Unit LED on              | Indicate that the unit is powered.                                                                                                    |  |
| 7                  | Unit status LED          | <ul> <li>D Indicate:</li> <li>Motor not powered (off)</li> <li>Alarm active and motor stopped (yellow)</li> <li>Unit error and motor stopped (red)</li> <li>Motor started (green)</li> <li>Alarm active and motor started (yellow alternating green).</li> </ul>                                                        |  |
| 8                  | Connection<br>status LED | Indicate:<br>BMS communication disabled (off)<br>BMS communication active (green)<br>Wireless communication with mobile device established (fixed blue)<br>Wireless communication with mobile device being established (flashing blue)<br>Wireless communication and BMS communication active (blue alternating green). |  |
| 9                  | Multifunction<br>button  | <ul> <li>Access the parameter menu or additional functions according to the screen on the display.</li> <li>Enable the unit to a mobile device (extended pressure)</li> </ul>                                                                                                    |  |

### 4.1.1 Graphic display

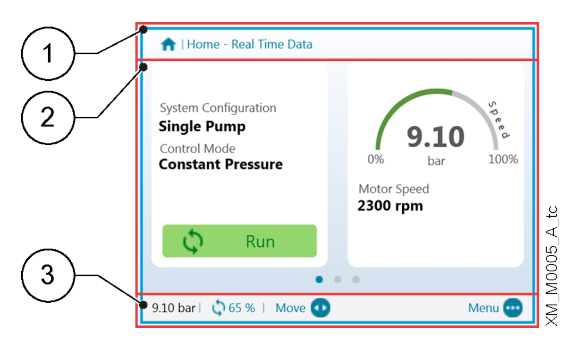

| Position<br>number | Name        | Description                                                                                                    |  |
|--------------------|-------------|----------------------------------------------------------------------------------------------------|--|
| 1                  | Header bar  | <ul> <li>It shows static information and messages relating to the operating conditions, such as:</li> <li>Alarms</li> <li>Errors</li> <li>Multi-pump operation.</li> </ul>                                                                                         |  |
| 2                  | Main screen | It shows the main information and allows the operating parameters to be changed.<br>There are up to 5 screens, which can be navigated by pressing the RIGHT and LEFT arrow<br>keys.<br>The symbol <sup>127</sup> next to an entry indicates an editable parameter. |  |
| 3                  | Lower bar   | <ul> <li>Show:</li> <li>On the left, the essential operating information, such as the actual adjustment value and the speed percentage at which the unit is operating</li> <li>On the right, the buttons available for interaction in the main screen.</li> </ul>  |  |

#### 4.1.2 Parameter menu, HVX+

| 1                     | 3.0 - Actual | Measured Values         |           |
|-----------------------|--------------|-------------------------|-----------|
| $\leq$ /              | 3.0.01       | Actual Pressure         | 9.10 bar  |
| 2)-/                  | 3.0.02       | Actual Flow             | 320.0 l/m |
| $\smile$              | 3.0.03       | Actual Fluid Temp.      | 55.0 °C   |
|                       | 3.0.10       | Effective Req. Val.     | 9.10 bar  |
|                       | 3.0.20       | Required Val.           | 8.90 bar  |
|                       | 3.0.30       | Pump Status             | Run       |
| ´3)                   |              |                         |           |
| $\smile$ $\backslash$ | 9.10 bar   🕻 | 🔉 65%   Move 😍 🛛 Edit 🔘 | Home 😶    |

| Position<br>number | Name           | Description                                                                                                    |  |
|--------------------|----------------|----------------------------------------------------------------------------------------------------|--|
| 1                  | Header bar     | It shows the parameter path at menu and submenu level.                                                                                                    |  |
| 2                  | Parameter list | <ul> <li>Show:</li> <li>The index,</li> <li>The name,</li> <li>The preview of the value<br/>of the parameters for the current menu level.</li> <li>To advance a level or change the value, press SEND or the RIGHT arrow key.</li> </ul>                          |  |
| 3                  | Lower bar      | <ul> <li>Show:</li> <li>On the left, the essential operating information, such as the actual adjustment value and the speed percentage at which the unit is operating</li> <li>On the right, the buttons available for interaction in the main screen.</li> </ul> |  |

The menu is split into 3 levels:

- Main
- Submenu
- Parameters.
- To display or change a parameter:
- 1. Press the function button in the main screen.
- 2. Enter the password using the arrow keys.
- 3. Press SEND.
  - Note: after 10 minutes of inactivity, the password must be re-entered.
- 4. Press the RIGHT arrow key or SEND to advance between levels, or the LEFT arrow key to return.

#### 4.1.3 Unit start using the HVX+ drive display

- 1. Check the connection between the START/STOP and GND inputs on the terminal board.
- Press ON/OFF to start the unit. Note: if parameter 1.0.45 Autostart is configured to "Yes", it will not be necessary to press ON/OFF again at the next start.
- 3. With the unit in operation, the working setpoint can be changed by switching to the second screen.

#### 4.1.4 Operating mode change, HVX+

The unit parameters are set at the factory and the unit is ready for use.

- To change parameters and advanced features, access the configuration menu.
- 1. Press the multi-function button.
- 2. Enter the password using the arrow keys.
- 3. Press SEND.
- 4. Navigate through the menus to locate the parameter or function to be changed.

#### 4.1.5 Error reset, HVX+

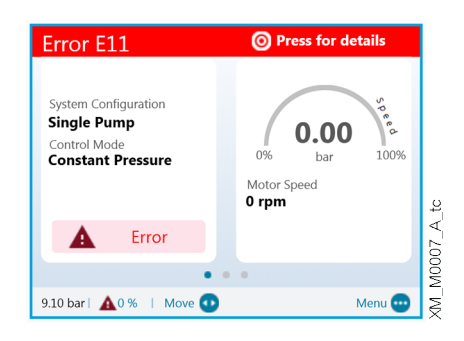

In the event of an error, the unit automatically makes several attempts to reset itself, where permitted: if the attempts are unsuccessful, the unit stops and the display shows the error code.

To eliminate the error:

- 1. Open the first main screen by pressing SEND.
- 2. Read the description of the error in the screen.
- 3. Identify the cause and follow the troubleshooting instructions
- 4. Reset the error by pressing and holding down ON/OFF for 3 seconds: the unit returns to the status before the error.

## 4.2 HVX drive display

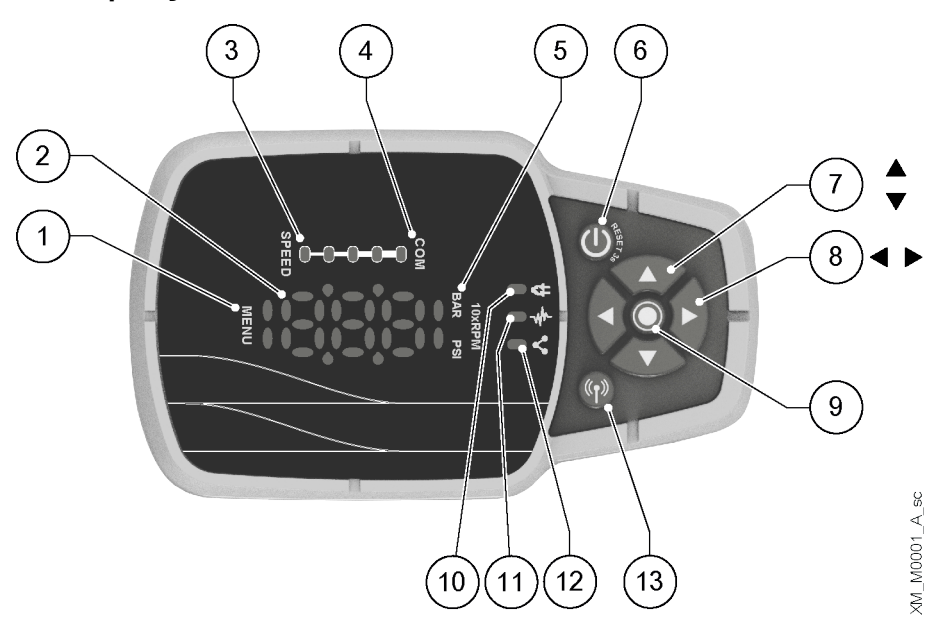

| Position<br>number | Name                                     | Function                                                                                                    |
|--------------------|------------------------------------------|----------------------------------------------------------------------------------------------------|
| 1                  | Menu indicator                           | <ul> <li>Indicate:</li> <li>Navigation through the menu items (steady light)</li> <li>The display of a parameter value (flashing light).</li> </ul> |
| 2                  | Seven-segment<br>display                 |                                                                                                    |
| 3                  | Speed bar                                |                                                                                                    |
| 4                  | Multi-pump<br>communication<br>indicator |                                                                                                    |

| Position<br>number | Name                                              | Function                                                                                                    |
|--------------------|---------------------------------------------------|----------------------------------------------------------------------------------------------------|
| 5                  | Unit of measure indicator                         |                                                                                                    |
| 6                  | ON/OFF button                                     | <ul><li>Start and stop the unit</li><li>Reset the errors by pressing for 5 seconds.</li></ul>                                                                                                    |
| 7                  | UP and DOWN<br>arrow keys                         | <ul> <li>Quickly change the setpoint in the main display</li> <li>Navigate through the submenus and change the parameter displayed in the parameter menu</li> <li>Perform a manual switch-over on a multi-pump system by pressing the DOWN arrow (extended pressure)</li> <li>Rotate the display 180° by simultaneously pressing ENTER and the UP arrow (extended pressure).</li> </ul>        |
| 8                  | RIGHT and LEFT<br>arrow keys                      | <ul> <li>Show speed and pressure in alternation in the main display</li> <li>Navigate the parameter menu levels</li> <li>LEFT arrow only, confirm the changed value</li> <li>Lock and unlock the display by simultaneously pressing the RIGHT and LEFT arrows (extended pressure).</li> <li>RIGHT arrow only, navigate through the active error codes, if more than one are present</li> </ul> |
| 9                  | SEND button                                       | <ul> <li>Advancing through the menu levels</li> <li>Confirm the value of a parameter</li> <li>Enter the parameter configuration menu (extended pressure).</li> </ul>                                                                                                    |
| 10                 | Unit LED on                                       | Indicate that the unit is powered.                                                                                                    |
| 11                 | Unit status LED                                   | <ul> <li>Indicate:</li> <li>Motor not powered (off)</li> <li>Alarm active and motor stopped (yellow)</li> <li>Unit error and motor stopped (red)</li> <li>Motor started (green)</li> <li>Alarm active and motor started (yellow alternating green).</li> </ul>                                                                                                    |
| 12                 | Connection<br>status LED                          | <ul> <li>Indicate:</li> <li>BMS communication disabled (off)</li> <li>BMS communication active (green)</li> <li>Wireless communication with mobile device established (fixed blue)</li> <li>Wireless communication with mobile device being established (flashing blue)</li> <li>Wireless communication and BMS communication active (blue alternating green).</li> </ul>                      |
| 13                 | Wireless<br>technology<br>communication<br>button | Connect the unit to a mobile device.                                                                                                    |

#### 4.2.1 Main visualization

| Glyph | Name              | Description                                                                                                    |
|-------|-------------------|----------------------------------------------------------------------------------------------------|
| 956   | OFF               | Unit stopped with ON/OFF button or BMS.<br>Note: lower priority in relation to STOP.                                                                                                    |
| 569   | STOP              | START/STOP and GND digital inputs open.                                                                                                    |
| 0o    | Start request     | Request to start the unit with the ON/OFF button. It remains active for a few seconds, then<br>the following appears:<br>• Unit in operation, or<br>• Alarm, or<br>• Error.                                                      |
| 803   | Alarm             | <ul> <li>Alarm code of the unit in alarm status, in alternation with the main display.</li> <li>The unit status LED can be:</li> <li>Yellow= motor stopped</li> <li>Yellow in alternation with green = motor started.</li> </ul> |
| 603   | Error             | Error code of the unit in error status.                                                                                                    |
| 8,8%  | Unit in operation | Unit in operation and selected unit of measure display:<br>• Speed, 10xRPM<br>• Pressure in bar or psi.                                                                                                    |
| -0-   | Display blocked   | Display locked by the operator and button operation inhibited.                                                                                                    |

#### 4.2.2 Parameter menu, HVX

The menu is split into 3 levels:

- Main
- Submenu
- Parameters.

To display or change a parameter:

- 1. Press the SEND button (extended pressure).
- 2. Enter the password using the arrow keys.
- 3. Press SEND.

Note: after 10 minutes of inactivity, the password must be re-entered.

- 4. Press the UP and DOWN arrow keys to navigate through the menus.
- 5. Press SEND or the RIGHT arrow to go to the menu sub-levels until the parameter value is found.
- 6. Press the UP and DOWN arrow keys to increase or decrease the parameter value.
- 7. Press SEND or the LEFT arrow key to confirm. Note: after 5 seconds of inactivity, the parameter returns to the previously set value.

| Glyph | Name            | Notes                                                                                                    |
|-------|-----------------|----------------------------------------------------------------------------------------------------|
| 803   | Main menu       | <ul><li>Menus numbered from 1 to 9.</li><li>Menu indicator: fixed light.</li></ul>                                                                                              |
|       | Submenu         | <ul><li>Submenus numbered from 1 to 9.</li><li>Menu indicator: fixed light.</li></ul>                                                                                           |
| 9,00  | Parameter       | <ul> <li>Navigation in the parameter level.</li> <li>Parameters numbered from 0 to 99.</li> <li>Submenus numbered from 1 to 9.</li> <li>Menu indicator: fixed light.</li> </ul> |
| 300   | Parameter value | <ul><li>Parameter value modification.</li><li>Menu indicator: light flashing.</li><li>Parameter value while editing: flashing.</li></ul>                                        |

#### 4.2.3 Unit start using the HVX drive display

- 1. Check the connection between the START/STOP and GND inputs on the terminal board.
- Press ON/OFF to start the unit. Note: if parameter 1.0.45 Autostart is configured to "Yes", it will not be necessary to press ON/OFF again at the next start.
- 3. With the unit in operation, the control setpoint can be changed with immediate effect using the UP and DOWN arrow keys.

#### 4.2.4 Operating mode change, HVX

The unit parameters are set at the factory and the unit is ready for use.

- To change parameters and advanced features, access the configuration parameters.
- 1. Press the SEND button (extended pressure).
- 2. Enter the password using the arrow keys.
- 3. Press SEND.
- 4. Select the parameter to be changed in the M01 menu.

#### 4.2.5 Error reset, HVX

In the event of an error, the unit automatically makes several attempts to reset itself, where permitted: if the attempts are unsuccessful, the unit stops and the display shows the error code. To eliminate the error:

- 1. Identify the cause and follow the troubleshooting instructions
- 2. Reset the error by pressing and holding down ON/OFF for 3 seconds: the unit returns to the status before the error.

## 4.3 Xylem X App

#### Introduction

Available for mobile devices with wireless technology operating system. Use the App to:

- Check the status of the unit
- Configure parameters
- Interact with the unit and obtain data during installation and maintenance
- Generate a work report
- Contact the assistance service.

#### Download the App and connect the mobile device with the unit

1. Download the Xylem X App to the mobile device from App Store<sup>1</sup> or Google Play<sup>2</sup> by scanning the QR code:

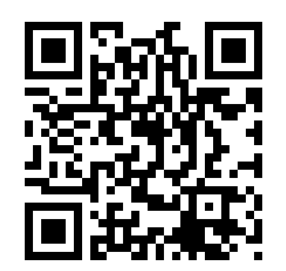

<sup>1</sup> Compatible with iOS<sup>®</sup> operating systems with version 15.0 and above

<sup>2</sup> Compatible with Android operating systems with version 10.0 and above

2. Complete the registration.

| 9:41             |             | al¢∎    |
|------------------|-------------|---------|
| Register         |             |         |
| Create yo        | ur acco     | ount    |
| Insert your emai | 1           |         |
| Insert your pass | word        | Show    |
| Country<br>code  | Phone num   | iber    |
| Insert here your | company (op | tional) |
|                  |             |         |
|                  |             |         |
|                  |             |         |
|                  |             |         |
|                  | _           |         |

- 3. On the drive display, press the wireless communication button.
- 4. Add the unit to the user profile.

| 9:41               | al 🗢 🖿          |
|--------------------|-----------------|
| ← xylem            |                 |
| Choose how to conn | ect to the pump |
| Connect with b     | luetooth        |
| Connect with C     | QR Code         |
| Add offline p      | oump            |
|                    |                 |
|                    |                 |
|                    |                 |
|                    |                 |
|                    |                 |
|                    |                 |
|                    |                 |
|                    |                 |
|                    |                 |
|                    | _               |

5. When the connection has been established, the connection light turns blue steady: it is now possible to control the unit using the mobile device.

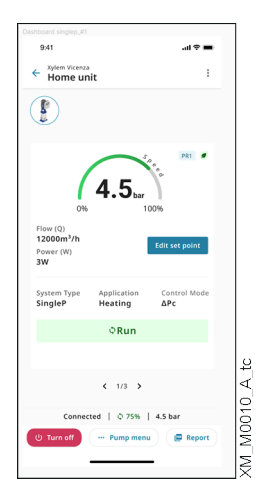

## 5 Programming

#### Firmware version

The firmware version can be displayed through parameter P03.4.19.

#### Symbols used

| Symbol | Description                                                                                                    |
|--------|----------------------------------------------------------------------------------------------------|
| (G)    | Global. The change of this parameter in one unit of a multi-pump system is transmitted to all other units. If the symbol is not present, the parameter is only applied to the unit in which it is displayed. |
| (X+)   | Only available on HVX+.                                                                                                    |
| (X)    | Only available on HVX.                                                                                                    |
| (A)    | Only available on HVX when using the Xylem X app.                                                                                                    |
| (R)    | Read only. The parameter cannot be changed.<br>If the symbol is not present, the parameter can be changed.                                                                                                   |

## 5.1 M01, home menu

Frequently used parameters or their aliases.

## 5.1.1 S01.0 application

| Parameter | Туре        | Name                               | Description                                                                                                 | Value                                                             |
|-----------|-------------|------------------------------------|----------------------------------------------------------------------------------------------------|-------------------------------------------------------------------|
| P01.0.01  | (X+)        | Language                           | See parameter P09.0.01.                                                                                     | Default = English                                                 |
| P01.0.05  | (G)         | System Type                        | See parameter P04.0.01.                                                                                     | Default = depending on the<br>pump unit model                     |
| P01.0.06  | (G)         | Control Mode                       | See parameter P04.0.02.                                                                                     | Default = constant pressure                                       |
| P01.0.10  | (G)         | System Configuration               | See parameter P06.0.01.                                                                                     | Default = single pump unit                                        |
| P01.0.11  |             | Multipump Address                  | See parameter P06.0.03.                                                                                     | Min = 1                                                           |
| P01.0.15  | (G)         | Start Value                        | See parameter P04.0.05.                                                                                     | Min = 0%<br>Max = 100%<br>Default = 100%                          |
| P01.0.20  | (G)         | Lack Of Water Delay                | See parameter PO4.3.11.                                                                                     | Min = 1 s<br>Max = 100 s<br>Default = 1 s                         |
| P01.0.31  | (G)         | Pressure - Minimum Threshold       | See parameter PO4.3.01.                                                                                     | Min = P01.1.11<br>Max = P01.1.12<br>Default = P01.1.11 (disabled) |
| P01.0.32  | (G)<br>(X+) | Flow - Minimum Threshold           | See parameter P04.3.02.                                                                                     | Min = P01.1.21<br>Max = P01.1.22<br>Default = P01.1.21 (disabled) |
| P01.0.33  | (G)<br>(X+) | Temperature - Minimum<br>Threshold | See parameter P04.3.03.                                                                                     | Min = P01.1.31<br>Max = P01.1.32<br>Default = P01.1.31 (disabled) |
| P01.0.34  | (G)<br>(X+) | Level - Minimum Threshold          | See parameter P04.3.04.                                                                                     | Min = P01.1.41<br>Max = P01.1.42<br>Default = P01.1.41 (disabled) |
| P01.0.40  | (G)         | Minimum Threshold Delay            | See parameter P04.3.10.                                                                                     | Min = 1 s<br>Max = 100 s<br>Default = 1 s                         |
| P01.0.45  | (G)         | Auto Start                         | See parameter P04.0.06.                                                                                     | Default = yes                                                     |
| P01.0.46  |             | On/Off Set                         | Select the ON (On) or OFF (OFF) status of the pump unit.<br>Corresponds to the action on the ON/OFF button. | Default = Off                                                     |
| P01.0.50  | (X+)        | Date                               | See parameter P09.0.11.                                                                                     | -                                                                 |
| P01.0.51  | (X+)        | Hour                               | See parameter P09.0.12.                                                                                     | -                                                                 |

### 5.1.2 S01.1 sensors

| Parameter | Туре        | Name                     | Description             | Value                                                                                        |
|-----------|-------------|--------------------------|-------------------------|----------------------------------------------------------------------------------------------|
| P01.1.00  |             | Measuring Unit Selection | See parameter P04.0.09. | Default = International System<br>units                                                      |
| P01.1.01  |             | Actuator - Zero Value    | See parameter P05.0.01. | Min = 0 rpm<br>Max = 9999 rpm<br>Default = 0 rpm                                             |
| P01.1.02  |             | Actuator - Full Scale    | See parameter P05.0.02. | Min = 0 rpm<br>Max = 9999 rpm<br>Default = 3600 rpm                                          |
| P01.1.11  | (G)         | Pressure - Zero Value    | See parameter P05.0.11. | Min = -5 bar<br>Max = 10 bar<br>Default = 0 bar                                              |
| P01.1.12  | (G)         | Pressure - Full Scale    | See parameter P05.0.12. | Min = 0 bar<br>Max = 100 bar<br>Default = depending on the<br>pump unit model                |
| P01.1.21  | (G)<br>(X+) | Flow - Zero Value        | See parameter P05.0.21. | Min = 0 m³/h<br>Max = 9999 m³/h<br>Default = 0 m³/h                                          |
| P01.1.22  | (G)<br>(X+) | Flow - Full Scale        | See parameter P05.0.22. | Min = 0 m <sup>3</sup> /h<br>Max = 9999 m <sup>3</sup> /h<br>Default = 100 m <sup>3</sup> /h |
| P01.1.31  | (G)<br>(X+) | Temperature - Zero Value | See parameter P05.0.31. | Min = -100 °C<br>Max = 9999 °C<br>Default = 0 °C                                             |
| P01.1.32  | (G)<br>(X+) | Temperature - Full Scale | See parameter P05.0.32. | Min = -100 °C<br>Max = 9999 °C<br>Default = 100 °C                                           |
| P01.1.41  | (G)<br>(X+) | Level - Zero Value       | See parameter P05.0.41. | Min = -999 m<br>Max = 9999 m<br>Default = 0 m                                                |
| P01.1.42  | (G)<br>(X+) | Level - Full Scale       | See parameter P05.0.42. | Min = -999 m<br>Max = 9999 m<br>Default = 10 m                                               |

### 5.1.3 S01.2 setpoint

| Parameter | Туре        | Name                   | Description             | Value                                                                                                    |
|-----------|-------------|------------------------|-------------------------|----------------------------------------------------------------------------------------------------|
| P01.2.01  | (G)         | Speed Setpoint 1       | See parameter P04.1.01. | Min = P04.2.31<br>Max = P04.2.32<br>Default = 2000 rpm                                                                                     |
| P01.2.02  | (G)         | Speed Setpoint 2       | See parameter P04.1.02. | Min = P04.2.31<br>Max = P04.2.32<br>Default = 2000 rpm                                                                                     |
| P01.2.03  | (G)<br>(X+) | Speed Setpoint 3       | See parameter P04.1.03. | Min = P04.2.31<br>Max = P04.2.32<br>Default = 2000 rpm                                                                                     |
| P01.2.04  | (G)<br>(X+) | Speed Setpoint 4       | See parameter P04.1.04. | Min = P04.2.31<br>Max = P04.2.31<br>Default = 2000 rpm                                                                                     |
| P01.2.11  | (G)         | Pressure Setpoint 1    | See parameter P04.1.11. | Min = P01.1.11<br>Max = P01.1.12<br>Default = 3,5 bar                                                                                      |
| P01.2.12  | (G)         | Pressure Setpoint 2    | See parameter P04.1.12. | Min = P01.1.11<br>Max = P01.1.12<br>Default = 3,5 bar                                                                                      |
| P01.2.13  | (G)<br>(X+) | Pressure Setpoint 3    | See parameter P04.1.13. | Min = P01.1.11<br>Max = P01.1.12<br>Default = 3,5 bar                                                                                      |
| P01.2.14  | (G)<br>(X+) | Pressure Setpoint 4    | See parameter P04.1.14. | Min = P01.1.11<br>Max = P01.1.12<br>Default = 3,5 bar                                                                                      |
| P01.2.21  | (G)<br>(X+) | Flow Setpoint 1        | See parameter P04.1.21. | $\begin{aligned} \text{Min} &= \text{P01.1.21} \\ \text{Max} &= \text{P01.1.22} \\ \text{Default} &= 0 \text{ m}^3/\text{h} \end{aligned}$ |
| P01.2.22  | (G)<br>(X+) | Flow Setpoint 2        | See parameter P04.1.22. | $\begin{aligned} \text{Min} &= \text{P01.1.21} \\ \text{Max} &= \text{P01.1.22} \\ \text{Default} &= 0 \text{ m}^3/\text{h} \end{aligned}$ |
| P01.2.23  | (G)<br>(X+) | Flow Setpoint 3        | See parameter P04.1.23. | Min = P01.1.21<br>Max = P01.1.22<br>$Default = 0 m^{3}/h$                                                                                  |
| P01.2.24  | (G)<br>(X+) | Flow Setpoint 4        | See parameter P04.1.24. | Min = P01.1.21<br>Max = P01.1.22<br>$Default = 0 m^{3}/h$                                                                                  |
| P01.2.31  | (G)<br>(X+) | Temperature Setpoint 1 | See parameter P04.1.31. | Min = P01.1.31<br>Max = P01.1.32<br>Default = 25°C                                                                                         |
| P01.2.32  | (G)<br>(X+) | Temperature Setpoint 2 | See parameter P04.1.32. | $Min = P01.1.31$ $Max = P01.1.32$ $Default = 25^{\circ}C$                                                                                  |
| P01.2.33  | (G)<br>(X+) | Temperature Setpoint 3 | See parameter P04.1.33. | Min = P01.1.31<br>Max = P01.1.32<br>Default = 25°C                                                                                         |
| P01.2.34  | (G)<br>(X+) | Temperature Setpoint 4 | See parameter P04.1.34. | $Min = P01.1.31$ $Max = P01.1.32$ $Default = 25^{\circ}C$                                                                                  |

en - Original Instructions

| Parameter | Туре        | Name             | Description             | Value                                             |
|-----------|-------------|------------------|-------------------------|---------------------------------------------------|
| P01.2.41  | (G)<br>(X+) | Level Setpoint 1 | See parameter P04.1.41. | Min = P01.1.41<br>Max = P01.1.42<br>Default = 0 m |
| P01.2.42  | (G)<br>(X+) | Level Setpoint 2 | See parameter P04.1.42. | Min = P01.1.41<br>Max = P01.1.42<br>Default = 0 m |
| P01.2.43  | (G)<br>(X+) | Level Setpoint 3 | See parameter P04.1.43. | Min = P01.1.41<br>Max = P01.1.42<br>Default = 0 m |
| P01.2.44  | (G)<br>(X+) | Level Setpoint 4 | See parameter P04.1.44. | Min = P01.1.41<br>Max = P01.1.42<br>Default = 0 m |

### 5.1.4 S01.4 Jog mode

| Parameter | Туре | Name       | Description                                                                                                    | Value                                                                      |
|-----------|------|------------|----------------------------------------------------------------------------------------------------|----------------------------------------------------------------------------|
| P01.4.01  |      | Jog Speed  | Select the speed for Jog mode.<br>It is used to run the pump unit at a specific speed, to prime the<br>pump unit and to determine the minimum speed. | Min = 0<br>Max = P04.2.32<br>Default = 0                                   |
| P01.4.02  | (G)  | Min. speed | See parameter P04.2.31                                                                                                    | Min = 0<br>Max = P04.2.32<br>Default = depending on the<br>pump unit model |

## 5.1.5 S01.5 safety

| Parameter | Туре | Name           | Description            | Value                                |
|-----------|------|----------------|------------------------|--------------------------------------|
| P01.5.10  |      | Password Entry | See parameter P09.4.01 | Min = 0<br>Max = 999                 |
| P01.5.11  |      | Logout         | See parameter P09.4.02 |                                      |
| P01.5.12  |      | Set Password   | See parameter P09.4.03 | Min = 0<br>Max = 999<br>Default = 66 |

## 5.2 M02, Error Log

Shows the errors stored in the log, in chronological order: *Error 1* is the last recorded. Each log entry includes a counter indicating how many times the same error code has been logged. If a new error generated has the same code as the last error recorded, the counter is increased by 1; if, however, the error code is different, a new record is created.

#### 5.2.1 S02.0 errors

| Parameter | Туре       | Name                  | Description | Value |
|-----------|------------|-----------------------|-------------|-------|
| P02.0.01  | (R)<br>(G) | Error 1 (Most Recent) |             | -     |
| P02.0.02  | (R)<br>(G) | Error 2               |             | -     |
| P02.0.03  | (R)<br>(G) | Error 3               |             | -     |
| P02.0.04  | (R)<br>(G) | Error 4               |             | -     |
| P02.0.05  | (R)<br>(G) | Error 5               |             | -     |
| P02.0.06  | (R)<br>(G) | Error 6               |             | -     |
| P02.0.07  | (R)<br>(G) | Error 7               |             | -     |
| P02.0.08  | (R)<br>(G) | Error 8               |             | -     |
| P02.0.09  | (R)<br>(G) | Error 9               |             | -     |
| P02.0.10  | (R)<br>(G) | Error 10              |             |       |

## 5.3 M03, pump unit information

It groups the parameters useful for application, pump unit and drive diagnostics.

#### 5.3.1 S03.0 measured values

| Parameter | Туре       | Name                       | Description                                                                                                    | Value |
|-----------|------------|----------------------------|----------------------------------------------------------------------------------------------------|-------|
| P03.0.01  | (R)        | Current pressure           | Current measured pressure value.                                                                                                    |       |
| P03.0.02  | (R)        | Actual Flow                | Current measured flow value.                                                                                                    |       |
| P03.0.03  | (R)        | Current liquid temperature | Current measured liquid temperature value                                                                                                    |       |
| P03.0.04  | (R)        | Actual Level               | Current value of the liquid level.                                                                                                    |       |
| P03.0.10  | (R)        | Effective Required Value   | Current requested effective value. It's the result of proportional or quadratic pressure control, head losses compensation and offset function.                                                                                                    | -     |
| P03.0.20  | (R)<br>(G) | Required Value             | Current requested value It's the current setpoint, before the calculation of proportional or quadratic pressure control, head losses compensation or offset function.                                                                                                    | -     |
| P03.0.30  | (R)<br>(G) | Pump status                | <ul> <li>Displays the current status of the unit.</li> <li>O-Off (DFF): the unit is set to stand still (OFF).</li> <li>1-Run (row): the unit is running (the motor is rotating).</li> <li>2-Alarm, unit stopped (RLS): the unit is not running because the START/STOP contact is open and an alarm is active.</li> <li>3-Alarm, unit running (RLr): the unit is running (the motor is rotating) and an alarm is active.</li> <li>4-Alarm, unit in on (RLn): the unit is not running but is ready to start (ON) and an alarm is active.</li> <li>5-Alarm, unit in off (RLD): the unit is set to stand still (OFF) and an alarm is active.</li> <li>6-Error (Errr): the unit is not running because an error is active.</li> <li>7-Stop (5EP): the unit is not running because the START/STOP contact is open.</li> <li>8-On (Dn): the unit is not running but is ready to start (ON).</li> </ul> |       |

### 5.3.2 S03.1 counters

| Parameter | Туре | Name              | Description                                                   | Value |
|-----------|------|-------------------|---------------------------------------------------------------|-------|
| P03.1.01  | (R)  | Unit Powered Time | Displays the total time elapsed from the electrically powered |       |
|           | (G)  |                   | pump unit.                                                    |       |
|           | (A)  |                   |                                                               |       |
| P03.1.02  | (R)  | Operating time    | Displays the total time the motor has spent running.          | -     |
|           | (G)  |                   |                                                               |       |
|           | (A)  |                   |                                                               |       |
| P03.1.05  | (R)  | Energy Counter    | Displays the total energy used by the pump unit.              | -     |
|           | (G)  |                   |                                                               |       |
|           | (A)  |                   |                                                               |       |

#### 5.3.3 S03.2 motor

| Parameter | Туре       | Name                     | Description                                                                                            | Value |
|-----------|------------|--------------------------|----------------------------------------------------------------------------------------------------|-------|
| P03.2.01  | (R)<br>(G) | Motor Speed              | Displays the actual motor speed in rpm.                                                                |       |
| P03.2.02  | (R)<br>(G) | Motor Speed %            | Displays the actual motor speed in percentage.                                                         |       |
| P03.2.05  | (R)<br>(G) | Motor current            | Displays the actual motor input current.                                                               | -     |
| P03.2.06  | (R)<br>(G) | Motor load               | Displays the actual motor electric power input.                                                        | -     |
| P03.2.07  | (R)<br>(G) | Motor Voltage            | Displays the actual voltage provided to the motor.                                                     | -     |
| P03.2.08  | (R)<br>(G) | Grid Voltage             | Displays the actual voltage provided by the power grid.                                                |       |
| P03.2.09  | (R)<br>(G) | DC Bus Voltage           | Displays the actual DC bus voltage.                                                                    |       |
| P03.2.20  | (R)<br>(G) | Power Module Temperature | Displays the actual temperature of the power module responsible for the current supplied to the motor. |       |
| P03.2.21  | (R)<br>(G) | Inverter Temperature     | Displays the actual temperature of the air inside the drive, measured on the electronic board.         |       |
| P03.2.22  | (R)<br>(G) | Motor PTC                | Displays the actual motor PTC reading, if present.                                                     | -     |

## 5.3.4 S03.3 status of inputs/outputs

| Parameter | Туре        | Name                     | Description                                                                      |                                                 |              |             |                |           | Value       |   |
|-----------|-------------|--------------------------|----------------------------------------------------------------------------------|-------------------------------------------------|--------------|-------------|----------------|-----------|-------------|---|
| P03.3.01  | (R)<br>(A)  | Digital I/O Status       | Displays the status of the digital inputs and outputs, in the following - order: |                                                 |              |             |                |           |             |   |
|           |             |                          | DI5                                                                              | DI4                                             | DI3          | LOW         | START<br>/STOP | REL2      | REL1        |   |
|           |             |                          | 0/1                                                                              | 0/1                                             | 0/1          | 0/1         | 0/1            | 0/1       | 0/1         |   |
|           |             |                          | The stat                                                                         | us of each                                      | digital I/O  | is represer | nted by:       |           |             |   |
|           |             |                          | • 0 if                                                                           | f contact is                                    | open (rela   | y de-energ  | jised)         |           |             |   |
|           |             |                          | • 1 if                                                                           | f the conta                                     | ct is closed | (relay ene  | rgised).       |           |             |   |
| P03.3.11  | (R)         | Analogue Input 1 Value   | Displays                                                                         | Displays the raw value of the analogue input 1. |              |             |                |           |             |   |
| P03.3.12  | (R)         | Analogue Input 2 Value   | Displays                                                                         | Displays the raw value of the analogue input 2. |              |             |                |           |             | - |
| P03.3.13  | (R)<br>(X+) | Analogue Input 3 Value   | Displays                                                                         | Displays the raw value of the analogue input 3. |              |             |                |           |             | - |
| P03.3.14  | (R)<br>(X+) | Analogue Input 4 Value   | Displays the raw value of the analogue input 4.                                  |                                                 |              |             |                |           | -           |   |
| P03.3.20  | (R)         | Analogue Output Value    | Displays the value of the analogue output.                                       |                                                 |              |             |                |           | -           |   |
| P03.3.30  | (R)         | Flow Sensor Value        | Displays                                                                         | s the value                                     | measured     | by the pu   | mp unit flo    | w sensor, | if present. | - |
| P03.3.31  | (R)         | Temperature Sensor Value | Displays the value measured by the pump unit temperature sensor, if - present.   |                                                 |              |             |                |           |             |   |

### 5.3.5 S03.4 Product information

| Parameter | Туре              | Name                          | Description                                           | Value |
|-----------|-------------------|-------------------------------|-------------------------------------------------------|-------|
| P03.4.01  | (R)<br>(A)        | Unit Part Number              | Product code (PN) of the complete pump unit.          |       |
| P03.4.02  | (R)<br>(A)        | Unit Production Date          | Production date (PD) of the complete pump unit.       |       |
| P03.4.03  | (R)<br>(A)        | Unit Serial Number            | Serial number (SN) of the complete pump unit.         |       |
| P03.4.05  | (R)<br>(A)        | Drive Production Date         | Drive production date (PD).                           |       |
| P03.4.06  | (R)<br>(A)        | Drive Serial Number           | Drive serial number (SN).                             | -     |
| P03.4.10  | (R)<br>(G)<br>(A) | Hmi Firmware Version          | Firmware version of the user interface board.         | -     |
| P03.4.11  | (R)<br>(G)<br>(A) | Hmi-Bt Firmware Version       | Version of the wireless communication board firmware. |       |
| P03.4.12  | (R)<br>(G)<br>(A) | Power Card Firmware Version   | Firmware version of the power board.                  | -     |
| P03.4.13  | (R)<br>(G)<br>(A) | Control Card Firmware Version | Firmware version of the control board.                | -     |
| P03.4.14  | (R)<br>(A)        | Map File Version              | Version of the map file.                              |       |
| P03.4.15  | (R)<br>(A)        | Default File Version          | Version of the default file.                          |       |
| P03.4.16  | (R)<br>(A)        | Parameter File Version        | Version of the parameter file.                        | -     |
| P03.4.17  | (R)<br>(X+)       | Language File Version         | Version of the language file.                         |       |
| P03.4.19  | (R)               | Firmware Version              | Device firmware cumulative version.                   |       |

## 5.4 M04, pump unit configuration

It groups the parameters to configure the pump unit for the desired application.

#### Value Parameter Type Name Description Default = depending P04.0.01 (G) System Type Select the type of system. 0-Pressurisation (PrS): for open-circuit systems, e.g. systems for supplying water to on the pump unit the upper floors of a building, filling or emptying a reservoir, irrigation, etc. model P04.0.02 Control Mode Select the control mode for the pump unit. Default = constant (G) 0-Actuator (RCE): the unit works as a constant-speed actuator, varying the motor pressure speed according to an external speed signal or to one or more programmed speeds. It can only be used for one unit in single operation. 1-Constant pressure (CP): the unit maintains constant pressure regardless of flow variation. The pressure feedback is read through a sensor connected to an analogue input or through fieldbus. 2-Proportional Pressure (PP): the unit increases the pressure setpoint (actual required value) in a linear manner in proportion to the flow. The flow can be approximated using the motor speed or measured using a flow sensor connected to an analogue input or through fieldbus. The pressure feedback is read through a sensor connected to an analogue input or through fieldbus. (X+) 3-Proportional Quadratic Pressure: the unit increases the pressure setpoint (actual required value) in a quadratic manner in proportion to the flow. The flow can be approximated using the motor speed or measured using a flow sensor connected to an analogue input or through fieldbus. The pressure feedback is read through a sensor connected to an analogue input or through fieldbus. (X+) 4-Constant flow: the unit varies the motor speed to keep a constant flow. The flow feedback is read through a sensor connected to an analogue input or through fieldbus. (X+) 5-Constant temperature: the unit varies the motor speed to keep a constant temperature. The temperature feedback is read through a sensor connected to an analogue input or through fieldbus. (X+) 6-Constant Level: the unit varies the motor speed to maintain a constant level, for example of a tank or well. The level feedback is read through a sensor connected to an analogue input or through fieldbus. P04.0.03 (G) **Regulation Mode** Select the adjustment mode. Default = Normal 0-Normal (nor): the motor speed increases when the measured value is below the setpoint. 1-Inverse ( Inu): the motor speed increases when the measured value is above the setpoint. P04.0.05 (G) Start Value Select the start value after the stop of the system due to the setpoint having been Min = 0%reached, as a percentage of the setpoint. Max = 100%In a pressure boosting system, if the setpoint is reached and there is no more liquid Default = 100%demand, it stops. The pump unit restarts when the pressure drops below the Start Value. For example, if the setpoint is set to 10 bar, the start value set to 90% will start the pump unit at 9 bar. Caution: if the value is set too low, for example below the suction pressure, the pump

unit will not start. If set to 100%, the function is disabled.

#### 5.4.1 S04.0 configuration

| Parameter | Туре        | Name                           | Description                                                                                                    | Value                                                                                                    |  |
|-----------|-------------|--------------------------------|----------------------------------------------------------------------------------------------------|----------------------------------------------------------------------------------------------------|--|
| P04.0.06  | (G)         | Auto Start                     | Select the status of the pump unit when restarting after an electric power supply failure.<br>0- 또만: when the electric power supply returns, the system returns to the status it was in before the disconnection.<br>1-no: when the electric power supply returns, the system is set to OFF.                                                                                           | Default = yes                                                                                                    |  |
| P04.0.07  | (G)         | Configuration of minimum speed | Select the behaviour of the pump unit when the setpoint and minimum speed are Default reached.<br>In <i>actuator</i> control mode, this parameter selects the behaviour of the pump unit when the speed setpoint is lower than the minimum speed.<br>O-Minimum speed (n n): the pump unit continues at minimum speed.<br>1-Null velocity (0): the pump unit reaches speed 0 and stops. |                                                                                                    |  |
| P04.0.09  |             | Measuring Unit Selection       | Select the measuring unit set used by the unit.                                                                                                    | Default = International<br>System units                                                                                                    |  |
| P04.0.11  | (G)<br>(X+) | Pressure Measuring Unit        | Select the measuring unit for the pressure.                                                                                                    | Default = bar                                                                                                    |  |
| P04.0.12  | (G)<br>(X+) | Flow Measuring Unit            | Select the measuring unit for the flow.                                                                                                    | Default = m <sup>3</sup> /h                                                                                                    |  |
| P04.0.13  | (G)<br>(X+) | Temperature Measuring<br>Unit  | Select the measuring unit for the temperature.                                                                                                    | Default = °C                                                                                                    |  |
| P04.0.14  | (G)<br>(X+) | Level Measuring Unit           | Select the measuring unit for the level.                                                                                                    | Default = m                                                                                                    |  |
| P04.0.21  |             | Setpoint 1 Selection           | Select the reference origin for setpoint 1.       Default = Parameter         0-Analogue(RnR): the setpoint reference is provided through one of the analogue inputs.       1-Parameter (PRn): the setpoint reference is provided through one of the dedicated parameters.                                                                                                    |                                                                                                    |  |
| P04.0.22  |             | Setpoint 2 Selection           | Select the reference origin for setpoint 2.<br>0-Off (): the setpoint is not used.<br>1-Analogue (AnR): the setpoint reference is provided through one of the analogue<br>inputs.<br>2-Parameter (PRn): the setpoint reference is provided through one of the dedicated<br>parameters.                                                                                                 | igin for setpoint 2. Default = Parameter<br>not used.<br>setpoint reference is provided through one of the analogue<br>e setpoint reference is provided through one of the dedicated |  |
| P04.0.23  | (X+)        | Setpoint 3 Selection           | Select the reference origin for setpoint 3.<br>0-Off: The setpoint is not used.<br>1-Analogue: the setpoint reference is provided through one of the analogue inputs.<br>2-Parameter: the setpoint reference is provided through one of the dedicated parameters.                                                                                                    | Default = Parameter<br>d through one of the analogue inputs.<br>ed through one of the dedicated                                                                                      |  |
| P04.0.24  | (X+)        | Setpoint 4 Selection           | Select the reference origin for setpoint 4.Default = Paramete0-Off: the setpoint is not used.1-Analogue: the setpoint reference is provided through one of the analogue inputs.2-Parameter: the setpoint reference is provided through one of the dedicatedparameters.                                                                                                    |                                                                                                    |  |

### 5.4.2 S04.1 setpoint

| Parameter | Туре        | Name                 | Description                                                                  | Value                                                   |
|-----------|-------------|----------------------|------------------------------------------------------------------------------|---------------------------------------------------------|
| P04.1.01  | (G)         | Speed - Set. 1       | Select the value for Setpoint 1 in <i>Actuator</i> control mode.             | Min = P04.2.31<br>Max = P04.2.32<br>Default = 2000 rpm  |
| P04.1.02  | (G)         | Speed - Set. 2       | Select the value for Setpoint 2 in <i>Actuator</i> control mode.             | Min = P04.2.31<br>Max = P04.2.32<br>Default = 2000 rpm  |
| P04.1.03  | (G)<br>(X+) | Speed - Set. 3       | Select the value for Setpoint 3 in <i>Actuator</i> control mode.             | Min = P04.2.31<br>Max = P04.2.32<br>Default = 2000 rpm  |
| P04.1.04  | (G)<br>(X+) | Speed - Set. 4       | Select the value for Setpoint 4 in <i>Actuator</i> control mode.             | Min = P04.2.31<br>Max = P04.2.31<br>Default = 2000 rpm  |
| P04.1.11  | (G)         | Pressure - Set. 1    | Select the value for Setpoint 1 in one of the <i>Pressure</i> control modes. | Min = P01.1.11<br>Max = P01.1.12<br>Default = 3,5 bar   |
| P04.1.12  | (G)         | Pressure - Set. 2    | Select the value for Setpoint 2 in one of the <i>Pressure</i> control modes. | Min = P01.1.11<br>Max = P01.1.12<br>Default = 3,5 bar   |
| P04.1.13  | (G)<br>(X+) | Pressure - Set. 3    | Select the value for Setpoint 3 in one of the <i>Pressure</i> control modes. | Min = P01.1.11<br>Max = P01.1.12<br>Default = 3,5 bar   |
| P04.1.14  | (G)<br>(X+) | Pressure - Set. 4    | Select the value for Setpoint 4 in one of the <i>Pressure</i> control modes. | Min = P01.1.11<br>Max = P01.1.12<br>Default = 3,5 bar   |
| P04.1.21  | (G)<br>(X+) | Flow - Set. 1        | Select the value for Setpoint 1 in <i>Constant Flow</i> control mode.        | Min = P01.1.21<br>Max = P01.1.22<br>Default = 0 $m^3/h$ |
| P04.1.22  | (G)<br>(X+) | Flow - Set. 2        | Select the value for Setpoint 2 in <i>Constant Flow</i> control mode.        | Min = P01.1.21<br>Max = P01.1.22<br>Default = 0 $m^3/h$ |
| P04.1.23  | (G)<br>(X+) | Flow - Set. 3        | Select the value for Setpoint 3 in <i>Constant Flow</i> control mode.        | Min = P01.1.21<br>Max = P01.1.22<br>Default = 0 $m^3/h$ |
| P04.1.24  | (G)<br>(X+) | Flow - Set. 4        | Select the value for Setpoint 4 in <i>Constant Flow</i> control mode.        | Min = P01.1.21<br>Max = P01.1.22<br>Default = 0 $m^3/h$ |
| P04.1.31  | (G)<br>(X+) | Temperature - Set. 1 | Select the value for Setpoint 1 in <i>Constant Temperature</i> control mode. | Min = P01.1.31<br>Max = P01.1.32<br>Default = 25°C      |
| P04.1.32  | (G)<br>(X+) | Temperature - Set. 2 | Select the value for Setpoint 2 in <i>Constant Temperature</i> control mode. | Min = P01.1.31<br>Max = P01.1.32<br>Default = 25°C      |
| P04.1.33  | (G)<br>(X+) | Temperature - Set. 3 | Select the value for Setpoint 3 in <i>Constant Temperature</i> control mode. | Min = P01.1.31<br>Max = P01.1.32<br>Default = 25°C      |
| P04.1.34  | (G)<br>(X+) | Temperature - Set. 4 | Select the value for Setpoint 4 in <i>Constant Temperature</i> control mode. | Min = P01.1.31<br>Max = P01.1.32<br>Default = 25°C      |
en - Original Instructions

| Parameter | Туре        | Name                  | Description                                                                                                    | Value                                             |
|-----------|-------------|-----------------------|----------------------------------------------------------------------------------------------------|---------------------------------------------------|
| P04.1.41  | (G)<br>(X+) | Level - Set. 1        | Select the value for Setpoint 1 in <i>Constant Level</i> control mode.                                                                                                    | Min = P01.1.41<br>Max = P01.1.42<br>Default = 0 m |
| P04.1.42  | (G)<br>(X+) | Level - Set. 2        | Select the value for Setpoint 2 in <i>Constant Level</i> control mode.                                                                                                    | Min = P01.1.41<br>Max = P01.1.42<br>Default = 0 m |
| P04.1.43  | (G)<br>(X+) | Level - Set. 3        | Select the value for Setpoint 3 in <i>Constant Level</i> control mode.                                                                                                    | Min = P01.1.41<br>Max = P01.1.42<br>Default = 0 m |
| P04.1.44  | (G)<br>(X+) | Level - Set. 4        | Select the value for Setpoint 4 in <i>Constant Level</i> control mode.                                                                                                    | Min = P01.1.41<br>Max = P01.1.42<br>Default = 0 m |
| P04.1.60  | (G)         | Limit setpoint saving | Select Yes to limit how often the Setpoint is saved in<br>memory, in order to prolong its life. Useful in applications<br>where a BMS control device continuously varies the value.<br>0-No: the unit limits the saving of the setpoint in the<br>memory.<br>1-Yes: the setpoint is saved in the memory each time it is<br>changed. | Default = No                                      |

## 5.4.3 S04.2 adjustment

| Parameter | Туре        | Name                  | Description                                                                                                    | Value                                                                                                    |
|-----------|-------------|-----------------------|----------------------------------------------------------------------------------------------------|----------------------------------------------------------------------------------------------------|
| P04.2.01  | (G)         | Window                | Select the adjustment window.<br>This parameter defines a band around the setpoint as a<br>percentage of the setpoint itself. When the measured value is<br>outside the window, the system uses ramps 1 and 2. When<br>inside, it uses ramps 3 and 4.                                                                   | Min = 0%<br>Max = 100%<br>Default = 10%                                                                           |
| P04.2.02  | (G)         | Hysteresis            | Select the adjustment hysteresis band.<br>This parameter defines a band, around the setpoint, as a<br>percentage of the adjustment window. The limits of the hysteresis<br>band define where the system changes between acceleration and<br>deceleration ramps.                                                         | Min = 0%<br>Max = 100%<br>Default = 80%                                                                           |
| P04.2.06  | (G)         | Lift Speed            | Select the speed value at which the setpoint value starts to increase, if a lift amount is set.                                                                                                    | Min = o rpm<br>Max = P04.2.32<br>Default = P04.2.31                                                               |
| P04.2.07  | (G)         | Linear Lift Amount    | Select the linear setpoint increment value at maximum speed, as<br>a percentage of the setpoint itself, to compensate for friction<br>losses. The increment is linear, starting from 0% when the motor<br>is at <i>Increment Speed</i> , up to the <i>Linear Increment Value</i> when the<br>motor is at maximum speed. | Min = 0%<br>Max = 200%<br>Default = 0%                                                                            |
| P04.2.08  | (G)<br>(X+) | Quadratic Lift Amount | Select the quadratic setpoint increment value at maximum speed<br>as a percentage of the setpoint itself to compensate for friction<br>losses. The increment is quadratic, starting from 0% when the<br>motor is at <i>Increment Speed</i> , up to <i>Linear Increment Value</i> when<br>the motor is at maximum speed  | Min = 0%<br>Max = 9999%<br>Default = 50%                                                                          |
| P04.2.11  | (G)         | Ramp 1                | Select the fast acceleration ramp time.<br>This ramp is used when the motor speed is above the <i>Minimum</i><br><i>speed</i> and the measured value is outside the range defined by<br>the adjustment <i>window</i> .                                                                                                  | Min = 1 s<br>Max = 999 s<br>Default =<br>$5 s (P \le 5.5 kW)$<br>$10 s (5.5 \le P \le 11 kW)$<br>15 s (P > 11 kW) |
| P04.2.12  | (G)         | Ramp 2                | Select the fast deceleration ramp time.<br>This ramp is used when the motor speed is above the <i>Minimum</i><br><i>speed</i> and the measured value is outside the range defined by<br>the adjustment <i>window</i> .                                                                                                  | Min = 1 s<br>Max = 999 s<br>Default =<br>$5 s (P \le 5.5 kW)$<br>$10 s (5.5 \le P \le 11 kW)$<br>15 s (P > 11 kW) |
| P04.2.13  | (G)         | Ramp 3                | Select the slow acceleration ramp time.<br>This ramp is used when the measured value is within the<br>adjustment <i>window.</i>                                                                                                    | Min = 1 s<br>Max = 999 s<br>Default = 85 s                                                                        |
| P04.2.14  | (G)         | Ramp 4                | Select the slow deceleration ramp time.<br>This ramp is used when the measured value is within the<br>adjustment <i>window</i> .                                                                                                    | Min = 1 s<br>Max = 999 s<br>Default = 85 s                                                                        |

en - Original Instructions

| Parameter | Туре | Name                            | Description                                                                                                    | Value                                                                                                    |
|-----------|------|---------------------------------|----------------------------------------------------------------------------------------------------|----------------------------------------------------------------------------------------------------|
| P04.2.15  | (G)  | Acceleration ramp minimum speed | Select the acceleration ramp time below minimum speed. This ramp is used when the motor speed is below the <i>Minimum Speed</i> .                                                                         | $Min = 1 s$ $Max = 25 s$ $Default =$ $2 s (P \le 5.5 kW)$ $4 s (P > 5.5 kW)$                                  |
| P04.2.16  | (G)  | Deceleration ramp minimum speed | Select the deceleration ramp time below the minimum speed.<br>This ramp is used when the motor speed is below the <i>Minimum</i><br><i>Speed</i> .                                                        | Min = 1 s<br>Max = 25 s<br>Default =<br>2 s (P $\leq$ 5.5 kW)<br>4 s (P > 5.5 kW)                             |
| P04.2.31  | (G)  | Min. speed                      | Select the minimum speed.                                                                                                    | Min = 0<br>Max = depending on the pump<br>unit model<br>Default = depending on the<br>pump unit model         |
| P04.2.32  | (G)  | Max RPM set                     | Select the maximum speed.                                                                                                    | Min = min Speed<br>Max = depending on the pump<br>unit model<br>Default = depending on the<br>pump unit model |
| P04.2.35  | (G)  | Min Speed Time                  | Select the time the motor spends at minimum speed before<br>coming to a complete stop. This parameter is only active if the<br>parameter <i>Minimum Speed Configuration</i> is set to <i>Zero Speed</i> . | Min = 0 s<br>Max = 100 s<br>Default = 0 s                                                                     |

## 5.4.4 S04.3 thresholds

| Parameter | Туре        | Name                               | Description                                                                                                    | Value                                                             |
|-----------|-------------|------------------------------------|----------------------------------------------------------------------------------------------------|-------------------------------------------------------------------|
| P04.3.00  | (G)         | Automatic Error Reset              | Select the type of error reset.<br>O-Yes: the unit will automatically reset the error, if possible, up to<br>a maximum of 5 times in 1 hour.<br>1-No: in the event of an error, the unit will remain stationary,<br>waiting for a user-controlled error reset. | Default = yes                                                     |
| P04.3.01  | (G)         | Pressure - Minimum Threshold       | Select the minimum threshold limit for pressure control: if the value is not reached within the <i>Minimum threshold delay</i> , then the unit stops giving the error "E22 Minimum threshold".                                                                 | Min = P01.1.11<br>Max = P01.1.12<br>Default = P01.1.11 (disabled) |
| P04.3.02  | (G)<br>(X+) | Flow - Minimum Threshold           | Select the minimum threshold limit for flow control: if the value is not reached within the <i>Minimum threshold delay</i> , then the unit stops giving the error "E22 Minimum threshold".                                                                     | Min = P01.1.21<br>Max = P01.1.22<br>Default = P01.1.21 (disabled) |
| P04.3.03  | (G)<br>(X+) | Temperature - Minimum<br>Threshold | Select the minimum threshold limit for temperature control: if the value is not reached within the <i>Minimum threshold delay</i> , then the unit stops giving the error "E22 Minimum threshold".                                                              | Min = P01.1.31<br>Max = P01.1.32<br>Default = P01.1.31 (disabled) |
| P04.3.04  | (G)<br>(X+) | Level - Minimum Threshold          | Select the minimum threshold limit for level control: if the value is not reached within the <i>Minimum threshold delay</i> , then the unit stops giving the error "E22 Minimum threshold".                                                                    | Min = P01.1.41<br>Max = P01.1.42<br>Default = P01.1.41 (disabled) |
| P04.3.10  | (G)         | Minimum Threshold Delay            | Select the minimum threshold protection time delay.<br>This delay is the time given to the pump unit to reach the<br>minimum threshold value: if not reached, the unit stops giving<br>the "E22 Minimum threshold" error.                                      | Min = 1 s<br>Max = 100 s<br>Default = 1 s                         |
| P04.3.11  | (G)         | Lack Of Water Delay                | Select the water shortage protection time delay (LOW).<br>This delay is the time that passes between the opening of the<br>LOW contact and the actual activation of error "E21 Lack of water<br>(LOW)".                                                        | Min = 1 s<br>Max = 100 s<br>Default = 1 s                         |

## 5.4.5 S04.4 self-test

| Parameter | Туре | Name             | Description                                                                                                    | Value                                               |
|-----------|------|------------------|----------------------------------------------------------------------------------------------------|-----------------------------------------------------|
| P04.4.01  | (G)  | Test Run Speed   | Select the motor speed for the test run.                                                                                                    | Min = 0 rpm<br>Max = P04.2.32<br>Default = P04.2.31 |
| P04.4.02  | (G)  | Test Run Timeout | Select the time that must elapse for the self-test to start.<br>The pump unit must have been stationary for the time set in this<br>parameter for the self-test to start. To enable the self-test, the<br>START/STOP terminals must be closed. | Min = 0 h<br>Max = 255 h<br>Default = 100 h         |
| P04.4.03  | (G)  | Test Run Time    | Select the duration time of the test run.                                                                                                    | Min = 0 s<br>Max = 180 s<br>Default = 5 s           |
| P04.4.05  |      | Test Run Command | Select ON to manually start the test run.                                                                                                    |                                                     |

## 5.4.6 S04.6 pipe filling

Check the filling of the hydraulic system when not pressurised, to avoid water hammer. When enabled, this function starts if the measured pressure is below the *Pipe Filling Threshold* and one of the following cases occurs:

- The unit is switched on
- The start/stop contact switches from open to closed
- The unit is set to ON
- An error is reset.

When the function is active, the unit runs at the minimum speed for the *pipe filling stabilisation time* and the pressure is monitored:

- If during the *stabilisation time* the pressure is constant, the speed is increased by the *pipe filling speed increase* value and the pressure is monitored again for another *stabilisation time*, etc.
- If the pressure is not constant, the speed is not increased
- If the *pipe filling threshold* is reached during the *pipe filling time*, the unit switches to the set standard control.

The *pipe-filling function* parameter allows to disable the function or select the status of the unit if the *pipe-filling threshold* is not reached within the *pipe-filling time*.

| Parameter | Туре | Name                            | Description                                                                                                    | Value                                                         |
|-----------|------|---------------------------------|----------------------------------------------------------------------------------------------------|---------------------------------------------------------------|
| P04.6.01  | (G)  | Pipe Filling Function           | Disable the function or select the unit status if the pipe-filling<br>threshold is not reached within the <i>pipe-filling time</i> .<br>O-Disabled (d IS): the function is disabled.<br>1-Alarm (RLA): the failure of the function generates alarm "A29<br>Pipe Filling" and the unit continues the procedure.<br>As long as the function is active, the minimum pressure threshold<br>is disabled. | Default = Disabled                                            |
| P04.6.03  | (G)  | Pipe Filling Threshold          | Select the pressure the system has to reach to exit the <i>pipe filling function</i> .                                                                                                    | Min = 0 bar<br>Max = P04.1.11<br>Default = P04.1.11 - 1.5 bar |
| P04.6.05  | (G)  | Pipe Filling Time               | Select the maximum time given to the pipe filling function to reach the <i>Pipe filling threshold</i> .                                                                                                    | Min = 0 s<br>Max = 999 s<br>Default = 180 s                   |
| P04.6.06  | (G)  | No. of pipe filling pumps       | Select the number of pump units that will run simultaneously during the <i>Pipe filling function</i> .                                                                                                    | Min = 1<br>Max = P06.0.02<br>Default = 1                      |
| P04.6.10  | (G)  | Pipe filling stabilisation time | Select the time given to the unit to check whether the measured pressure is constant. The pressure is considered constant if its value is within the window calculated on the setpoint, centred on the pressure measured at the beginning of the current stabilisation time.                                                                                                    | Min = 1 s<br>Max = P04.6.05<br>Default = 5 s                  |
| P04.6.15  | (G)  | Pipe filling speed increase     | Select the amount of speed, in percentage of the <i>maximum speed</i> , that the unit will add to the current speed if the measured pressure is stable for the pipe filling steady time.                                                                                                    | Min = 5%<br>Max = 100%<br>Default = 10%                       |

# 5.5 M05, I/O settings

It groups the parameters for configuring digital and analogue inputs and outputs.

# 5.5.1 S05.0 measuring intervals

| Parameter | Туре        | Name                     | Description                                                                                                    | Value                                                                                        |
|-----------|-------------|--------------------------|----------------------------------------------------------------------------------------------------|----------------------------------------------------------------------------------------------|
| P05.0.00  |             | Actual Value Source      | Select the input type for the controlled value.         O-AI Auto (RUE): the current value is automatically taken from the analogue input set to the same size as the control mode.         1-AI Differential (d IF): the actual value is the absolute value resulting from the difference of 2 analogue inputs set to the same size as the control mode.         2-AI Auto - Minor (LOU): the current value is taken from the lowest of the analogue inputs set to the same size as the control mode.         3-AI Auto - Major (H IG): the current value is taken from the highest of the analogue inputs set to the same size as the control mode.         4-Selection DI (d IR): the analogue value is selected through the digital input status set to "sensor selection 1/2". | Default = Auto Al                                                                            |
| P05.0.01  |             | Actuator - Zero Value    | Select the zero value of the regulation feedback sensor when the system is set to <i>Actuator</i> control mode.                                                                                                    | Min = 0 rpm<br>Max = 9999 rpm<br>Default = 0 rpm                                             |
| P05.0.02  |             | Actuator - Full Scale    | Select the full range of the regulation feedback sensor when the system is set to <i>Actuator</i> control mode.                                                                                                    | Min = 0 rpm<br>Max = 9999 rpm<br>Default = 3600 rpm                                          |
| P05.0.11  | (G)         | Pressure - Zero Value    | Select the zero value of the regulation feedback sensor when the system is set to one of the <i>Pressure</i> control modes.                                                                                                    | Min = -5 bar<br>Max = 10 bar<br>Default = 0 bar                                              |
| P05.0.12  | (G)         | Pressure - Full Scale    | Select the full range of the regulation feedback sensor when the system is set to one of the <i>Pressure</i> control modes.                                                                                                    | Min = 0 bar<br>Max = 100 bar<br>Default = depending on the<br>pump unit model                |
| P05.0.21  | (G)<br>(X+) | Flow - Zero Value        | Select the zero value of the regulation feedback sensor when the system is set to <i>Constant Flow</i> control mode.                                                                                                    | Min = 0 m <sup>3</sup> /h<br>Max = 9999 m <sup>3</sup> /h<br>Default = 0 m <sup>3</sup> /h   |
| P05.0.22  | (G)<br>(X+) | Flow - Full Scale        | Select the full range of the regulation feedback sensor when the system is set to <i>Constant Flow</i> control mode.                                                                                                    | Min = 0 m <sup>3</sup> /h<br>Max = 9999 m <sup>3</sup> /h<br>Default = 100 m <sup>3</sup> /h |
| P05.0.31  | (G)<br>(X+) | Temperature - Zero Value | Select the zero value of the regulation feedback sensor when the system is set to <i>Constant Temperature</i> control mode.                                                                                                    | Min = -100°C<br>Max = 9999°C<br>Default = 0°C                                                |
| P05.0.32  | (G)<br>(X+) | Temperature - Full Scale | Select the full range of the regulation feedback sensor when the system is set to <i>Constant Temperature</i> control mode.                                                                                                    | Min = -100°C<br>Max = 9999°C<br>Default = 100°C                                              |

| Parameter | Туре        | Name               | Description                                                                                                    | Value                                          |
|-----------|-------------|--------------------|----------------------------------------------------------------------------------------------------|------------------------------------------------|
| P05.0.41  | (G)<br>(X+) | Level - Zero Value | Select the zero value of the regulation feedback sensor when the system is set to <i>Constant Level</i> control mode. | Min = -999 m<br>Max = 9999 m<br>Default = 0 m  |
| P05.0.42  | (G)<br>(X+) | Level - Full Scale | Select the full range of the regulation feedback sensor when the system is set to <i>Constant Level</i> control mode. | Min = -999 m<br>Max = 9999 m<br>Default = 10 m |

## 5.5.2 S05.1 analogue inputs

| Parameter | Туре | Name                      | Description                                                                                                    | Value                |
|-----------|------|---------------------------|----------------------------------------------------------------------------------------------------|----------------------|
| P05.1.01  |      | Analogue Input 1 Function | Select the function of analogue input 1.<br>0-Off (DFF): the analogue input is disabled<br>1-Pressure (PrE): a pressure sensor is connected to the analogue<br>input.<br>(X+) 2-Flow: a flow sensor is connected to the analogue input.<br>(X+) 3-Temperature: a temperature sensor is connected to the<br>analogue input.<br>(X+) 4-Level: a level sensor is connected to the analogue input.<br>5-Setpoint (SEE): a setpoint reference is connected to the<br>analogue input.  | Default = Pressure   |
| P05.1.02  |      | Analog Input 1 Type       | Select the type of analogue input connected to analogue input 1.<br>0-0 to 20 mA (Q20).<br>1-4 to 20 mA (Q20).<br>2-0 to 10 V (Q ID).<br>3-2 to 10 V (2 ID).                                                                                                    | Default = 4 to 20 mA |
| P05.1.11  |      | Analogue Input 2 Function | Select the function of analogue input 2.<br>0-Off (DFF): the analogue input is disabled.<br>1-Pressure (PrE): a pressure sensor is connected to the analogue<br>input.<br>(X+) 2-Flow: a flow sensor is connected to the analogue input.<br>(X+) 3-Temperature: a temperature sensor is connected to the<br>analogue input.<br>(X+) 4-Level: a level sensor is connected to the analogue input.<br>5-Setpoint (SEE): a setpoint reference is connected to the<br>analogue input. | Default = Off        |
| P05.1.12  |      | Analog Input 2 Type       | Select the type of analogue input connected to analogue input 2.<br>0-0 to 20 mA (Q20).<br>1-4 to 20 mA (420).<br>2-0 to 10 V (Q ID).<br>3-2 to 10 V (2 ID).                                                                                                    | Default = 4 to 20 mA |

| Parameter | Туре | Name                      | Description                                                                                                    | Value                  |
|-----------|------|---------------------------|----------------------------------------------------------------------------------------------------|------------------------|
| P05.1.21  | (X+) | Analogue Input 3 Function | Select the function of analogue input 3.<br>0-Off: the analogue input is disabled.<br>1-Pressure: a pressure sensor is connected to the analogue input.<br>2-Flow: a flow sensor is connected to the analogue input.<br>3-Temperature: a temperature sensor is connected to the<br>analogue input.<br>4-Level: a level sensor is connected to the analogue input.<br>5-Setpoint: a setpoint reference is connected to the analogue<br>input.                                                                                                    | Default = Off          |
| P05.1.22  | (X+) | Analog Input 3 Type       | Select the type of analogue input connected to analogue input 3.<br>0-0 to 20 mA.<br>1-4 to 20 mA.<br>2-0 to 10 V.<br>3-2 to 10 V.                                                                                                    | Default = 4 to 20 mA   |
| P05.1.31  | (X+) | Analogue Input 4 Function | Select the function of analogue input 4.<br>0-Off: the analogue input is disabled<br>1-Pressure: a pressure sensor is connected to the analogue input<br>2-Flow: a flow sensor is connected to the analogue input<br>3-Temperature: a temperature sensor is connected to the<br>analogue input<br>4-Level: a level sensor is connected to the analogue input<br>5-Setpoint: a setpoint reference is connected to the analogue<br>input                                                                                                    | Default = Off          |
| P05.1.32  | (X+) | Analog Input 4 Type       | Select the type of analogue input connected to analogue input 4.<br>0-0 to 20 mA<br>1-4 to 20 mA<br>2-0 to 10 V<br>3-2 to 10 V                                                                                                    | Default = 4 to 20 mA   |
| P05.1.40  | (X+) | Sensor Curve              | Select the mathematical function (curve) that determines the<br>current value based on the sensor signal, when set as flow sensor.<br>O-Linear: suitable for flow sensors with signal linearly proportional<br>to the measured flow. With this selection, all analogue inputs set<br>by flow will be considered linear.<br>1-Quadratic: suitable for flow measurement through calibrated<br>bore and differential pressure sensor or 2 pressure sensors, where<br>the sensor signal is quadratically proportional to the flow. With<br>this selection, all analogue inputs set by flow will be considered<br>quadratic. | Default = Linear       |
| P05.1.50  |      | Analogue Actuator Type    | Select profile type for actuator mode, when referenced through<br>analogue input.<br>O-Hydrovar HVL (HUL): the profile is the same as that used in the<br>Hydrovar HVL; see the dedicated diagram.<br>1-Manual (กลก): the profile can be adjusted through the<br>configuration parameters.                                                                                                    | Default = Hydrovar HVL |

# 5.5.3 S05.2 digital inputs

| Parameter | Туре | Name                        | Description                                                                                                    | Value              |
|-----------|------|-----------------------------|----------------------------------------------------------------------------------------------------|--------------------|
| P05.2.03  |      | Digital Input 3<br>Function | Select digital input function 3.<br>0-Disabled (d !5): function not used.<br>1-Setpoint selection (5E.5): the digital input is used to select the current Setpoint.<br>2-Sensor selection 1/2 (5 ¦2): the digital input is used to switch between Analogue<br>Input 1 and Analogue Input 2.<br>3-Minimum speed (f! !n): closing the DI forces the motor to run at minimum speed.<br>4-Maximum speed (f! !n): closing the DI forces the motor to run at maximum speed.<br>5-Solo Run (5r-n): closing the DI forces the motor to run at maximum speed,<br>bypassing most errors. Caution: the motor will run even if the pump unit is set to Off<br>or if the Start/Stop or LOW contacts are open.<br>6-Error Reset (rE5): closing the DI resets the error condition.<br>7-External error (EEC): opening the DI activates error "E16 External DI error".<br>8-External Alarm (ERC): opening the DI activates alarm "A16 External DI alarm".                                                                                                    | Default = Run Only |
| P05.2.04  | (X+) | Digital Input 4<br>Function | <ul> <li>Select digital input function 4.</li> <li>O-Disabled: function not used.</li> <li>1-Setpoint selection: the digital input is used to select the current setpoint.</li> <li>2-Sensor selection 1/2: the digital input is used to switch between Analogue Input 1 and Analogue Input 2.</li> <li>3-Minimum speed: closing the DI forces the motor to run at minimum speed.</li> <li>4-Maximum speed: closing the DI forces the motor to run at maximum speed.</li> <li>5-Run only: closing the DI forces the motor to run at maximum speed.</li> <li>5-Run only: closing the DI forces the motor to run at maximum speed.</li> <li>5-Run only: closing the DI forces the motor to run at maximum speed.</li> <li>5-Run only: closing the DI forces the motor to run at maximum speed.</li> <li>5-Run only: closing the DI forces the motor to run at maximum speed.</li> <li>5-Run only: closing the DI forces the motor to run at maximum speed.</li> <li>5-Run only: closing the DI forces the motor to run at maximum speed.</li> <li>5-Run only: closing the DI forces the motor to run at maximum speed.</li> <li>5-Run only: closing the DI forces the motor to run at maximum speed.</li> <li>5-Run only: closing the DI forces the motor to run at maximum speed.</li> <li>5-Run only: closing the DI forces the motor to run at maximum speed.</li> <li>5-Run only: closing the DI forces the motor to run at maximum speed.</li> <li>5-Run only: closing the DI forces the motor to run at maximum speed.</li> <li>6-Error Reset: closing the DI resets the error condition.</li> <li>7-External error: opening the DI activates error "E16 External DI error"</li> <li>8-External alarm: opening the DI activates alarm "A16 External DI alarm".</li> </ul> | Default = Disabled |
| P05.2.05  | (X+) | Digital Input 5<br>Function | <ul> <li>Select digital input function 5.</li> <li>O-Disabled: function not used.</li> <li>1-Setpoint selection: the digital input is used to select the current setpoint.</li> <li>2-Sensor selection 1/2: the digital input is used to switch between Analogue Input 1 and Analogue Input 2.</li> <li>3-Minimum speed: closing the DI forces the motor to run at minimum speed.</li> <li>4-Maximum speed: closing the DI forces the motor to run at maximum speed.</li> <li>5-Run only: closing the DI forces the motor to run at maximum speed.</li> <li>5-Run only: closing the DI forces the motor to run at maximum speed.</li> <li>6-Error Reset: closing the DI resets the error condition.</li> <li>7-External error: opening the DI activates error "E16 External DI error".</li> <li>8-External alarm: opening the DI activates alarm "A16 External DI alarm".</li> </ul>                                                                                                    | Default = Disabled |

## 5.5.4 S05.3 analogue output

| Parameter | Туре | Name                     | Description                                                                                                    | Value                 |
|-----------|------|--------------------------|----------------------------------------------------------------------------------------------------|-----------------------|
| P05.3.01  |      | Analogue Output Function | <ul> <li>Select the analogue output function.</li> <li>O-Current value (URL): the analogue output replicates the current measured value.</li> <li>1-Actual value required (EFF): the analogue output replicates the actual requested value.</li> <li>2-Motor speed (SPd): the analogue output replicates the current motor speed.</li> <li>3-Motor power (Pur): the analogue output replicates the current motor power input.</li> <li>4-Motor current (Eur): the analogue output replicates the actual motor input current.</li> <li>5-Value AN1 (Rn I): the analogue output replicates the value read at analogue input 1.</li> <li>6-Value AN2 (Rn2): the analogue output replicates the value read at analogue input 2.</li> <li>(X+) 7-Value AN3: the analogue output replicates the value read at analogue input 3.</li> <li>(X+) 8-Value AN4: the analogue output replicates the value read at analogue input 4.</li> <li>(X+) 9-Temperature: the analogue output replicates the current measured flow: the analogue output replicates the current measured flow value.</li> <li>(X+) 11-Flow: the analogue output replicates the current measured flow.</li> </ul> | Default = Motor speed |
| P05.3.02  |      | Analogue Output Type     | Select the signal type for the analogue output.<br>0-0 to 20 mA (요안).<br>1-4 to 20 mA (낙안).<br>2-0 to 10 V (Q IO).<br>3-2 to 10 V (근 IO).                                                                                                    | Default = 4 to 20 mA  |

# 5.5.5 S05.4 digital outputs

| Parameter | Туре | Name             | Description                                                                                                    | Value           |
|-----------|------|------------------|----------------------------------------------------------------------------------------------------|-----------------|
| P05.4.01  |      | Relay 1 Function | <ul> <li>Select the Relay 1 function.</li> <li>O-Off (DFF): the relay is disabled.</li> <li>1-Power supply (PUr): the relay is active when the unit is powered from the mains.</li> <li>2-Run (r-UR): the relay is active when the motor is running.</li> <li>3-Motor heating (RHE): the relay is active when the motor heating function is active.</li> <li>4-Error (Err): the relay is active when no error is active.</li> <li>5-Alarm or error (RLR): the relay is active when no alarm or error is active.</li> <li>6-On (DR): the relay is active when the unit is in the On status (stopped but ready to run).</li> <li>7-Reset error (rES): the relay is active when the Automatic error reset parameter is set to "Yes" and the maximum number of automatic resets has been reached.</li> </ul> | Default = Error |
| P05.4.02  |      | Relay 2 Function | <ul> <li>Select the Relay 2 function.</li> <li>O-Off (DFF): the relay is disabled.</li> <li>1-Power supply (PUr): the relay is active when the unit is powered from the mains.</li> <li>2-Run (-UR): the relay is active when the motor is running.</li> <li>3-Motor heating (RHE): the relay is active when the motor heating function is active.</li> <li>4-Error (Err): the relay is active when no error is active.</li> <li>5-Alarm or error (RLR): the relay is active when no alarm or error is active.</li> <li>6-On (DR): the relay is active when the unit is in the On status (stopped but ready to run).</li> <li>7-Reset error (rES): the relay is active when the Automatic error reset parameter is set to "Yes" and the maximum number of automatic resets has been reached.</li> </ul>  | Default = Run   |

## 5.5.6 S05.8 calibrations

| Parameter | Туре | Name        | Description                                                | Value |
|-----------|------|-------------|------------------------------------------------------------|-------|
| P05.8.01  |      | Offset Al 1 | Select the offset value at zero value of analogue input 1. | -     |
| P05.8.02  |      | Gain Al 1   | Select the gain of analogue input 1.                       |       |
| P05.8.11  |      | Offset AI 2 | Select the offset value at zero value of analogue input 2. |       |
| P05.8.12  |      | Gain Al 2   | Select the gain of analogue input 2.                       |       |
| P05.8.21  | (X+) | Offset AI 3 | Select the offset value at zero value of analogue input 3. | -     |
| P05.8.22  | (X+) | Gain Al 3   | Select the gain of analogue input 3.                       |       |
| P05.8.31  | (X+) | Offset AI 4 | Select the offset value at zero value of analogue input 4. |       |
| P05.8.32  | (X+) | Gain Al 4   | Select the gain of analogue input 4.                       |       |

# 5.6 M06, multi-pump

It groups the parameters to configure a multi-pump system.

# 5.6.1 S06.0 measuring intervals

| Parameter | Туре | Name                 | Description                                                                                                    | Value                                                                    |
|-----------|------|----------------------|----------------------------------------------------------------------------------------------------|--------------------------------------------------------------------------|
| P06.0.01  | (G)  | System Configuration | Select the system configuration.<br>O-Single Pump unit (5¬G): the unit is set to run alone, without<br>interaction with other units.<br>1- Serial Cascade (PSE): in this configuration, several units<br>operate together, connected through the RS485 interface. Only<br>the last unit started varies its speed, while the units already<br>running run at full speed.<br>2-Synchronous Cascade (PSE): in this configuration, several unit:<br>operate together, connected through the RS485 interface. All<br>running units operate at the same variable speed. | Default = single pump unit                                               |
| P06.0.02  | (G)  | Max Units            | Select the maximum number of units that operate simultaneous in a multi-pump system.                                                                                                    | Iy Min = 0       Max = 8 (X+), 4 (X)       Default = 6 (X+),       3 (X) |
| P06.0.03  |      | Multipump Address    | Select the address of the pump unit in a multi-pump system.<br>Each unit has a unique address, with a value from 1 to 8.                                                                                                    | Min = 1<br>Max = 8 (X+), 4 (X)<br>Default = 1                            |
| P06.0.04  | (A)  | Multipump Map        | Displays the map of the connected units in the multi-pump system.                                                                                                    | -                                                                        |
| P06.0.05  |      | Multipump Priority   | Displays the unit priority in the multi-pump system.                                                                                                    | -                                                                        |

# 5.6.2 S06.1 adjustment

| Parameter | Туре        | Name                     | Description                                                                                                    | Value                                                                             |
|-----------|-------------|--------------------------|----------------------------------------------------------------------------------------------------|-----------------------------------------------------------------------------------|
| P06.1.11  | (G)         | Pressure - Inc. value    | Select the increment value in the multi-pump system.<br>This value, in conjunction with the actual decrease value, will be<br>used to calculate the effective required value in a multi-pump<br>system.                                                                | Min = 0 bar<br>Max = P05.0.12<br>Default = 0,35 bar                               |
| P06.1.12  | (G)         | Pressure - Dec. value    | Select the decrease value in the multi-pump system.<br>This value, in conjunction with the actual increase value, will be<br>used to calculate the effective required value in a multi-pump<br>system.                                                                 | Min = 0 bar<br>Max = P05.0.12<br>Default = 0,15 bar                               |
| P06.1.21  | (G)<br>(X+) | Flow - Inc. value        | Select the increment value in the multi-pump system.<br>This value, in conjunction with the actual decrease value, will be<br>used to calculate the effective required value in a multi-pump<br>system.                                                                | Min = 0 m3/h<br>Max = P05.0.22<br>Default = 1,5 m3/h                              |
| P06.1.22  | (G)<br>(X+) | Flow - Dec. value        | Select the decrease value in the multi-pump system.<br>This value, in conjunction with the actual increase value, will be<br>used to calculate the effective required value in a multi-pump<br>system.                                                                 | Min = 0 m3/h<br>Max = P05.0.22<br>Default = 1,5 m3/h                              |
| P06.1.31  | (G)<br>(X+) | Temperature - Inc. value | Select the increment value in the multi-pump system.<br>This value, in conjunction with the actual decrease value, will be<br>used to calculate the effective required value in a multi-pump<br>system.                                                                | Min = 0 °C<br>Max = P05.0.32<br>Default = 1,5 °C                                  |
| P06.1.32  | (G)<br>(X+) | Temperature - Dec. value | Select the decrease value in the multi-pump system.<br>This value, in conjunction with the actual increase value, will be<br>used to calculate the effective required value in a multi-pump<br>system.                                                                 | Min = 0 °C<br>Max = P05.0.32<br>Default = 1,5 °C                                  |
| P06.1.41  | (G)<br>(X+) | Level - Inc. value       | Select the increment value in the multi-pump system.<br>This value, in conjunction with the actual decrease value, will be<br>used to calculate the effective required value in a multi-pump<br>system.                                                                | Min = 0 m<br>Max = P05.0.42<br>Default = 0,15 m                                   |
| P06.1.42  | (G)<br>(X+) | Level - Dec. value       | Select the decrease value in the multi-pump system.<br>This value, in conjunction with the actual increase value, will be<br>used to calculate the effective required value in a multi-pump<br>system.                                                                 | Min = 0 m<br>Max = P05.0.42<br>Default = 0,15 m                                   |
| P06.1.61  | (G)         | Multipump Enable Speed   | Select the enabling speed for subsequent pump units.<br>The next pump unit starts when the following conditions are true:<br>- the motor speed is equal to or higher than the multi-pump<br>enable speed - the current value falls below Setpoint - Decrement<br>value | Min = P04.2.31<br>Max = P04.2.32<br>Default = depending on the<br>pump unit model |
| P06.1.71  | (G)         | Synchronous Limit        | Select the speed limit for synchronous cascade mode.<br>The pump unit with priority P2 switches off when its speed falls<br>below this value.                                                                                                    | Min = P04.2.31<br>Max = P04.2.32<br>Default = depending on the<br>pump unit model |

| Parameter | Туре | Name                          | Description                                                                                                    | Value                                              |
|-----------|------|-------------------------------|----------------------------------------------------------------------------------------------------|----------------------------------------------------|
| P06.1.72  | (G)  | Synchronous Window            | Select the speed window for synchronous cascade mode.<br>The pump unit with priority P3 will shut off when its speed goes<br>below synchronous limit + synchronous window, the pump unit<br>with priority P4 will shut off when its speed goes below<br>synchronous limit + 2 x synchronous window, and so on.                                                                                                    | Min = 0 rpm<br>Max = P04.2.32<br>Default = 150 rpm |
| P06.1.81  | (G)  | Automatic Switchover Interval | Select the time interval for automatic switching: enables an<br>automatic priority switching between the master pump unit and<br>the other pump units.<br>At the end of this time interval, the next pump unit becomes the<br>master and the timer starts again; this allows the working hours to<br>be distributed evenly among the pump units. The automatic<br>switching interval is only active if the master pump unit never<br>comes to a stop. | Min = 0 h<br>Max = 250 h<br>Default = 24 h         |

# 5.7 M07, inverter

## 5.7.1 S07.0 switching frequency settings

| Parameter | Туре | Name                    | Description                                                                                                    | Value                                                                                                    |
|-----------|------|-------------------------|----------------------------------------------------------------------------------------------------|----------------------------------------------------------------------------------------------------|
| P07.0.01  |      | Maximum Switching Freq. | Select the maximum switching frequency of the inverter<br>modulation.<br>Range: 2 to 16 KHz                                                            | $ \begin{array}{l} {\rm Min} = 2 \ {\rm kHz} \\ {\rm Max} = 16 \ {\rm kHz} \\ {\rm Default} = \\ 16 \ {\rm kHz} \ ({\rm P} \le 5.5 \ {\rm kW}) \\ 10 \ {\rm kHz} \ (5.5 \le {\rm P} \le 11 \ {\rm kW}) \\ 8 \ {\rm kHz} \ ({\rm P} > 11 \ {\rm kW}) \end{array} $ |
| P07.0.02  |      | Min Switching Frequency | Select the minimum switching frequency. In case of overheating,<br>the unit will automatically decrease the switching frequency down<br>to this value. | Min = 2 kHz<br>Max = 16 kHz<br>Default = 2 kHz                                                                                                    |

## 5.7.2 S07.1 speed skip function

| Parameter | Туре | Name              | Description                                                            | Value                                                       |
|-----------|------|-------------------|------------------------------------------------------------------------|-------------------------------------------------------------|
| P07.1.01  | (G)  | Skip Speed Center | Select the center of the speed band that will be avoided by the motor. | Min = 0 rpm<br>Max = P04.2.32<br>Default = 0 rpm (disabled) |
| P07.1.02  | (G)  | Skip Speed Range  | Select the range of the speed band that will be avoided by the motor.  | Min = 0 rpm<br>Max = 300 rpm<br>Default = 0 rpm             |

# 5.7.3 S07.2 motor overheating

| Parameter | Туре | Name                      | Description                                                                                                    | Value                                                          |
|-----------|------|---------------------------|----------------------------------------------------------------------------------------------------|----------------------------------------------------------------|
| P07.2.01  | (G)  | Motor heating function    | Select the activation of the motor heating function. A stream of<br>warm air is injected into the motor to prevent condensation or ice<br>formation. The injected stream does not cause the motor to turn.<br>0-Off (DFF): the function is disabled<br>1-On (Dn): the function is enabled and activates when the motor is<br>stopped and the inverter temperature falls below the motor<br>heating temperature (P07.2.03).<br>2-Always active (RDn): the function is always active when the<br>motor is stopped, regardless of the inverter temperature | Default = Off                                                  |
| P07.2.02  |      | Motor heating current     | Select the amount of current, in percentage of the maximum current, that will flow through the motor when the motor heating function is running.                                                                                                    | Min = 0 %<br>Max = 100 %<br>Default = 50 %                     |
| P07.2.03  | (G)  | Motor heating temperature | Select the temperature below which the motor-heating function is active. This parameter is only active if the Motor heating function (7.2.01) parameter is set to On.                                                                                                    | $Min = -5^{\circ}C$ $Max = 30^{\circ}C$ $Default = 0^{\circ}C$ |

# 5.8 M08, communication

## 5.8.1 S08.0 ports

| Parameter | Туре | Name           | Description                                                                                                    | Value                |
|-----------|------|----------------|----------------------------------------------------------------------------------------------------|----------------------|
| P08.0.01  |      | Com 1 Function | Select the function of the communication port 1 (RS 485.1).<br>O-Disabled (d IS): the communication port is not active<br>1-Modbus RTU (NOd): the selected protocol is Modbus RTU slave<br>2-BACnet MS/TP (bRC): the selected protocol is BACnet MS/TP<br>3-Multi-pump (NP): the selected protocol is hydrovar X multi-<br>pump | Default = Multi-pump |
| P08.0.02  |      | Com 2 Function | Select the function of the communication port 2 (RS 485.2).<br>0-Disabled (ሬ יs): the communication port is not active<br>1-Modbus RTU (በዐሬ): the selected protocol is Modbus RTU slave<br>2-BACnet MS/TP (Եዋር): the selected protocol is BACnet MS/TP                                                                          | Default = Modbus RTU |

## 5.8.2 S08.1 Modbus RTU

| Parameter | Туре | Name                | Description                                                                               | Value                                                      |
|-----------|------|---------------------|-------------------------------------------------------------------------------------------|------------------------------------------------------------|
| P08.1.01  |      | Modbus RTU Address  | Select the unit address in the Modbus RTU network.                                        | Min = 0<br>Max = 127<br>Default = 1                        |
| P08.1.02  |      | Modbus RTU Baudrate | Select the unit network baudrate in order to match the baudrate of the Modbus RTU master. | Min = 1200 bps<br>Max = 115200 bps<br>Default = 115200 bps |
| P08.1.08  |      | Modbus RTU Format   | Select the unit network format in order to match the format of the Modbus RTU master.     | Default = 8N1                                              |

## 5.8.3 S08.2 Bacnet MS/TP

| Parameter | Туре | Name                     | Description                                                                                                    | Value                                                     |
|-----------|------|--------------------------|----------------------------------------------------------------------------------------------------|-----------------------------------------------------------|
| P08.2.01  |      | Bacnet MS/TP Mac Address | Select the unit address in the RS-485 network.                                                                    | Min = 0<br>Max = P08.2.05<br>Default = 1                  |
| P08.2.02  |      | Bacnet MS/TP Baudrate    | Select the unit network baudrate in order to match the baudrate of the other BACnet MS/TP devices in the network. | Min = 1200 bps<br>Max = 115000 bps<br>Default = 38400 bps |
| P08.2.03  |      | Bacnet MS/TP Format      | Select the unit network format in order to match the format of the other BACnet MS/TP devices in the network.     | Default = 8N1                                             |
| P08.2.04  |      | Bacnet MS/TP Device Id   | Select the BACnet MS/TP device ID.                                                                                | Default = 84003                                           |
| P08.2.05  |      | Bacnet MS/TP Max Master  | Select the BACnet MS/TP maximum number of masters.                                                                | Min = 0<br>Max = 127<br>Default = 127                     |

# 5.8.4 S08.3 Enable Wireless Communication

| Parameter | Туре | Name                             | Description                                                                                                    | Value        |
|-----------|------|----------------------------------|----------------------------------------------------------------------------------------------------|--------------|
| P08.3.01  |      | Enable Wireless<br>Communication | Select activation of the unit's wireless communication.<br>0-Off (DFF): Wireless communication is disabled and the unit<br>cannot connect to a mobile device 1-On (On): Wireless<br>communication is enabled and a mobile device with the X app<br>running can connect to the unit | Default = On |

# 5.9 M09, general

## 5.9.1 S09.0 localisation

| Parameter | Туре | Name     | Description                    | Value             |
|-----------|------|----------|--------------------------------|-------------------|
| P09.0.01  | (X+) | Language | Select the display language.   | Default = English |
| P09.0.11  | (X+) | Date     | Select the unit calendar date. | -                 |
| P09.0.12  | (X+) | Hour     | Set the unit clock.            | -                 |

#### 5.9.2 S09.1 display

| Parameter | Туре | Name                  | Description                                                                                                    | Value                                            |
|-----------|------|-----------------------|----------------------------------------------------------------------------------------------------|--------------------------------------------------|
| P09.1.01  |      | Display Energy Saving | Select the activation of the display power-saving function.<br>0-Off (ዐፑፑ): the unit keeps the display always on<br>1-On (ዐন): the unit switches the display off when the power saving<br>interval expires                   | Default = On (X+)<br>Off (X)                     |
| P09.1.02  |      | Energy Saving Time    | Select the time in minutes that must pass from the last keyboard action before the display dims.                                                                                                    | Min = 1 min<br>Max = 999 min<br>Default = 10 min |
| P09.1.10  |      | Display Orientation   | Select the orientation of the display.<br>O-Hours 6 (5): the orientation of the display is suitable for a<br>horizontal pump unit<br>1-Hours 12 ( 圮): the orientation of the display is suitable for a<br>vertical pump unit | Default = depending on the<br>pump unit model    |

# 6 Modbus RTU

# 6.1 Communication

The unit uses the RS485 serial interface, which defines:

- The connection pins
- The wiring
- The signal levels
- The transmission baud rates
- The parity check.

Controllers communicate with a master-client solution, where only the master can initiate a transfer, or polling. The other devices (client) respond by providing the master with the requested data, or by terminating the action requested in the query.

## 6.2 Transmission

Function not supported.

## 6.3 Data Protection

Standard Modbus serial networks use two types of error checks:

- The parity check (even or odd), which can be applied optionally to each character
- The frame check (LRC or CRC), applied to the entire message.

Both the parity check and the frame check are generated in the master device and applied to the message content before transmission.

The client device checks each character and the entire message frame during reception.

## 6.4 Protocol transmission modes

The data managed by the unit can be accessed considering the Modbus virtual memory, consisting of Holding Registers for all values.

When setting the parameters of the S08.0 Ports menu, the Modbus RTU protocol transmission mode is available.

The serial port communication parameters:

- P08.0.01 Address
- P08.0.02 Baud rate
- P08.0.08 Format

must be selected according to the network configuration.

#### NOTE:

The mode and serial parameters must be the same for all devices in the Modbus network.

When setting P08.0.08 Format parameter, the following modes are available:

- 8N1 1 start bit, 8 data bits, 1 stop bit, no parity
- 8N2 1 start bit, 8 data bits, 2 stop bits, no parity
- 8E1 1 start bit, 8 data bits, 1 stop bit, even parity

• 8O1 1 start bit, 8 data bits, 1 stop bit, odd parity.

The default configuration of the serial port is:

- P08.0.01 Address=1
- P08.0.02 Baud rate=115200
- P08.0.08 Format=8N1.

# 6.5 Supported function codes

The Modbus protocol function codes implemented in the unit are:

- Read Holding Registers (hex code 0x03), to read both Holding Registers representing Parameters and Information
- Write Multiple Registers (hex code 0x10), to write Holding Registers representing the Parameters.

#### 6.5.1 Example 1

0x03 Read Holding Registers - READ COMMAND reads the binary content of holding registers in the client.

Note: Modbus registers are addressed from zero, for example, a Holding Register indexed as 0xBBA must be addressed as 0XBB9.

Example: Current Pressure Reading

| Query                 |                                                                  |
|-----------------------|------------------------------------------------------------------|
| Client address        | 0x01                                                             |
| Function              | 0x03 Read Holding Register                                       |
| Starting address High | 0x0B                                                             |
| Starting address Low  | 0xB9 => 3001 DEC => Modbus address of current pressure (FLOAT32) |
| Number of points High | 0x00                                                             |
| Number of points Low  | 0x02 Reading of two registers as FLOAt32                         |
| CRC Error Check-High  | 0x17                                                             |
| CRC Error Check-Low   | 0xCA CRC-Checksum generated                                      |
| Response              |                                                                  |
| Client address        | 0x01                                                             |
| Function              | 0x03                                                             |
| Byte count            | 0x04                                                             |
| Data High             | 0x40                                                             |
| Data Low              | 0xA0                                                             |
| Data High             | 0x00                                                             |
| Data Low              | 0x00                                                             |
| CRC Error Check-High  | 0xEF => 0x40A00000 HEX = 5.2f FL0AT32 => Actual value = 5.2 bar  |
| CRC Error CheckLow    | 0xD1 CRC-Checksum generated                                      |

### 6.5.2 Example 2

0x10 Write Multiple Registers - WRITE COMMAND writes values in a block of contiguous registers.

Note: Modbus registers are addressed from zero, e.g. a Holding Register indexed as 0x1074 must be addressed as 0x1073.

Example: set Ramp 1 and Ramp 2 to 25 s, Ramp 3 and Ramp 4 to 100 s.

Query

| Client address          | 0x01                                                         |
|-------------------------|--------------------------------------------------------------|
| Function                | 0x10 Write Multiple Registers                                |
| Starting address High   | 0x10                                                         |
| Starting address Low    | 0x74 => 4211 DEC => the first register is Ramp 1             |
| Registers Quantity High | 0x00                                                         |
| Registers Quantity Low  | 0x04 a total of 4 registers (Ramp 1 to Ramp 4) to be written |
| Byte Count              | 0x08 2 * Quantity of Registers                               |
| Reg Value High          | 0x00                                                         |
| Reg Value Low           | 0x19 => 19 HEX = 25 DEC => set ramp 1 to 25 sec              |
| Reg Value High          | 0x00                                                         |
| Reg Value Low           | 0x19 => 19 HEX = 25 DEC => set ramp 2 to 25 sec              |
| Reg Value High          | 0x00                                                         |
| Reg Value Low           | 0x64 => 64 HEX = 100 DEC => set ramp 3 to 100 sec            |
| Reg Value High          | 0x00                                                         |
| Reg Value Low           | 0x64 => 64 HEX = 100 DEC => set ramp 4 to 100 sec            |
| CRC Error Check-High    | 0xED                                                         |
| CRC Error Check-Low     | 0x6D CRC-Checksum generated                                  |
|                         |                                                              |

#### Response

| •                       |                                                        |
|-------------------------|--------------------------------------------------------|
| Client address          | 0x01                                                   |
| Function                | 0x10                                                   |
| Starting address High   | 0x00                                                   |
| Starting address Low    | OxCA                                                   |
| Registers Quantity High | 0x00                                                   |
| Registers Quantity Low  | 0x04 a total of 4 registers (Ramp 1 to Ramp 4) written |
| CRC Error Check-High    | OxF4                                                   |
| CRC Error Check-Low     | 0xE1 CRC-Checksum generated                            |
|                         |                                                        |

# 6.6 Connections and data management, Modbus RTU

For detailed information on the installation, wiring and configuration of the unit, please refer to the Additional Installation, Operation and Maintenance Instructions manual.

- When Modbus RTU communication between the drive and an external device is active, the drive display connection status light comes on.
- Set parameter *P04.1.60 Limit Setpoint Saving* to *Yes* to write to the volatile memory area and extend the life of the non-volatile EEPROM memory.

#### NOTE:

Do not connect terminal (C) of the control board to different voltage potentials or PE.

#### Connect a single pump unit to an external device

- 1. Remove the cover of the drive and observe the wiring diagrams inside.
- 2. Connect terminals 31 (B), 32 (A) and 33 (C) to the external device, for example PLC, BMS, etc.

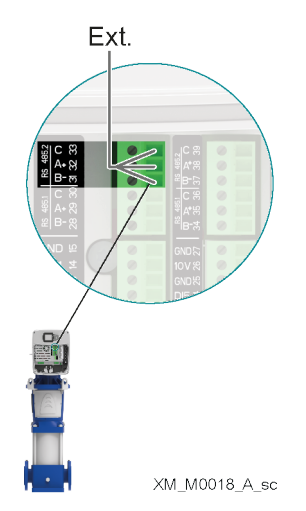

#### Connecting a multi-pump system to an external device

Multi-pump mode allows the connection of two or three motor drives in Multi-Master Multi-Pump configuration.

- Each unit of the booster set has its own unique Modbus address and provides a complete list of registers to the external device
- Parameter P08.1.01 Address must be set to a unique value on each unit of the booster set. Parameter P08.1.01 Address consists of the unit identification number in the Modbus network.
- Terminals 31 (B), 32 (A) and 33 (C) are used by default for communication with an external control device (e.g. PLC, BMS, etc.).
- To facilitate cascade connections of RS485 port signals, the terminals for each port are replicated on two connector rows.
- RS485.2 port signals are replicated on both terminal combination 31-31-33 and terminal combination 37-38-39.

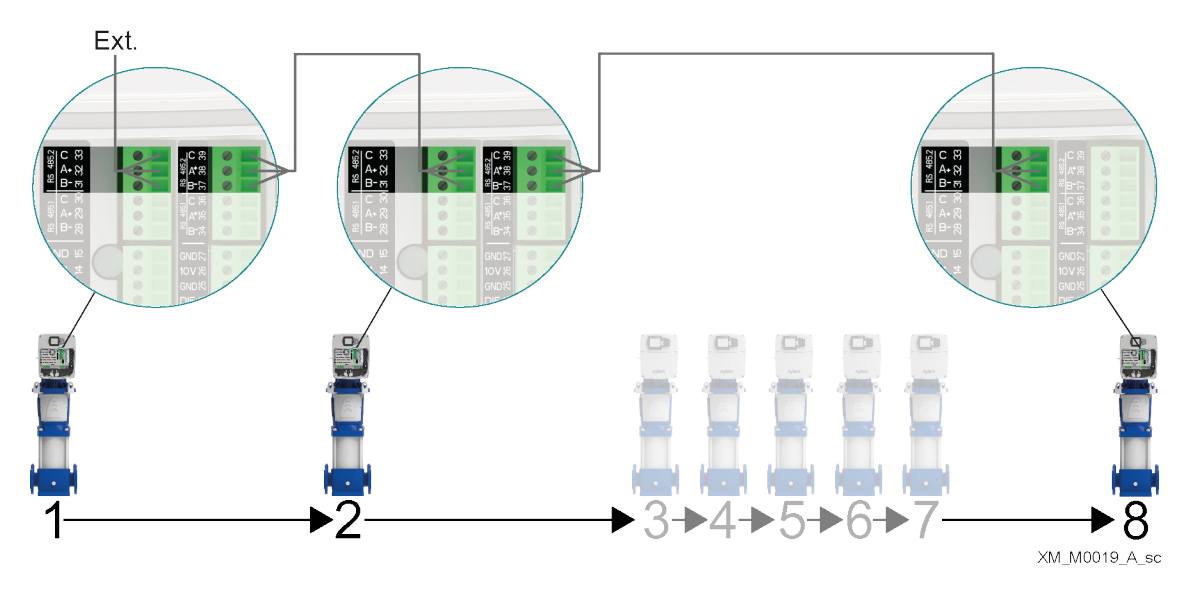

As the drive is also connected in a multi-pump system, special care must be taken in case an external device (through Modbus protocol) requests to read and write drive parameters. In particular:

- In a multi-pump system, in response to a "Read Registers" request on the Modbus, each unit only returns its own parameters to the external device, and not those of the other connected drives in the booster set.
- In a multi-pump system, "Write Registers" requests on the Modbus must be sent from the external device to all the connected units, even if the parameters to be written are "Global" (for the booster set).

# 6.7 List of registers

| Address<br>[Dec] | Menu ID  | Name                          | Properties | Туре    | Unit                        | Min | Max |
|------------------|----------|-------------------------------|------------|---------|-----------------------------|-----|-----|
| 0                | -        | Start/Stop:                   | R/W        | ENUM    |                             | 0   | 1   |
|                  |          | 0-Stop                        |            |         |                             |     |     |
|                  |          | 1-Start                       |            |         |                             |     |     |
| 1                | -        | Error Reset Command           | R/W        | ENUM    | -                           | 0   | 1   |
| 2001             | P02.0.01 | Error 1 (Most Recent)         | R          | UINT16  |                             | -   | -   |
| 2002             | -        | Error 1 - Date                | R          | UINT32  | -                           | -   | -   |
| 2004             | -        | Error 1 - Time                | R          | UINT32  | -                           | -   | -   |
| 2006             | -        | Error 1 - End Date            | R          | UINT32  | -                           | -   | -   |
| 2008             | -        | Error 1 - End time            | R          | UINT32  |                             | -   |     |
| 2010             | -        | Log: Error Counter            | R          | UINT16  |                             | -   | -   |
| 2011             | -        | Log: Error 1 Bitfield         | R          | UINT32  |                             | -   |     |
| 2013             | -        | Log: Error 2 Bitfield         | R          | UINT32  |                             |     |     |
| 2015             | -        | Log: Alarm 1 Bitfield         | R          | UINT32  |                             | -   | -   |
| 2017             | -        | Log: System Status            | R          | UINT32  |                             | -   | -   |
| 2019             | -        | Log: Error code               | R          | UINT32  |                             | -   | -   |
| 2021             | -        | Log: Flow Rate                | R          | FLOAT32 | P04.0.12 - Flow Unit        |     | -   |
| 2023             | -        | log: Head                     | R          | FLOAT32 | P04.0.11 - Pressure Unit    |     | -   |
| 2025             |          | Log: Power Module Temperature | R          | FLOAT32 | P04 0 13 - Temperature Unit |     | -   |
| 2023             | -        | Log: Motor Current            | R          | FLOAT32 | Δ                           |     | -   |
| 2027             | -        | Log: Motor Voltage            | R          |         | V                           |     |     |
| 2027             |          | Log: Inverter Temperature     | R          |         | POA 0 13 - Temperature Unit |     |     |
| 2031             |          | Log: Motor load               | R          |         | -                           |     |     |
| 2035             |          | Log: DC Bus Voltage           | R          |         | V                           |     |     |
| 2033             |          | Log: Grid Voltage             | R          | FLOAT32 | V                           |     |     |
| 2037             | P02 0 02 | Error 2                       | P          | LIINT16 | V                           |     |     |
| 2037             | 102.0.02 | Error 2 Data                  | P          |         | •                           | -   | -   |
| 2040             | -        | Error 2 Time                  | D N        |         | -                           | -   | -   |
| 2042             | -        | Error 2 End Data              | D N        |         | •                           | -   | -   |
| 2044             | -        | Error 2 End time              | D N        |         | -                           | -   | -   |
| 2040             | -        | Litor 2 - Lito time           | D N        |         | -                           | -   | -   |
| 2040             | -        | Log: Error 1 Pitfield         | D N        |         | -                           | -   | -   |
| 2047             | -        | Log: Error 2 Bitfield         | D N        |         | -                           | -   | -   |
| 2031             | -        | Log: Alarm 1 Ditfield         |            |         | -                           | -   | -   |
| 2000             | -        | Log: System Status            | R D        |         | •                           | -   | -   |
| 2000             | -        | Log: Error codo               | R D        |         | •                           | -   | -   |
| 2037             | -        | Logi Elow Data                | R D        |         | -<br>DOA 0.12 Flow Unit     | -   | -   |
| 2039             | -        |                               | R          | FLUAI32 | P04.0.12 - FIOW UTIL        | -   | -   |
| 2001             | -        | Log: Dewer Medule Temperature | R          | FLUAI32 | P04.0.11 - Pressure Unit    | -   | -   |
| 2003             | -        | Log: Motor Current            | R          | FLUAI32 |                             | -   | -   |
| 2005             | -        |                               | R          | FLUAI32 | A                           | -   | -   |
| 2007             | -        |                               | <u> </u>   | FLUAI3Z |                             | -   | -   |
| 2069             | -        | Log: Inverter Temperature     | K          | FLUAI32 | P04.0.13 - Temperature Unit | -   | -   |
| 2071             | -        |                               | <u> </u>   | FLUAI3Z | -<br>                       | -   | -   |
| 2073             | -        | Log: DC Bus voltage           | <u> </u>   | FLUAI32 | V                           | -   | -   |
| 2075             | -        | Log: Grid Voltage             | K          | FLOAT32 | V                           | -   | -   |
| 2077             | P02.0.03 | Error 3                       | K          | UINITO  | •                           | -   | -   |
| 2078             | -        | Error 3 - Date                | <u>к</u>   | UINI3Z  | •                           | -   | -   |
| 2080             | -        | Error 3 - Time                | К          | UINI32  | •                           | -   | -   |
| 2082             | -        | Error 3 - End Date            | K          | UINI32  |                             | •   | -   |
| 2084             | -        | Error 3 - End time            | K          | UINI32  |                             | •   | -   |
| 2086             | -        | Log: Error Counter            | K          | UINI16  |                             | •   | -   |
| 2087             | -        | Log: Error 1 Bitfield         | ĸ          | UINT32  |                             | -   | -   |
| 2089             | -        | Log: Error 2 Bitfield         | R          | UINT32  |                             | -   | -   |
| 2091             | -        | Log: Alarm 1 Bitfield         | R          | UINT32  | -                           | -   | -   |

| 2093                                                                                                    | -                                                                                                    | Log: System Status                                                                                                    | R                                                                                                    | UINT32                                                                                                    | -                                                                                                | -                                                                                           |                                                                                             |
|----------------------------------------------------------------------------------------------------|----------------------------------------------------------------------------------------------------|----------------------------------------------------------------------------------------------------|----------------------------------------------------------------------------------------------------|----------------------------------------------------------------------------------------------------|--------------------------------------------------------------------------------------------------|---------------------------------------------------------------------------------------------|---------------------------------------------------------------------------------------------|
| 2095                                                                                                    | -                                                                                                    | Log: Error code                                                                                                    | R                                                                                                    | UINT32                                                                                                    |                                                                                                  | -                                                                                           | -                                                                                           |
| 2097                                                                                                    | -                                                                                                    | Log: Flow Rate                                                                                                    | R                                                                                                    | FLOAT32                                                                                                    | P04.0.12 - Flow Unit                                                                             | -                                                                                           | -                                                                                           |
| 2099                                                                                                    | -                                                                                                    | Log: Head                                                                                                    | R                                                                                                    | FLOAT32                                                                                                    | P04.0.11 - Pressure Unit                                                                         | -                                                                                           | -                                                                                           |
| 2101                                                                                                    | -                                                                                                    | Log: Power Module Temperature                                                                                                    | R                                                                                                    | FLOAT32                                                                                                    | P04.0.13 - Temperature Unit                                                                      | -                                                                                           | -                                                                                           |
| 2103                                                                                                    | -                                                                                                    | Log: Motor Current                                                                                                    | R                                                                                                    | FLOAT32                                                                                                    | А                                                                                                | -                                                                                           | -                                                                                           |
| 2105                                                                                                    | -                                                                                                    | Log: Motor Voltage                                                                                                    | R                                                                                                    | FLOAT32                                                                                                    | V                                                                                                | -                                                                                           | -                                                                                           |
| 2107                                                                                                    | -                                                                                                    | Log: Inverter Temperature                                                                                                    | R                                                                                                    | FLOAT32                                                                                                    | P04.0.13 - Temperature Unit                                                                      | -                                                                                           | -                                                                                           |
| 2109                                                                                                    | -                                                                                                    | Log: Motor load                                                                                                    | R                                                                                                    | FLOAT32                                                                                                    |                                                                                                  | -                                                                                           | -                                                                                           |
| 2111                                                                                                    | -                                                                                                    | Log: DC Bus Voltage                                                                                                    | R                                                                                                    | FLOAT32                                                                                                    | V                                                                                                | -                                                                                           | -                                                                                           |
| 2113                                                                                                    | -                                                                                                    | Log: Grid Voltage                                                                                                    | R                                                                                                    | FLOAT32                                                                                                    | V                                                                                                | -                                                                                           | -                                                                                           |
| 2115                                                                                                    | P02.0.04                                                                                                    | Error 4                                                                                                    | R                                                                                                    | UINT16                                                                                                    |                                                                                                  | -                                                                                           | -                                                                                           |
| 2116                                                                                                    | -                                                                                                    | Error 4 - Date                                                                                                    | R                                                                                                    | UINT32                                                                                                    |                                                                                                  | -                                                                                           | -                                                                                           |
| 2118                                                                                                    | -                                                                                                    | Error 4 - Time                                                                                                    | R                                                                                                    | UINT32                                                                                                    |                                                                                                  | -                                                                                           | -                                                                                           |
| 2120                                                                                                    | -                                                                                                    | Error 4 - End Date                                                                                                    | R                                                                                                    | UINT32                                                                                                    | -                                                                                                | -                                                                                           | -                                                                                           |
| 2122                                                                                                    | -                                                                                                    | Error 4 - End time                                                                                                    | R                                                                                                    | UINT32                                                                                                    | -                                                                                                | -                                                                                           | -                                                                                           |
| 2124                                                                                                    | -                                                                                                    | Log: Error Counter                                                                                                    | R                                                                                                    | UINT16                                                                                                    |                                                                                                  | -                                                                                           | -                                                                                           |
| 2125                                                                                                    | -                                                                                                    | Log: Error 1 Bitfield                                                                                                    | R                                                                                                    | UINT32                                                                                                    |                                                                                                  | -                                                                                           | -                                                                                           |
| 2127                                                                                                    | -                                                                                                    | Log: Error 2 Bitfield                                                                                                    | R                                                                                                    | UINT32                                                                                                    |                                                                                                  | -                                                                                           | -                                                                                           |
| 2129                                                                                                    | -                                                                                                    | Log: Alarm 1 Bitfield                                                                                                    | R                                                                                                    | UINT32                                                                                                    |                                                                                                  | -                                                                                           | -                                                                                           |
| 2131                                                                                                    | -                                                                                                    | Log: System Status                                                                                                    | R                                                                                                    | UINT32                                                                                                    |                                                                                                  | -                                                                                           | -                                                                                           |
| 2133                                                                                                    | -                                                                                                    | Log: Error code                                                                                                    | R                                                                                                    | UINT32                                                                                                    |                                                                                                  | -                                                                                           | -                                                                                           |
| 2135                                                                                                    | -                                                                                                    | Log: Flow Rate                                                                                                    | R                                                                                                    | FLOAT32                                                                                                    | P04.0.12 - Flow Unit                                                                             | -                                                                                           | -                                                                                           |
| 2137                                                                                                    | -                                                                                                    | Log: Head                                                                                                    | R                                                                                                    | FLOAT32                                                                                                    | P04.0.11 - Pressure Unit                                                                         | -                                                                                           | -                                                                                           |
| 2139                                                                                                    | -                                                                                                    | Log: Power Module Temperature                                                                                                    | R                                                                                                    | FLOAT32                                                                                                    | P04.0.13 - Temperature Unit                                                                      | -                                                                                           | -                                                                                           |
| 2141                                                                                                    | -                                                                                                    | Log: Motor Current                                                                                                    | R                                                                                                    | FLOAT32                                                                                                    | Α                                                                                                | -                                                                                           | -                                                                                           |
| 2143                                                                                                    | -                                                                                                    | Log: Motor Voltage                                                                                                    | R                                                                                                    | FLOAT32                                                                                                    | V                                                                                                | -                                                                                           | -                                                                                           |
| 2145                                                                                                    | -                                                                                                    | Log: Inverter Temperature                                                                                                    | R                                                                                                    | FLOAT32                                                                                                    | P04.0.13 - Temperature Unit                                                                      | -                                                                                           | -                                                                                           |
|                                                                                                    |                                                                                                    |                                                                                                    |                                                                                                    |                                                                                                    |                                                                                                  |                                                                                             |                                                                                             |
| 2147                                                                                                    | -                                                                                                    | Log: Motor load                                                                                                    | R                                                                                                    | FLOAT32                                                                                                    |                                                                                                  | -                                                                                           | -                                                                                           |
| 2147<br>2149                                                                                                    | -                                                                                                    | Log: Motor load<br>Log: DC Bus Voltage                                                                                                    | R<br>R                                                                                                    | FLOAT32<br>FLOAT32                                                                                                    | -<br>V                                                                                           | -                                                                                           | -                                                                                           |
| 2147<br>2149<br>2151                                                                                                    | -                                                                                                    | Log: Motor load<br>Log: DC Bus Voltage<br>Log: Grid Voltage                                                                                                    | R<br>R<br>R                                                                                                    | FLOAT32<br>FLOAT32<br>FLOAT32                                                                                                    | -<br>V<br>V                                                                                      | -<br>-<br>-                                                                                 | -<br>-<br>-                                                                                 |
| 2147<br>2149<br>2151<br>2153                                                                                                    | -<br>-<br>-<br>P02.0.05                                                                                           | Log: Motor load<br>Log: DC Bus Voltage<br>Log: Grid Voltage<br>Error 5                                                                                                    | R<br>R<br>R<br>R                                                                                                    | FLOAT32<br>FLOAT32<br>FLOAT32<br>UINT16                                                                                                    | -<br>V<br>V<br>-                                                                                 | -<br>-<br>-                                                                                 |                                                                                             |
| 2147<br>2149<br>2151<br>2153<br>2154                                                                                                    | -<br>-<br>-<br>P02.0.05<br>-                                                                                      | Log: Motor load<br>Log: DC Bus Voltage<br>Log: Grid Voltage<br>Error 5<br>Error 5 - Date                                                                                                    | R<br>R<br>R<br>R<br>R                                                                                                    | FLOAT32<br>FLOAT32<br>FLOAT32<br>UINT16<br>UINT32                                                                                                    | -<br>V<br>V<br>-                                                                                 | ·<br>·<br>·<br>·                                                                            | -<br>-<br>-<br>-<br>-                                                                       |
| 2147<br>2149<br>2151<br>2153<br>2154<br>2156                                                                                                    | -<br>-<br>-<br>P02.0.05<br>-                                                                                      | Log: Motor load<br>Log: DC Bus Voltage<br>Log: Grid Voltage<br>Error 5<br>Error 5 - Date<br>Error 5 - Time                                                                                                    | R<br>R<br>R<br>R<br>R<br>R                                                                                                    | FLOAT32<br>FLOAT32<br>FLOAT32<br>UINT16<br>UINT32<br>UINT32                                                                                                    | -<br>V<br>V<br>-<br>-                                                                            | -<br>-<br>-<br>-<br>-                                                                       | -<br>-<br>-<br>-<br>-                                                                       |
| 2147<br>2149<br>2151<br>2153<br>2154<br>2156<br>2158                                                                                                    | -<br>-<br>-<br>P02.0.05<br>-<br>-                                                                                 | Log: Motor load<br>Log: DC Bus Voltage<br>Log: Grid Voltage<br>Error 5<br>Error 5 - Date<br>Error 5 - Time<br>Error 5 - End Date                                                                                                    | R<br>R<br>R<br>R<br>R<br>R<br>R                                                                                                    | FLOAT32<br>FLOAT32<br>FLOAT32<br>UINT16<br>UINT32<br>UINT32<br>UINT32                                                                                                    | -<br>V<br>V<br>-<br>-<br>-                                                                       | -<br>-<br>-<br>-<br>-<br>-                                                                  | -<br>-<br>-<br>-<br>-<br>-<br>-                                                             |
| 2147<br>2149<br>2151<br>2153<br>2154<br>2156<br>2158<br>2160                                                                                                    | -<br>-<br>-<br>-<br>-<br>-<br>-<br>-<br>-                                                                         | Log: Motor load<br>Log: DC Bus Voltage<br>Log: Grid Voltage<br>Error 5<br>Error 5 - Date<br>Error 5 - Time<br>Error 5 - End Date<br>Error 5 - End time                                                                                                    | R<br>R<br>R<br>R<br>R<br>R<br>R<br>R                                                                                                    | FLOAT32<br>FLOAT32<br>FLOAT32<br>UINT16<br>UINT32<br>UINT32<br>UINT32<br>UINT32                                                                                                    | -<br>V<br>V<br>-<br>-<br>-<br>-                                                                  | -<br>-<br>-<br>-<br>-<br>-<br>-<br>-                                                        | -<br>-<br>-<br>-<br>-<br>-<br>-<br>-<br>-                                                   |
| 2147<br>2149<br>2151<br>2153<br>2154<br>2156<br>2158<br>2160<br>2162                                                                                                    | -<br>-<br>P02.0.05<br>-<br>-<br>-<br>-<br>-                                                                       | Log: Motor load<br>Log: DC Bus Voltage<br>Log: Grid Voltage<br>Error 5<br>Error 5 - Date<br>Error 5 - Time<br>Error 5 - End Date<br>Error 5 - End time<br>Log: Error Counter                                                                                                    | R<br>R<br>R<br>R<br>R<br>R<br>R<br>R<br>R                                                                                                    | FLOAT32           FLOAT32           FLOAT32           UINT16           UINT32           UINT32           UINT32           UINT32           UINT32           UINT32           UINT32           UINT32           UINT32           UINT32                                                                                                    | -<br>V<br>V<br>-<br>-<br>-<br>-<br>-<br>-                                                        | -<br>-<br>-<br>-<br>-<br>-<br>-<br>-                                                        | -<br>-<br>-<br>-<br>-<br>-<br>-<br>-<br>-<br>-<br>-<br>-                                    |
| 2147<br>2149<br>2151<br>2153<br>2154<br>2156<br>2158<br>2160<br>2162<br>2163                                                                                                    | -<br>-<br>P02.0.05<br>-<br>-<br>-<br>-<br>-<br>-                                                                  | Log: Motor load<br>Log: DC Bus Voltage<br>Log: Grid Voltage<br>Error 5<br>Error 5 - Date<br>Error 5 - Time<br>Error 5 - End Date<br>Error 5 - End time<br>Log: Error Counter<br>Log: Error 1 Bitfield                                                                                                    | R<br>R<br>R<br>R<br>R<br>R<br>R<br>R<br>R<br>R<br>R                                                                                                    | FLOAT32           FLOAT32           FLOAT32           UINT16           UINT32           UINT32           UINT32           UINT32           UINT32           UINT32           UINT32           UINT32           UINT32           UINT32           UINT32                                                                                                    | -<br>V<br>V<br>-<br>-<br>-<br>-<br>-<br>-<br>-                                                   | -<br>-<br>-<br>-<br>-<br>-<br>-<br>-<br>-                                                   | -<br>-<br>-<br>-<br>-<br>-<br>-<br>-<br>-<br>-<br>-<br>-<br>-<br>-<br>-                     |
| 2147<br>2149<br>2151<br>2153<br>2154<br>2156<br>2158<br>2160<br>2162<br>2163<br>2165                                                                                                    | -<br>-<br>-<br>-<br>-<br>-<br>-<br>-<br>-<br>-<br>-<br>-<br>-<br>-<br>-<br>-                                      | Log: Motor load<br>Log: DC Bus Voltage<br>Log: Grid Voltage<br>Error 5<br>Error 5 - Date<br>Error 5 - Time<br>Error 5 - End Date<br>Error 5 - End time<br>Log: Error Counter<br>Log: Error 1 Bitfield<br>Log: Error 2 Bitfield                                                                                                    | R<br>R<br>R<br>R<br>R<br>R<br>R<br>R<br>R<br>R<br>R<br>R<br>R                                                                                                    | FLOAT32           FLOAT32           FLOAT32           UINT16           UINT32           UINT32           UINT32           UINT32           UINT32           UINT32           UINT32           UINT32           UINT32           UINT32           UINT32           UINT32           UINT32           UINT32           UINT32           UINT32           UINT32                                                                                                    | -<br>V<br>V<br>-<br>-<br>-<br>-<br>-<br>-<br>-<br>-<br>-                                         | -<br>-<br>-<br>-<br>-<br>-<br>-<br>-<br>-<br>-<br>-<br>-<br>-<br>-<br>-                     | ·<br>·<br>·<br>·<br>·<br>·<br>·<br>·<br>·<br>·<br>·<br>·<br>·<br>·<br>·<br>·<br>·<br>·<br>· |
| 2147<br>2149<br>2151<br>2153<br>2154<br>2156<br>2158<br>2160<br>2162<br>2163<br>2165<br>2167                                                                                                    | -<br>-<br>P02.0.05<br>-<br>-<br>-<br>-<br>-<br>-<br>-<br>-<br>-<br>-<br>-<br>-<br>-                               | Log: Motor loadLog: DC Bus VoltageLog: Grid VoltageError 5Error 5 - DateError 5 - TimeError 5 - End DateError 5 - End timeLog: Error 1 BitfieldLog: Error 2 BitfieldLog: Alarm 1 Bitfield                                                                                                    | R<br>R<br>R<br>R<br>R<br>R<br>R<br>R<br>R<br>R<br>R<br>R<br>R                                                                                                    | FLOAT32           FLOAT32           FLOAT32           UINT16           UINT32           UINT32                                                                                                    | -<br>V<br>V<br>-<br>-<br>-<br>-<br>-<br>-<br>-<br>-<br>-<br>-                                    | -<br>-<br>-<br>-<br>-<br>-<br>-<br>-<br>-<br>-<br>-<br>-<br>-<br>-                          | ·<br>·<br>·<br>·<br>·<br>·<br>·<br>·<br>·<br>·<br>·<br>·<br>·<br>·<br>·<br>·<br>·<br>·<br>· |
| 2147<br>2149<br>2151<br>2153<br>2154<br>2156<br>2158<br>2160<br>2162<br>2162<br>2163<br>2165<br>2167<br>2169                                                                                                    | -<br>-<br>P02.0.05<br>-<br>-<br>-<br>-<br>-<br>-<br>-<br>-<br>-<br>-<br>-<br>-<br>-<br>-<br>-<br>-<br>-<br>-<br>- | Log: Motor loadLog: DC Bus VoltageLog: Grid VoltageError 5Error 5 - DateError 5 - TimeError 5 - End DateError 5 - End timeLog: Error CounterLog: Error 1 BitfieldLog: Alarm 1 BitfieldLog: System Status                                                                                                    | R           R                                                                                                    | FLOAT32           FLOAT32           FLOAT32           UINT16           UINT32           UINT32                                                                                                    | -<br>V<br>V<br>-<br>-<br>-<br>-<br>-<br>-<br>-<br>-<br>-<br>-<br>-<br>-<br>-<br>-<br>-<br>-<br>- | -<br>-<br>-<br>-<br>-<br>-<br>-<br>-<br>-<br>-<br>-<br>-<br>-<br>-<br>-<br>-<br>-<br>-<br>- | ·<br>·<br>·<br>·<br>·<br>·<br>·<br>·<br>·<br>·<br>·<br>·<br>·<br>·<br>·<br>·<br>·<br>·<br>· |
| 2147<br>2149<br>2151<br>2153<br>2154<br>2156<br>2158<br>2160<br>2162<br>2162<br>2163<br>2165<br>2167<br>2167<br>2169<br>2171                                                                                                    | -<br>-<br>P02.0.05<br>-<br>-<br>-<br>-<br>-<br>-<br>-<br>-<br>-<br>-<br>-<br>-<br>-<br>-<br>-<br>-<br>-<br>-<br>- | Log: Motor loadLog: DC Bus VoltageLog: Grid VoltageError 5Error 5 - DateError 5 - TimeError 5 - End DateError 5 - End timeLog: Error CounterLog: Error 1 BitfieldLog: Error 2 BitfieldLog: Alarm 1 BitfieldLog: System StatusLog: Error code                                                                                                    | R           R                                                                                                    | FLOAT32           FLOAT32           FLOAT32           UINT16           UINT32           UINT32                                                                                                    | -<br>V<br>V<br>-<br>-<br>-<br>-<br>-<br>-<br>-<br>-<br>-<br>-<br>-<br>-<br>-<br>-<br>-<br>-<br>- | -<br>-<br>-<br>-<br>-<br>-<br>-<br>-<br>-<br>-<br>-<br>-<br>-<br>-<br>-<br>-<br>-<br>-<br>- | ·<br>·<br>·<br>·<br>·<br>·<br>·<br>·<br>·<br>·<br>·<br>·<br>·<br>·<br>·<br>·<br>·<br>·<br>· |
| 2147<br>2149<br>2151<br>2153<br>2154<br>2156<br>2158<br>2160<br>2162<br>2163<br>2165<br>2165<br>2167<br>2169<br>2171<br>2173                                                                                                    | -<br>-<br>P02.0.05<br>-<br>-<br>-<br>-<br>-<br>-<br>-<br>-<br>-<br>-<br>-<br>-<br>-<br>-<br>-<br>-<br>-<br>-<br>- | Log: Motor loadLog: DC Bus VoltageLog: Grid VoltageError 5Error 5 - DateError 5 - TimeError 5 - End DateError 5 - End timeLog: Error CounterLog: Error 1 BitfieldLog: Error 2 BitfieldLog: System StatusLog: Error codeLog: Flow Rate                                                                                                    | R           R                                                                                                    | FLOAT32           FLOAT32           FLOAT32           UINT16           UINT32           UINT32                                                                                                    | -<br>V<br>V<br>-<br>-<br>-<br>-<br>-<br>-<br>-<br>-<br>-<br>-<br>-<br>-<br>-                     | -<br>-<br>-<br>-<br>-<br>-<br>-<br>-<br>-<br>-<br>-<br>-<br>-<br>-<br>-<br>-<br>-           | ·<br>·<br>·<br>·<br>·<br>·<br>·<br>·<br>·<br>·<br>·<br>·<br>·<br>·<br>·<br>·<br>·<br>·<br>· |
| 2147<br>2149<br>2151<br>2153<br>2154<br>2156<br>2158<br>2160<br>2162<br>2163<br>2165<br>2165<br>2167<br>2167<br>2167<br>2171<br>2173<br>2175                                                                                                    | -<br>-<br>P02.0.05<br>-<br>-<br>-<br>-<br>-<br>-<br>-<br>-<br>-<br>-<br>-<br>-<br>-<br>-<br>-<br>-<br>-<br>-<br>- | Log: Motor loadLog: DC Bus VoltageLog: Grid VoltageError 5Error 5 - DateError 5 - TimeError 5 - End DateError 5 - End timeLog: Error 2 BitfieldLog: Error 2 BitfieldLog: Alarm 1 BitfieldLog: System StatusLog: Flow RateLog: Head                                                                                                    | R           R                                                                                                    | FLOAT32           FLOAT32           FLOAT32           UINT16           UINT32           UINT32                                                                                                    | -<br>V<br>V<br>-<br>-<br>-<br>-<br>-<br>-<br>-<br>-<br>-<br>-<br>-<br>-<br>-                     |                                                                                             | ·<br>·<br>·<br>·<br>·<br>·<br>·<br>·<br>·<br>·<br>·<br>·<br>·<br>·<br>·<br>·<br>·<br>·<br>· |
| 2147<br>2149<br>2151<br>2153<br>2154<br>2156<br>2158<br>2160<br>2162<br>2163<br>2165<br>2167<br>2167<br>2167<br>2169<br>2171<br>2173<br>2175<br>2177                                                                                                    | -<br>-<br>P02.0.05<br>-<br>-<br>-<br>-<br>-<br>-<br>-<br>-<br>-<br>-<br>-<br>-<br>-<br>-<br>-<br>-<br>-<br>-<br>- | Log: Motor loadLog: DC Bus VoltageLog: Grid VoltageError 5Error 5 - DateError 5 - TimeError 5 - End DateError 5 - End timeLog: Error 1 BitfieldLog: Error 2 BitfieldLog: Alarm 1 BitfieldLog: System StatusLog: Flow RateLog: HeadLog: Power Module Temperature                                                                                                    | R         R                                                                                                    | FLOAT32           FLOAT32           FLOAT32           UINT16           UINT32           UINT32           FLOAT32           FLOAT32           FLOAT32                                                                                                    | - V<br>V<br>                                                                                     |                                                                                             | · · · · · · · · · · · · · · · · · · ·                                                       |
| 2147<br>2149<br>2151<br>2153<br>2154<br>2156<br>2158<br>2160<br>2162<br>2162<br>2163<br>2165<br>2167<br>2167<br>2169<br>2171<br>2173<br>2175<br>2177<br>2179                                                                                                 | -<br>-<br>P02.0.05<br>-<br>-<br>-<br>-<br>-<br>-<br>-<br>-<br>-<br>-<br>-<br>-<br>-<br>-<br>-<br>-<br>-<br>-<br>- | Log: Motor loadLog: DC Bus VoltageLog: Grid VoltageError 5Error 5 - DateError 5 - TimeError 5 - End DateError 5 - End timeLog: Error 2 BitfieldLog: Error 2 BitfieldLog: Alarm 1 BitfieldLog: System StatusLog: Flow RateLog: Flow RateLog: Power Module TemperatureLog: Motor Current                                                                                                    | R         R         R <td< td=""><td>FLOAT32           FLOAT32           FLOAT32           UINT16           UINT32           UINT32           FLOAT32           FLOAT32           FLOAT32           FLOAT32</td><td>-<br/>V<br/>V<br/>-<br/>-<br/>-<br/>-<br/>-<br/>-<br/>-<br/>-<br/>-<br/>-<br/>-<br/>-<br/>-</td><td></td><td>· · · · · · · · · · · · · · · · · · ·</td></td<>                                                                              | FLOAT32           FLOAT32           FLOAT32           UINT16           UINT32           UINT32           FLOAT32           FLOAT32           FLOAT32           FLOAT32                                                                                                    | -<br>V<br>V<br>-<br>-<br>-<br>-<br>-<br>-<br>-<br>-<br>-<br>-<br>-<br>-<br>-                     |                                                                                             | · · · · · · · · · · · · · · · · · · ·                                                       |
| 2147<br>2149<br>2151<br>2153<br>2154<br>2156<br>2158<br>2160<br>2162<br>2162<br>2163<br>2165<br>2167<br>2169<br>2171<br>2173<br>2175<br>2177<br>2179<br>2181                                                                                                 | -<br>-<br>P02.0.05<br>-<br>-<br>-<br>-<br>-<br>-<br>-<br>-<br>-<br>-<br>-<br>-<br>-<br>-<br>-<br>-<br>-<br>-<br>- | Log: Motor loadLog: DC Bus VoltageLog: Grid VoltageError 5Error 5 - DateError 5 - TimeError 5 - End DateError 5 - End timeLog: Error CounterLog: Error 1 BitfieldLog: Error 2 BitfieldLog: System StatusLog: Fror codeLog: Flow RateLog: Power Module TemperatureLog: Motor Voltage                                                                                                    | R           R                                                                                                    | FLOAT32           FLOAT32           FLOAT32           UINT16           UINT32           UINT32           FLOAT32           FLOAT32           FLOAT32           FLOAT32           FLOAT32           FLOAT32                                                                               | -<br>V<br>V<br>-<br>-<br>-<br>-<br>-<br>-<br>-<br>-<br>-<br>-<br>-<br>-<br>-                     | -<br>-<br>-<br>-<br>-<br>-<br>-<br>-<br>-<br>-<br>-<br>-<br>-<br>-<br>-<br>-<br>-<br>-<br>- | · · · · · · · · · · · · · · · · · · ·                                                       |
| 2147<br>2149<br>2151<br>2153<br>2154<br>2156<br>2158<br>2160<br>2162<br>2163<br>2165<br>2165<br>2167<br>2169<br>2171<br>2173<br>2175<br>2177<br>2179<br>2181<br>2183                                                                                         | -<br>-<br>P02.0.05<br>-<br>-<br>-<br>-<br>-<br>-<br>-<br>-<br>-<br>-<br>-<br>-<br>-<br>-<br>-<br>-<br>-<br>-<br>- | Log: Motor loadLog: DC Bus VoltageLog: Grid VoltageError 5Error 5 - DateError 5 - TimeError 5 - End DateError 5 - End timeLog: Error CounterLog: Error 1 BitfieldLog: Error 2 BitfieldLog: System StatusLog: Flow RateLog: Power Module TemperatureLog: Motor CurrentLog: Motor VoltageLog: Inverter Temperature                                                                                  | R         R         R <td< td=""><td>FLOAT32           FLOAT32           FLOAT32           UINT16           UINT32           UINT32           FLOAT32           FLOAT32           FLOAT32           FLOAT32           FLOAT32           FLOAT32           FLOAT32</td><td>-<br/>V<br/>V<br/>-<br/>-<br/>-<br/>-<br/>-<br/>-<br/>-<br/>-<br/>-<br/>-<br/>-<br/>-<br/>-</td><td></td><td>· · · · · · · · · · · · · · · · · · ·</td></td<>                                                                           | FLOAT32           FLOAT32           FLOAT32           UINT16           UINT32           UINT32           FLOAT32           FLOAT32           FLOAT32           FLOAT32           FLOAT32           FLOAT32           FLOAT32                                                                                                    | -<br>V<br>V<br>-<br>-<br>-<br>-<br>-<br>-<br>-<br>-<br>-<br>-<br>-<br>-<br>-                     |                                                                                             | · · · · · · · · · · · · · · · · · · ·                                                       |
| 2147<br>2149<br>2151<br>2153<br>2154<br>2156<br>2158<br>2160<br>2162<br>2163<br>2165<br>2167<br>2167<br>2169<br>2171<br>2173<br>2175<br>2177<br>2179<br>2181<br>2183<br>2185                                                                                 | -<br>-<br>P02.0.05<br>-<br>-<br>-<br>-<br>-<br>-<br>-<br>-<br>-<br>-<br>-<br>-<br>-<br>-<br>-<br>-<br>-<br>-<br>- | Log: Motor loadLog: DC Bus VoltageLog: Grid VoltageError 5Error 5 - DateError 5 - TimeError 5 - End DateError 5 - End timeLog: Error 1 BitfieldLog: Error 2 BitfieldLog: Alarm 1 BitfieldLog: Flow RateLog: Flow RateLog: Power Module TemperatureLog: Motor VoltageLog: Motor VoltageLog: Notor load                                                                                             | R         R         R <td< td=""><td>FLOAT32           FLOAT32           FLOAT32           UINT16           UINT32           UINT32           FLOAT32           FLOAT32</td><td>-<br/>V<br/>V<br/>-<br/>-<br/>-<br/>-<br/>-<br/>-<br/>-<br/>-<br/>-<br/>-<br/>-<br/>-<br/>-</td><td></td><td></td></td<>                                                   | FLOAT32           FLOAT32           FLOAT32           UINT16           UINT32           UINT32           FLOAT32           FLOAT32                                                   | -<br>V<br>V<br>-<br>-<br>-<br>-<br>-<br>-<br>-<br>-<br>-<br>-<br>-<br>-<br>-                     |                                                                                             |                                                                                             |
| 2147<br>2149<br>2151<br>2153<br>2154<br>2156<br>2158<br>2160<br>2162<br>2162<br>2163<br>2165<br>2167<br>2167<br>2169<br>2171<br>2173<br>2175<br>2177<br>2179<br>2177<br>2179<br>2181<br>2183<br>2185<br>2187                                                 | -<br>-<br>P02.0.05<br>-<br>-<br>-<br>-<br>-<br>-<br>-<br>-<br>-<br>-<br>-<br>-<br>-<br>-<br>-<br>-<br>-<br>-<br>- | Log: Motor loadLog: DC Bus VoltageLog: Grid VoltageError 5Error 5 - DateError 5 - TimeError 5 - End DateError 5 - End DateError 5 - End timeLog: Error 2 BitfieldLog: Error 2 BitfieldLog: System StatusLog: Flow RateLog: Flow RateLog: Notor CurrentLog: Motor VoltageLog: Motor VoltageLog: Inverter TemperatureLog: Motor loadLog: DC Bus Voltage                                             | R         R         R <td< td=""><td>FLOAT32           FLOAT32           FLOAT32           UINT16           UINT32           UINT32           FLOAT32           FLOAT32</td><td>-<br/>V<br/>V<br/>-<br/>-<br/>-<br/>-<br/>-<br/>-<br/>-<br/>-<br/>-<br/>-<br/>-<br/>-<br/>-</td><td></td><td></td></td<>                                                   | FLOAT32           FLOAT32           FLOAT32           UINT16           UINT32           UINT32           FLOAT32           FLOAT32                                                   | -<br>V<br>V<br>-<br>-<br>-<br>-<br>-<br>-<br>-<br>-<br>-<br>-<br>-<br>-<br>-                     |                                                                                             |                                                                                             |
| 2147<br>2149<br>2151<br>2153<br>2154<br>2156<br>2158<br>2160<br>2162<br>2162<br>2163<br>2165<br>2167<br>2167<br>2169<br>2171<br>2173<br>2175<br>2177<br>2177<br>2177<br>2179<br>2181<br>2183<br>2185<br>2187<br>2189                                         | -<br>-<br>P02.0.05<br>-<br>-<br>-<br>-<br>-<br>-<br>-<br>-<br>-<br>-<br>-<br>-<br>-                               | Log: Motor loadLog: DC Bus VoltageLog: Grid VoltageError 5Error 5 - DateError 5 - TimeError 5 - End DateError 5 - End DateLog: Error CounterLog: Error 2 BitfieldLog: Error 2 BitfieldLog: System StatusLog: Flow RateLog: Power Module TemperatureLog: Motor VoltageLog: Motor VoltageLog: Notor loadLog: DC Bus VoltageLog: Grid Voltage                                                        | R           R                                                                                                    | FLOAT32           FLOAT32           FLOAT32           UINT16           UINT32           UINT32           FLOAT32           FLOAT32                                 | -<br>V<br>V<br>-<br>-<br>-<br>-<br>-<br>-<br>-<br>-<br>-<br>-<br>-<br>-<br>-                     |                                                                                             |                                                                                             |
| 2147<br>2149<br>2151<br>2153<br>2154<br>2156<br>2158<br>2160<br>2162<br>2163<br>2165<br>2167<br>2167<br>2167<br>2167<br>2177<br>2177<br>2177<br>2177                                                                                                    | -<br>-<br>P02.0.05<br>-<br>-<br>-<br>-<br>-<br>-<br>-<br>-<br>-<br>-<br>-<br>-<br>-<br>-<br>-<br>-<br>-<br>-<br>- | Log: Motor loadLog: DC Bus VoltageLog: Grid VoltageError 5Error 5 - DateError 5 - TimeError 5 - End DateError 5 - End timeLog: Error CounterLog: Error 1 BitfieldLog: Error 2 BitfieldLog: System StatusLog: Flow RateLog: Power Module TemperatureLog: Motor VoltageLog: Notor VoltageLog: Notor loadLog: DC Bus VoltageLog: Grid VoltageError 6                                                 | R         R         R <td< td=""><td>FLOAT32           FLOAT32           FLOAT32           UINT16           UINT32           UINT32           FLOAT32           FLOAT32           FLOAT32           FLOAT32           FLOAT32           FLOAT32           FLOAT32           FLOAT32           FLOAT32           FLOAT32           FLOAT32           FLOAT32           FLOAT32           FLOAT32           FLOAT32           FLOAT32           UINT16</td><td>-<br/>V<br/>V<br/>-<br/>-<br/>-<br/>-<br/>-<br/>-<br/>-<br/>-<br/>-<br/>-<br/>-<br/>-<br/>-</td><td></td><td></td></td<>                                                    | FLOAT32           FLOAT32           FLOAT32           UINT16           UINT32           UINT32           FLOAT32           FLOAT32           FLOAT32           FLOAT32           FLOAT32           FLOAT32           FLOAT32           FLOAT32           FLOAT32           FLOAT32           FLOAT32           FLOAT32           FLOAT32           FLOAT32           FLOAT32           FLOAT32           UINT16                                                    | -<br>V<br>V<br>-<br>-<br>-<br>-<br>-<br>-<br>-<br>-<br>-<br>-<br>-<br>-<br>-                     |                                                                                             |                                                                                             |
| 2147<br>2149<br>2151<br>2153<br>2154<br>2156<br>2158<br>2160<br>2162<br>2163<br>2165<br>2165<br>2167<br>2169<br>2171<br>2173<br>2175<br>2177<br>2179<br>2181<br>2183<br>2185<br>2187<br>2189<br>2191<br>2192                                                 | -<br>-<br>P02.0.05<br>-<br>-<br>-<br>-<br>-<br>-<br>-<br>-<br>-<br>-<br>-<br>-<br>-<br>-<br>-<br>-<br>-<br>-<br>- | Log: Motor loadLog: DC Bus VoltageLog: Grid VoltageError 5Error 5 - DateError 5 - TimeError 5 - End DateError 5 - End timeLog: Error CounterLog: Error 2 BitfieldLog: Error 2 BitfieldLog: System StatusLog: Flow RateLog: HeadLog: Power Module TemperatureLog: Motor CurrentLog: Motor VoltageLog: Inverter TemperatureLog: Motor loadLog: DC Bus VoltageLog: Grid VoltageError 6Error 6 - Date | R         R         R <td< td=""><td>FLOAT32           FLOAT32           FLOAT32           UINT16           UINT32           UINT32           FLOAT32           FLOAT32           FLOAT32           FLOAT32           FLOAT32           FLOAT32           FLOAT32           FLOAT32           FLOAT32           FLOAT32           FLOAT32           FLOAT32           FLOAT32           FLOAT32           FLOAT32           UINT16           UINT32</td><td>-<br/>V<br/>V<br/>-<br/>-<br/>-<br/>-<br/>-<br/>-<br/>-<br/>-<br/>-<br/>-<br/>-<br/>-<br/>-</td><td></td><td></td></td<>                                                     | FLOAT32           FLOAT32           FLOAT32           UINT16           UINT32           UINT32           FLOAT32           FLOAT32           FLOAT32           FLOAT32           FLOAT32           FLOAT32           FLOAT32           FLOAT32           FLOAT32           FLOAT32           FLOAT32           FLOAT32           FLOAT32           FLOAT32           FLOAT32           UINT16           UINT32                                                     | -<br>V<br>V<br>-<br>-<br>-<br>-<br>-<br>-<br>-<br>-<br>-<br>-<br>-<br>-<br>-                     |                                                                                             |                                                                                             |
| 2147<br>2149<br>2151<br>2153<br>2154<br>2156<br>2158<br>2160<br>2162<br>2162<br>2163<br>2165<br>2167<br>2167<br>2169<br>2171<br>2173<br>2175<br>2177<br>2179<br>2181<br>2183<br>2185<br>2185<br>2187<br>2187<br>2189<br>2191<br>2192<br>2194                 | -<br>-<br>P02.0.05<br>-<br>-<br>-<br>-<br>-<br>-<br>-<br>-<br>-<br>-<br>-<br>-<br>-<br>-<br>-<br>-<br>-<br>-<br>- | Log: Motor loadLog: DC Bus VoltageLog: Grid VoltageError 5Error 5 - DateError 5 - TimeError 5 - End DateError 5 - End timeLog: Error 2 BitfieldLog: Error 2 BitfieldLog: Alarm 1 BitfieldLog: Flow RateLog: Flow RateLog: HeadLog: Notor CurrentLog: Motor VoltageLog: Inverter TemperatureLog: Motor VoltageLog: OC Bus VoltageLog: Grid VoltageError 6Error 6 - DateError 6 - Time              | R         R         R <td< td=""><td>FLOAT32           FLOAT32           FLOAT32           UINT16           UINT32           UINT32           UINT32           UINT32           UINT32           UINT32           UINT32           UINT32           UINT32           UINT32           UINT32           UINT32           UINT32           UINT32           UINT32           UINT32           FLOAT32           FLOAT32           FLOAT32           FLOAT32           FLOAT32           FLOAT32           FLOAT32           FLOAT32           FLOAT32           FLOAT32           FLOAT32           FLOAT32           FLOAT32           FLOAT32           UINT16           UINT32           UINT32</td><td>-<br/>V<br/>V<br/>-<br/>-<br/>-<br/>-<br/>-<br/>-<br/>-<br/>-<br/>-<br/>-<br/>-<br/>-<br/>-</td><td></td><td></td></td<>                                                                                                    | FLOAT32           FLOAT32           FLOAT32           UINT16           UINT32           UINT32           UINT32           UINT32           UINT32           UINT32           UINT32           UINT32           UINT32           UINT32           UINT32           UINT32           UINT32           UINT32           UINT32           UINT32           FLOAT32           FLOAT32           FLOAT32           FLOAT32           FLOAT32           FLOAT32           FLOAT32           FLOAT32           FLOAT32           FLOAT32           FLOAT32           FLOAT32           FLOAT32           FLOAT32           UINT16           UINT32           UINT32                                                                                                    | -<br>V<br>V<br>-<br>-<br>-<br>-<br>-<br>-<br>-<br>-<br>-<br>-<br>-<br>-<br>-                     |                                                                                             |                                                                                             |
| 2147<br>2149<br>2151<br>2153<br>2154<br>2156<br>2158<br>2160<br>2162<br>2162<br>2163<br>2165<br>2167<br>2167<br>2167<br>2169<br>2171<br>2173<br>2175<br>2177<br>2177<br>2179<br>2181<br>2183<br>2185<br>2187<br>2187<br>2189<br>2191<br>2192<br>2194<br>2196 | -<br>-<br>P02.0.05<br>-<br>-<br>-<br>-<br>-<br>-<br>-<br>-<br>-<br>-<br>-<br>-<br>-<br>-<br>-<br>-<br>-<br>-<br>- | Log: Motor loadLog: DC Bus VoltageLog: Grid VoltageError 5Error 5 - DateError 5 - TimeError 5 - End DateError 5 - End timeLog: Error 2 BitfieldLog: Error 2 BitfieldLog: System StatusLog: Flow RateLog: HeadLog: Notor CurrentLog: Motor VoltageLog: Inverter TemperatureLog: Motor IoadLog: DC Bus VoltageLog: Grid VoltageError 6 - TimeError 6 - End Date                                     | R         R         R <td< td=""><td>FLOAT32           FLOAT32           FLOAT32           UINT16           UINT32           UINT32           UINT32           UINT32           UINT32           UINT32           UINT32           UINT32           UINT32           UINT32           UINT32           UINT32           UINT32           UINT32           UINT32           UINT32           UINT32           FLOAT32           FLOAT32           FLOAT32           FLOAT32           FLOAT32           FLOAT32           FLOAT32           FLOAT32           FLOAT32           FLOAT32           FLOAT32           FLOAT32           FLOAT32           FLOAT32           FLOAT32           FLOAT32           UINT32           UINT32           UINT32           UINT32           UINT32           UINT32           UINT32</td><td>-<br/>V<br/>V<br/>-<br/>-<br/>-<br/>-<br/>-<br/>-<br/>-<br/>-<br/>-<br/>-<br/>-<br/>-<br/>-</td><td></td><td></td></td<> | FLOAT32           FLOAT32           FLOAT32           UINT16           UINT32           UINT32           UINT32           UINT32           UINT32           UINT32           UINT32           UINT32           UINT32           UINT32           UINT32           UINT32           UINT32           UINT32           UINT32           UINT32           UINT32           FLOAT32           FLOAT32           FLOAT32           FLOAT32           FLOAT32           FLOAT32           FLOAT32           FLOAT32           FLOAT32           FLOAT32           FLOAT32           FLOAT32           FLOAT32           FLOAT32           FLOAT32           FLOAT32           UINT32           UINT32           UINT32           UINT32           UINT32           UINT32           UINT32 | -<br>V<br>V<br>-<br>-<br>-<br>-<br>-<br>-<br>-<br>-<br>-<br>-<br>-<br>-<br>-                     |                                                                                             |                                                                                             |

| 2200  | -        | Log: Error Counter            | R        | UINT16  |                              | - | - |
|-------|----------|-------------------------------|----------|---------|------------------------------|---|---|
| 2201  | -        | Log: Error 1 Bitfield         | R        | UINT32  | -                            | - | - |
| 2203  | -        | Log: Error 2 Bitfield         | R        | UINT32  |                              |   | - |
| 2205  | -        | Log: Alarm 1 Bitfield         | R        | UINT32  |                              | - | - |
| 2207  | -        | Log: System Status            | R        | UINT32  |                              | - |   |
| 2209  | -        | Log: Error code               | R        | UINT32  | -                            | - | - |
| 2211  | -        | Log: Flow Rate                | R        | FLOAT32 | P04.0.12 - Flow Unit         | - | - |
| 2213  | -        | log: Head                     | R        | FLOAT32 | P04.0.11 - Pressure Unit     | - | - |
| 2215  | -        | Log: Power Module Temperature | R        | FLOAT32 | P04.0.13 - Temperature Unit  | - | - |
| 2217  | -        | Log: Motor Current            | R        | FLOAT32 | A                            | - | - |
| 2219  | -        | Log: Motor Voltage            | R        | FLOAT32 | V                            | - | - |
| 2221  | -        | Log: Inverter Temperature     | R        | FLOAT32 | P04.0.13 - Temperature Unit  | - | - |
| 2223  | -        | Log: Motor Power              | R        | FLOAT32 | -                            | - | - |
| 2225  | -        | Log: DC Bus Voltage           | R        | FLOAT32 | V                            | - | - |
| 2220  | -        | Log: Grid Voltage             | R        | FLOAT32 | V                            | - | - |
| 2227  | P02 0 07 | Error 7                       | R        | UINT16  | -                            | - | - |
| 2227  | -        | Error 7 - Date                | R        | UINT32  |                              | - | - |
| 2230  | -        | Error 7 - Time                | R        | LIINT32 | -                            | - | - |
| 2232  | -        | Error 7 - End Date            | R        | LIINT32 |                              | - | - |
| 2234  |          | Error 7 - End time            | R        |         |                              |   |   |
| 2230  |          | Log: Fron Counter             | R        | LIINT16 |                              |   |   |
| 2230  |          | Log: Error 1 Bitfield         | R        | LIINT32 |                              | - | - |
| 2237  |          | Log: Error 2 Bitfield         | R        | LIINT32 |                              |   |   |
| 2241  |          | Log: Alarm 1 Bitfield         | R        | LIINT32 |                              |   |   |
| 2245  |          | Log: System Status            | R        |         |                              |   |   |
| 2245  |          | Log: Fror code                | R        | LIINT32 |                              |   |   |
| 2247  |          | Log: Flow Rate                | R        |         | PO/LO 12 - Flow Unit         |   |   |
| 2247  |          | Log: How Rate                 | R        | FLOAT32 | P0/ 0 11 - Proceura Unit     |   |   |
| 2251  |          | Log: Power Module Temperature | R        | FLOAT32 | POV 0.13 - Temperature Unit  |   |   |
| 2255  |          | Log: Notor Current            | R        | FLOAT32 | Λ                            |   |   |
| 2255  | -        | Log: Motor Voltago            | P        | FLOAT32 | N N                          |   |   |
| 2237  | -        | Log: Invortor Tomporaturo     | D D      | FLOAT32 | POLO 13 Tomporaturo Unit     | - | - |
| 22.57 | -        | Log: Motor Power              | D D      | FLOAT32 | 1 04.0.15 - Temperature Omi  | - | - |
| 2201  | -        | Log: DC Bus Voltago           | D D      | FLOAT32 | -<br>V                       | - | - |
| 2205  | -        | Log: Grid Voltage             | D        | ELOAT22 | V                            | - | - |
| 2203  |          | Error 9                       | D        |         | V                            | - | - |
| 2207  | FU2.0.00 | Error 9 Data                  | D        |         | -                            | - | - |
| 2200  | -        | Error 9 Timo                  | D        |         | -                            | - | - |
| 2270  | -        | Error 9 End Data              | D        |         | -                            | - | - |
| 2272  | •        | Error 9 End time              | D D      |         | •                            | - | - |
| 2274  | -        | Log: Error Counter            | <u>л</u> |         | •                            | - | - |
| 2270  | -        | Log: Error 1 Pitfield         | <u>л</u> |         | •                            | - | - |
| 2277  | -        | Log. Error 2 Diffield         |          |         | •                            | - | - |
| 22/9  | -        | Log: Alarm 1 Diffield         | <u>к</u> |         | •                            | - | - |
| 2201  | -        |                               | <u>к</u> |         | •                            | - | - |
| 2203  | -        |                               | K D      |         | •                            | - | - |
| 2285  | -        | Log: Error code               | K        |         | -<br>                        | - | - |
| 2287  | -        |                               | K        | FLUAT32 | P04.0.12 - Flow Unit         | - | - |
| 2289  | -        | Log: Head                     | K        | FLUAT32 | P04.0.11 - Pressure Unit     | - | - |
| 2271  | -        | Log: Motor Current            | K<br>D   |         | r 04.0.13 - Temperature Unit | - | - |
| 2293  | -        |                               | K        | FLUAT32 | A                            | - | - |
| 2295  | -        |                               | K        | FLUAI3Z |                              | - | - |
| 2297  | -        |                               | K        | FLUAI3Z | P04.0.13 - Temperature Unit  | - | - |
| 2299  | -        |                               | K        | FLUAT32 | -<br>                        | - | - |
| 2301  | -        |                               | K        | FLUAI3Z | V                            | - | - |
| 2303  | -        | Log: Grid Voltage             | K        | FLUAT32 | V                            | - | - |
| 2305  | P02.0.09 | Error 9                       | К        | UINI16  | -                            | - | - |

| 2306 | -        | Error 9 - Date                  | R   | UINT32  |                             | - | - |
|------|----------|---------------------------------|-----|---------|-----------------------------|---|---|
| 2308 | -        | Error 9 - Time                  | R   | UINT32  |                             | - | - |
| 2310 | -        | Error 9 - End Date              | R   | UINT32  |                             | - | - |
| 2312 | -        | Error 9 - End time              | R   | UINT32  |                             | - | - |
| 2314 | -        | Log: Error Counter              | R   | UINT16  |                             | - | - |
| 2315 | -        | Log: Error 1 Bitfield           | R   | UINT32  |                             | - | - |
| 2317 | -        | Log: Error 2 Bitfield           | R   | UINT32  |                             | - | - |
| 2319 | -        | Log: Alarm 1 Bitfield           | R   | UINT32  |                             | - | - |
| 2321 | -        | Log: System Status              | R   | UINT32  |                             |   | - |
| 2323 | -        | Log: Error code                 | R   | UINT32  |                             |   | - |
| 2325 | -        | Log: Flow Rate                  | R   | FLOAT32 | P04.0.12 - Flow Unit        |   | - |
| 2327 | -        | Log: Head                       | R   | FLOAT32 | P04.0.11 - Pressure Unit    |   | - |
| 2329 | -        | Log: Power Module Temperature   | R   | FLOAT32 | P04.0.13 - Temperature Unit | - | - |
| 2331 | -        | Log: Motor Current              | R   | FLOAT32 | A                           | - | - |
| 2333 | -        | Log: Motor Voltage              | R   | FLOAT32 | V                           | - | - |
| 2335 | -        | Log: Inverter Temperature       | R   | FLOAT32 | P04.0.13 - Temperature Unit | - | - |
| 2337 | -        | Log: Motor Power                | R   | FLOAT32 | -                           | - | - |
| 2339 | -        | Log: DC Bus Voltage             | R   | FLOAT32 | V                           |   | - |
| 2341 | -        | Log: Grid Voltage               | R   | FLOAT32 | V                           |   | - |
| 2343 | P02 0 10 | Frror 10                        | R   | UINT16  |                             | - | - |
| 2344 | -        | Frror 10 - Date                 | R   | LIINT32 |                             |   | - |
| 2346 |          | Frror 10 - Time                 | R   | LIINT32 |                             |   | - |
| 2348 |          | Frror 10 - End Date             | R   | LIINT32 |                             |   |   |
| 2350 |          | Frror 10 - End time             | R   | LIINT32 |                             |   |   |
| 2350 |          | Log: Error Counter              | R   | LIINT16 |                             |   |   |
| 2352 |          | Log: Error 1 Bitfield           | R   |         |                             |   |   |
| 2355 |          | Log: Error 2 Bitfield           | P   |         |                             |   |   |
| 2333 | -        | Log: Alarm 1 Bitfield           | P   |         | •                           |   | • |
| 2337 | -        | Log: System Status              | P   |         | -                           |   | - |
| 2339 | -        |                                 | R   |         | •                           | - | - |
| 2301 | -        | Log. Ellow Data                 | R D |         | -<br>DO4 0 12 Flow Unit     | - | - |
| 2303 | -        |                                 | R   | FLUAT32 | P04.0.12 - FIOW UTIL        | - | - |
| 2303 | -        | Log: Head                       | K D | FLUAT32 | P04.0.11 - Pressure Unit    | - | - |
| 230/ | -        | Log: Power Module Temperature   | K D | FLUAT32 | P04.0.13 - Temperature Unit | - | - |
| 2369 | -        | Log: Motor Current              | R   | FLUAT32 | A                           | - | - |
| 2371 | -        | Log: Motor Voltage              | R   | FLOAT32 |                             | - | • |
| 23/3 | -        | Log: Inverter Temperature       | R   | FLOAT32 | P04.0.13 - Temperature Unit | - | - |
| 2375 | -        | Log: Motor Power                | R   | FLOAT32 | -                           | - | - |
| 2377 | -        | Log: DC Bus Voltage             | R   | FLOAT32 | V                           | - | - |
| 23/9 | -        | Log: Grid Voltage               | R   | FLOAT32 | V                           | - | - |
| 2381 | -        | Iotal Error Counter             | R   | UINI16  | -                           | - | - |
| 2382 | -        | Total Alarms Counter            | R   | UINT16  | -                           | - | - |
| 2383 | -        | Error 1 Bitfield:               | R   | UINT32  |                             | - | - |
|      |          | 0-IGBI Overtemperature          |     |         |                             |   |   |
|      |          | 1-IGBI Internal Overtemperature |     |         |                             |   |   |
|      |          | 2-IGBT Overcurrent              |     |         |                             |   |   |
|      |          | 3-Motor Overcurrent             |     |         |                             |   |   |
|      |          | 4-Overvoltage DC-Bus            |     |         |                             |   |   |
|      |          | 5-Undervoltage DC-Bus           |     |         |                             |   |   |
|      |          | 6-Motor Startup Error           |     |         |                             |   |   |
|      |          | 7-Generic Firmware Error        |     |         |                             |   |   |
|      |          | 8-Ext-Flash Error               |     |         |                             |   |   |
|      |          | 9-Ext-Eeprom Error              |     |         |                             |   |   |
|      |          | 10-Motor Overtemperature        |     |         |                             |   |   |

11-I2T Error

- 12-PowerClassRestrict
- 13-Inverter Overtemperature

14-\*Reserved

|                                      |                                                                          | 15-Motor Connection                                                                                                    |                       |                                                     |                                                                                                    |   |   |  |
|--------------------------------------|--------------------------------------------------------------------------|----------------------------------------------------------------------------------------------------|-----------------------|-----------------------------------------------------|----------------------------------------------------------------------------------------------------|---|---|--|
|                                      |                                                                          | 16-*Keserved                                                                                                    |                       |                                                     |                                                                                                    |   |   |  |
|                                      |                                                                          | 17-External Error                                                                                                    |                       |                                                     |                                                                                                    |   |   |  |
|                                      |                                                                          | 18-Sensor 1 Error                                                                                                    |                       |                                                     |                                                                                                    |   |   |  |
|                                      |                                                                          | 19-Sensor2 Error                                                                                                    |                       |                                                     |                                                                                                    |   |   |  |
|                                      |                                                                          | 20-Sensor3 Error                                                                                                    |                       |                                                     |                                                                                                    |   |   |  |
|                                      |                                                                          | 21-Sensor4 Error                                                                                                    |                       |                                                     |                                                                                                    |   |   |  |
|                                      |                                                                          | 22-Setpoint 1 Error                                                                                                    |                       |                                                     |                                                                                                    |   |   |  |
|                                      |                                                                          | 23-Setpoint 2 Error                                                                                                    |                       |                                                     |                                                                                                    |   |   |  |
|                                      |                                                                          | 24-Setpoint 3 Error                                                                                                    |                       |                                                     |                                                                                                    |   |   |  |
|                                      |                                                                          | 25-Setpoint 4 Error                                                                                                    |                       |                                                     |                                                                                                    |   |   |  |
|                                      |                                                                          | 20-"Reserved                                                                                                    |                       |                                                     |                                                                                                    |   |   |  |
|                                      |                                                                          | 27-Multipulip Bus Inneout                                                                                                    |                       |                                                     |                                                                                                    |   |   |  |
|                                      |                                                                          | 20-MC Hardware Error                                                                                                    |                       |                                                     |                                                                                                    |   |   |  |
|                                      |                                                                          | 30-*Reserved                                                                                                    |                       |                                                     |                                                                                                    |   |   |  |
|                                      |                                                                          | 31-*Reserved                                                                                                    |                       |                                                     |                                                                                                    |   |   |  |
| 2385                                 | -                                                                        | Error2 BitField:                                                                                                    | R                     | UINT32                                              | -                                                                                                    | - | - |  |
|                                      |                                                                          | 0-*Reserved                                                                                                    |                       |                                                     |                                                                                                    |   |   |  |
|                                      |                                                                          | 1-Ground Leakage                                                                                                    |                       |                                                     |                                                                                                    |   |   |  |
|                                      |                                                                          | 2-*Reserved                                                                                                    |                       |                                                     |                                                                                                    |   |   |  |
|                                      |                                                                          | 3-Grid Overvoltage                                                                                                    |                       |                                                     |                                                                                                    |   |   |  |
|                                      |                                                                          | 4-Power Failure                                                                                                    |                       |                                                     |                                                                                                    |   |   |  |
|                                      |                                                                          | 5-Minimum Ihreshold                                                                                                    |                       |                                                     |                                                                                                    |   |   |  |
|                                      |                                                                          | 6-Lack of Water                                                                                                    |                       |                                                     |                                                                                                    |   |   |  |
|                                      |                                                                          | 7-"Reserved<br>9 Missing Configuration files                                                                                                    |                       |                                                     |                                                                                                    |   |   |  |
|                                      |                                                                          | 0-Missing Configuration mes                                                                                                    |                       |                                                     |                                                                                                    |   |   |  |
|                                      |                                                                          | 10 Wrong Foodback Configuration                                                                                                    |                       |                                                     |                                                                                                    |   |   |  |
|                                      |                                                                          | 11 ÷ 31-*Reserved                                                                                                    |                       |                                                     |                                                                                                    |   |   |  |
| 2387                                 | -                                                                        | Alarm1 Bitfield                                                                                                    | R                     | UINT32                                              | •                                                                                                    | - | - |  |
| 2007                                 |                                                                          | 0-Generic Firmware Alarm                                                                                                    | i.                    | ONNOL                                               |                                                                                                    |   |   |  |
|                                      |                                                                          |                                                                                                    |                       |                                                     |                                                                                                    |   |   |  |
|                                      |                                                                          | 1-Extenal Alarm                                                                                                    |                       |                                                     |                                                                                                    |   |   |  |
|                                      |                                                                          | 1-Extenal Alarm<br>2-*Reserved                                                                                                    |                       |                                                     |                                                                                                    |   |   |  |
|                                      |                                                                          | 1-Extenal Alarm<br>2-*Reserved<br>3-MultiPump Comm. Lost                                                                                                    |                       |                                                     |                                                                                                    |   |   |  |
|                                      |                                                                          | 1-Extenal Alarm<br>2-*Reserved<br>3-MultiPump Comm. Lost<br>4-MultiPump Address Conflict                                                                                                    |                       |                                                     |                                                                                                    |   |   |  |
|                                      |                                                                          | 1-Extenal Alarm<br>2-*Reserved<br>3-MultiPump Comm. Lost<br>4-MultiPump Address Conflict<br>5-MultiPump Incompatibility                                                                                                    |                       |                                                     |                                                                                                    |   |   |  |
|                                      |                                                                          | 1-Extenal Alarm<br>2-*Reserved<br>3-MultiPump Comm. Lost<br>4-MultiPump Address Conflict<br>5-MultiPump Incompatibility<br>6-Internal Communication MOC                                                                                                    |                       |                                                     |                                                                                                    |   |   |  |
|                                      |                                                                          | 1-Extenal Alarm<br>2-*Reserved<br>3-MultiPump Comm. Lost<br>4-MultiPump Address Conflict<br>5-MultiPump Incompatibility<br>6-Internal Communication MOC<br>7-Wrong Feedback Cfg                                                                                                    |                       |                                                     |                                                                                                    |   |   |  |
|                                      |                                                                          | 1-Extenal Alarm<br>2-*Reserved<br>3-MultiPump Comm. Lost<br>4-MultiPump Address Conflict<br>5-MultiPump Incompatibility<br>6-Internal Communication MOC<br>7-Wrong Feedback Cfg<br>8-Wrong Setpoint Cfg                                                                                                    |                       |                                                     |                                                                                                    |   |   |  |
|                                      |                                                                          | 1-Extenal Alarm<br>2-*Reserved<br>3-MultiPump Comm. Lost<br>4-MultiPump Address Conflict<br>5-MultiPump Incompatibility<br>6-Internal Communication MOC<br>7-Wrong Feedback Cfg<br>8-Wrong Setpoint Cfg<br>9-FieldBus Comm Lost                                                                                                    |                       |                                                     |                                                                                                    |   |   |  |
|                                      |                                                                          | 1-Extenal Alarm<br>2-*Reserved<br>3-MultiPump Comm. Lost<br>4-MultiPump Address Conflict<br>5-MultiPump Incompatibility<br>6-Internal Communication MOC<br>7-Wrong Feedback Cfg<br>8-Wrong Setpoint Cfg<br>9-FieldBus Comm Lost<br>10-Pipe Filling Alarm                                                                                                    |                       |                                                     |                                                                                                    |   |   |  |
|                                      |                                                                          | 1-Extenal Alarm<br>2-*Reserved<br>3-MultiPump Comm. Lost<br>4-MultiPump Address Conflict<br>5-MultiPump Incompatibility<br>6-Internal Communication MOC<br>7-Wrong Feedback Cfg<br>8-Wrong Setpoint Cfg<br>9-FieldBus Comm Lost<br>10-Pipe Filling Alarm<br>11-IGBT temperature derating                                                                                                    |                       |                                                     |                                                                                                    |   |   |  |
|                                      |                                                                          | 1-Extenal Alarm<br>2-*Reserved<br>3-MultiPump Comm. Lost<br>4-MultiPump Address Conflict<br>5-MultiPump Incompatibility<br>6-Internal Communication MOC<br>7-Wrong Feedback Cfg<br>8-Wrong Setpoint Cfg<br>9-FieldBus Comm Lost<br>10-Pipe Filling Alarm<br>11-IGBT temperature derating<br>12-Internal Communication UI-AOC                                                                                                    |                       |                                                     |                                                                                                    |   |   |  |
|                                      |                                                                          | 1-Extenal Alarm<br>2-*Reserved<br>3-MultiPump Comm. Lost<br>4-MultiPump Address Conflict<br>5-MultiPump Incompatibility<br>6-Internal Communication MOC<br>7-Wrong Feedback Cfg<br>8-Wrong Setpoint Cfg<br>9-FieldBus Comm Lost<br>10-Pipe Filling Alarm<br>11-IGBT temperature derating<br>12-Internal Communication UI-AOC<br>13-Al1 Alarm                                                                                                    |                       |                                                     |                                                                                                    |   |   |  |
|                                      |                                                                          | 1-Extenal Alarm<br>2-*Reserved<br>3-MultiPump Comm. Lost<br>4-MultiPump Address Conflict<br>5-MultiPump Incompatibility<br>6-Internal Communication MOC<br>7-Wrong Feedback Cfg<br>8-Wrong Setpoint Cfg<br>9-FieldBus Comm Lost<br>10-Pipe Filling Alarm<br>11-IGBT temperature derating<br>12-Internal Communication UI-AOC<br>13-Al1 Alarm<br>14-Al2 Alarm                                                                                                    |                       |                                                     |                                                                                                    |   |   |  |
|                                      |                                                                          | 1-Extenal Alarm<br>2-*Reserved<br>3-MultiPump Comm. Lost<br>4-MultiPump Address Conflict<br>5-MultiPump Incompatibility<br>6-Internal Communication MOC<br>7-Wrong Feedback Cfg<br>8-Wrong Setpoint Cfg<br>9-FieldBus Comm Lost<br>10-Pipe Filling Alarm<br>11-IGBT temperature derating<br>12-Internal Communication UI-AOC<br>13-Al1 Alarm<br>14-Al2 Alarm<br>15-Al3 Alarm                                                                                                    |                       |                                                     |                                                                                                    |   |   |  |
|                                      |                                                                          | 1-Extenal Alarm<br>2-*Reserved<br>3-MultiPump Comm. Lost<br>4-MultiPump Address Conflict<br>5-MultiPump Incompatibility<br>6-Internal Communication MOC<br>7-Wrong Feedback Cfg<br>8-Wrong Setpoint Cfg<br>9-FieldBus Comm Lost<br>10-Pipe Filling Alarm<br>11-IGBT temperature derating<br>12-Internal Communication UI-AOC<br>13-Al1 Alarm<br>14-Al2 Alarm<br>15-Al3 Alarm<br>16-Al4 Alarm                                                                                                    |                       |                                                     |                                                                                                    |   |   |  |
|                                      |                                                                          | 1-Extenal Alarm<br>2-*Reserved<br>3-MultiPump Comm. Lost<br>4-MultiPump Address Conflict<br>5-MultiPump Incompatibility<br>6-Internal Communication MOC<br>7-Wrong Feedback Cfg<br>8-Wrong Setpoint Cfg<br>9-FieldBus Comm Lost<br>10-Pipe Filling Alarm<br>11-IGBT temperature derating<br>12-Internal Communication UI-AOC<br>13-Al1 Alarm<br>14-Al2 Alarm<br>15-Al3 Alarm<br>16-Al4 Alarm<br>17-Internal Communication UI-BLE                                                                                                    |                       |                                                     |                                                                                                    |   |   |  |
| 2001                                 | 002.0.01                                                                 | 1-Extenal Alarm<br>2-*Reserved<br>3-MultiPump Comm. Lost<br>4-MultiPump Address Conflict<br>5-MultiPump Incompatibility<br>6-Internal Communication MOC<br>7-Wrong Feedback Cfg<br>8-Wrong Setpoint Cfg<br>9-FieldBus Comm Lost<br>10-Pipe Filling Alarm<br>11-IGBT temperature derating<br>12-Internal Communication UI-AOC<br>13-Al1 Alarm<br>14-Al2 Alarm<br>15-Al3 Alarm<br>16-Al4 Alarm<br>17-Internal Communication UI-BLE<br>18-Factory Files not in Ext-Flash                                                                                                    | D                     | ΕΙΟΛΤ22                                             | D04.0.11 Descue Unit                                                                                     |   |   |  |
| <u>3001</u><br>3003                  | P03.0.01<br>P03.0.02                                                     | 1-Extenal Alarm<br>2-*Reserved<br>3-MultiPump Comm. Lost<br>4-MultiPump Address Conflict<br>5-MultiPump Incompatibility<br>6-Internal Communication MOC<br>7-Wrong Feedback Cfg<br>8-Wrong Setpoint Cfg<br>9-FieldBus Comm Lost<br>10-Pipe Filling Alarm<br>11-IGBT temperature derating<br>12-Internal Communication UI-AOC<br>13-Al1 Alarm<br>14-Al2 Alarm<br>15-Al3 Alarm<br>16-Al4 Alarm<br>17-Internal Communication UI-BLE<br>18-Factory Files not in Ext-Flash<br>Current pressure<br>Actual Flow                                                                    | <u>R</u>              | FLOAT32<br>FLOAT32                                  | P04.0.11 - Pressure Unit<br>P04.0.12 - Flow Unit                                                         |   |   |  |
| 3001<br>3003<br>3005                 | P03.0.01<br>P03.0.02<br>P03.0.03                                         | 1-Extenal Alarm<br>2-*Reserved<br>3-MultiPump Comm. Lost<br>4-MultiPump Address Conflict<br>5-MultiPump Incompatibility<br>6-Internal Communication MOC<br>7-Wrong Feedback Cfg<br>8-Wrong Setpoint Cfg<br>9-FieldBus Comm Lost<br>10-Pipe Filling Alarm<br>11-IGBT temperature derating<br>12-Internal Communication UI-AOC<br>13-Al1 Alarm<br>14-Al2 Alarm<br>15-Al3 Alarm<br>16-Al4 Alarm<br>17-Internal Communication UI-BLE<br>18-Factory Files not in Ext-Flash<br>Current pressure<br>Actual Flow<br>Current Fluid Temp.                                             | R<br>R<br>R           | FLOAT32<br>FLOAT32<br>FLOAT32                       | P04.0.11 - Pressure Unit<br>P04.0.12 - Flow Unit<br>P04.0.13 - Temperature Unit                          |   |   |  |
| 3001<br>3003<br>3005                 | P03.0.01<br>P03.0.02<br>P03.0.03<br>[X+]                                 | 1-Extenal Alarm<br>2-*Reserved<br>3-MultiPump Comm. Lost<br>4-MultiPump Address Conflict<br>5-MultiPump Incompatibility<br>6-Internal Communication MOC<br>7-Wrong Feedback Cfg<br>8-Wrong Setpoint Cfg<br>9-FieldBus Comm Lost<br>10-Pipe Filling Alarm<br>11-IGBT temperature derating<br>12-Internal Communication UI-AOC<br>13-Al1 Alarm<br>14-Al2 Alarm<br>15-Al3 Alarm<br>16-Al4 Alarm<br>17-Internal Communication UI-BLE<br>18-Factory Files not in Ext-Flash<br>Current pressure<br>Actual Flow<br>Current Fluid Temp.                                             | R<br>R<br>R<br>R      | FLOAT32<br>FLOAT32<br>FLOAT32                       | P04.0.11 - Pressure Unit<br>P04.0.12 - Flow Unit<br>P04.0.13 - Temperature Unit                          |   |   |  |
| 3001<br>3003<br>3005<br>3007         | P03.0.01<br>P03.0.02<br>P03.0.03<br>[X+]<br>P03.0.04                     | 1-Extenal Alarm<br>2-*Reserved<br>3-MultiPump Comm. Lost<br>4-MultiPump Address Conflict<br>5-MultiPump Incompatibility<br>6-Internal Communication MOC<br>7-Wrong Feedback Cfg<br>8-Wrong Setpoint Cfg<br>9-FieldBus Comm Lost<br>10-Pipe Filling Alarm<br>11-IGBT temperature derating<br>12-Internal Communication UI-AOC<br>13-Al1 Alarm<br>14-Al2 Alarm<br>15-Al3 Alarm<br>16-Al4 Alarm<br>17-Internal Communication UI-BLE<br>18-Factory Files not in Ext-Flash<br>Current pressure<br>Actual Flow<br>Current Fluid Temp.                                             | R<br>R<br>R<br>R<br>R | FLOAT32<br>FLOAT32<br>FLOAT32<br>FLOAT32            | P04.0.11 · Pressure Unit<br>P04.0.12 · Flow Unit<br>P04.0.13 · Temperature Unit<br>P04.0.14 · Level Unit |   |   |  |
| 3001<br>3003<br>3005<br>3007         | P03.0.01<br>P03.0.02<br>P03.0.03<br>[X+]<br>P03.0.04<br>[X+]             | 1-Extenal Alarm<br>2-*Reserved<br>3-MultiPump Comm. Lost<br>4-MultiPump Address Conflict<br>5-MultiPump Incompatibility<br>6-Internal Communication MOC<br>7-Wrong Feedback Cfg<br>8-Wrong Setpoint Cfg<br>9-FieldBus Comm Lost<br>10-Pipe Filling Alarm<br>11-IGBT temperature derating<br>12-Internal Communication UI-AOC<br>13-Al1 Alarm<br>14-Al2 Alarm<br>15-Al3 Alarm<br>16-Al4 Alarm<br>17-Internal Communication UI-BLE<br>18-Factory Files not in Ext-Flash<br>Current pressure<br>Actual Ievel<br>7                                                              | R<br>R<br>R<br>R      | FLOAT32<br>FLOAT32<br>FLOAT32<br>FLOAT32<br>FLOAT32 | P04.0.11 - Pressure Unit<br>P04.0.12 - Flow Unit<br>P04.0.13 - Temperature Unit<br>P04.0.14 - Level Unit |   |   |  |
| 3001<br>3003<br>3005<br>3007<br>3009 | P03.0.01<br>P03.0.02<br>P03.0.03<br>[X+]<br>P03.0.04<br>[X+]<br>P03.0.10 | 1-Extenal Alarm<br>2-*Reserved<br>3-MultiPump Comm. Lost<br>4-MultiPump Address Conflict<br>5-MultiPump Incompatibility<br>6-Internal Communication MOC<br>7-Wrong Feedback Cfg<br>8-Wrong Setpoint Cfg<br>9-FieldBus Comm Lost<br>10-Pipe Filling Alarm<br>11-IGBT temperature derating<br>12-Internal Communication UI-AOC<br>13-Al1 Alarm<br>14-Al2 Alarm<br>15-Al3 Alarm<br>16-Al4 Alarm<br>17-Internal Communication UI-BLE<br>18-Factory Files not in Ext-Flash<br>Current pressure<br>Actual Flow<br>Current Fluid Temp.<br>Actual Level<br>Effective Value Required | R<br>R<br>R<br>R<br>R | FLOAT32<br>FLOAT32<br>FLOAT32<br>FLOAT32<br>FLOAT32 | P04.0.11 - Pressure Unit<br>P04.0.12 - Flow Unit<br>P04.0.13 - Temperature Unit<br>P04.0.14 - Level Unit | - |   |  |

| 3013 | P03.0.30 | Pump status                   | R | ENUM    |                             | - | - |
|------|----------|-------------------------------|---|---------|-----------------------------|---|---|
| 3101 | P03.1.01 | Unit Powered Time             | R | UINT32  | h                           | - | - |
| 3103 | P03.1.02 | Operating time                | R | UINT32  | h                           | - | - |
| 3105 | P03.1.05 | Energy Counter                | R | FLOAT32 | P04.0.16 - Energy Unit      | - | - |
| 3201 | P03.2.01 | Motor Speed                   | R | UINT16  | rpm                         | - | - |
| 3202 | P03.2.02 | Motor Speed %                 | R | FLOAT32 | %                           | - | - |
| 3204 | P03.2.05 | Motor Current                 | R | FLOAT32 | Α                           | - | - |
| 3206 | P03.2.06 | Motor Power                   | R | FLOAT32 | P04.0.15 - Power Unit       | - | - |
| 3208 | P03.2.07 | Motor Voltage                 | R | FLOAT32 | V                           | - | - |
| 3210 | P03.2.08 | Grid Voltage                  | R | UINT16  | V                           | - | - |
| 3211 | P03.2.09 | DC Bus Voltage                | R | UINT16  | V                           | - | - |
| 3220 | P03.2.20 | Power Module Temperature      | R | FLOAT32 | P04.0.13 - Temperature Unit | - | - |
| 3222 | P03.2.21 | Inverter Temperature          | R | FLOAT32 | P04.0.13 - Temperature Unit | - | - |
| 3224 | P03.2.22 | Motor Ptc                     | R | FLOAT32 | -                           | - | - |
| 3301 | P03.3.01 | Digital I/O Status            | R | UINT16  | -                           | - | - |
| 3302 | P03.3.11 | Analogue Input 1 Value        | R | FLOAT32 | P05.1.02 - Type Al 1        | - | - |
| 3304 | P03.3.12 | Analogue Input 2 Value        | R | FLOAT32 | P05.1.12 - Type AI 2        | - |   |
| 3306 | P03.3.13 | Analogue Input 3 Value        | R | FLOAT32 | P05.1.22 - Type AI 3        | - |   |
|      | [X+]     |                               |   |         | 71                          |   |   |
| 3308 | P03.3.14 | Analogue Input 4 Value        | R | FLOAT32 | P05.1.32 - Type Al 1        | - |   |
|      | [X+]     | 5                             |   |         | 71                          |   |   |
| 3310 | P03.3.20 | Analogue Output Value         | R | FLOAT32 | P05.3.02 - Analoque Output  | - | - |
|      |          |                               |   |         | Туре                        |   |   |
| 3401 | P03.4.01 | Unit Part Number              | R | UINT16  | -                           | - | - |
| 3402 | P03.4.01 | Unit Part Number              | R | UINT16  | -                           | - | - |
| 3403 | P03.4.01 | Unit Part Number              | R | UINT16  | -                           | - | - |
| 3404 | P03.4.01 | Unit Part Number              | R | UINT16  | -                           | - | - |
| 3405 | P03.4.01 | Unit Part Number              | R | UINT16  | -                           | - | - |
| 3406 | P03.4.01 | Unit Part Number              | R | UINT16  | -                           | - |   |
| 3407 | P03.4.01 | Unit Part Number              | R | UINT16  | -                           | - |   |
| 3408 | P03.4.01 | Unit Part Number              | R | UINT16  | -                           | - |   |
| 3409 | P03.4.02 | Unit Production Date          | R | UINT32  |                             | - |   |
| 3411 | P03.4.03 | Unit Serial Number            | R | UINT16  |                             | - |   |
| 3412 | P03.4.03 | Unit Serial Number            | R | UINT16  |                             | - |   |
| 3413 | P03.4.03 | Unit Serial Number            | R | UINT16  |                             | - |   |
| 3414 | P03.4.03 | Unit Serial Number            | R | UINT16  |                             | - | - |
| 3415 | P03.4.03 | Unit Serial Number            | R | UINT16  |                             | - | - |
| 3416 | P03.4.03 | Unit Serial Number            | R | UINT16  |                             | - | - |
| 3417 | P03.4.03 | Unit Serial Number            | R | UINT16  | -                           | - | - |
| 3418 | P03.4.03 | Unit Serial Number            | R | UINT16  | -                           | - | - |
| 3419 | P03.4.05 | Drive Production Date         | R | UINT32  | -                           | - | - |
| 3421 | P03.4.06 | Drive Serial Number           | R | UINT16  | -                           | - | - |
| 3422 | P03.4.06 | Drive Serial Number           | R | UINT16  | -                           | - | - |
| 3423 | P03 4 06 | Drive Serial Number           | R | UINT16  |                             | - |   |
| 3424 | P03 4 06 | Drive Serial Number           | R | UINT16  |                             | - |   |
| 3425 | P03 4 06 | Drive Serial Number           | R | UINT16  |                             | - |   |
| 3426 | P03.4.06 | Drive Serial Number           | R | UINT16  |                             | - |   |
| 3420 | P03.4.00 | Drive Serial Number           | R | UINT16  |                             | - |   |
| 3428 | P03 4 06 | Drive Serial Number           | R | UINT16  |                             | - | - |
| 3429 | P03 4 10 | Hmi Firmware Version          | R | UINT32  |                             | - | - |
| 3421 | PO3 & 11 | Hmi-Rt Firmware Version       | R |         |                             |   | - |
| 3433 | P03 4 12 | Power Card Firmware Version   | R | LIINT32 |                             | - | - |
| 3435 | PO3 4 13 | Control Card Firmware Version | R | LIINT32 |                             | - | - |
| 3433 | PO3 4 14 | Man File Version              | R | LIINT32 |                             | - | - |
| 3437 | PO3 / 15 | Default File Version          | R | LIINT32 |                             |   |   |
| 3437 | PO2 / 16 | Parameter File Version        | R |         |                             |   |   |
| J771 | 100.4.10 | י מומוווכנטו ו ווכ עבוטוטוו   | N | UNITIT  |                             |   | - |

| 3443 | P03.4.17<br>[X+] | Language File Version          | R   | UINT32  |                          | -                              | -                              |
|------|------------------|--------------------------------|-----|---------|--------------------------|--------------------------------|--------------------------------|
| 3445 | P03.4.19         | Firmware Version               | R   | UINT32  |                          | -                              | -                              |
| 3447 | -                | Type of Drive                  | R   | ENUM    |                          | -                              | -                              |
| 4001 | P04.0.01         | System Type                    | R/W | ENUM    |                          | 0                              | 0                              |
| 4002 | P04.0.02         | Control Mode                   | R/W | ENUM    |                          | 0                              | 7                              |
| 4003 | P04.0.03<br>[X+] | Regulation Mode                | R/W | ENUM    | -                        | 0                              | 1                              |
| 4004 | P04.0.05         | Start Value                    | R/W | UINT16  | %                        | 0                              | 100                            |
| 4005 | P04.0.06         | Auto Start                     | R/W | ENUM    |                          | 0                              | 1                              |
| 4006 | P04.0.07         | Configuration of minimum speed | R/W | ENUM    |                          | 0                              | 1                              |
| 4007 | P04.0.09         | Measuring Unit Selection       | R/W | ENUM    |                          | 0                              | 1                              |
| 4008 | P04.0.11         | Pressure Measuring Unit        | R/W | ENUM    | -                        | 0                              | 8                              |
| 4009 | P04.0.12         | Flow Measuring Unit            | R/W | ENUM    | -                        | 0                              | 4                              |
|      | [X+]             | 3                              |     |         |                          |                                |                                |
| 4010 | P04.0.13<br>[X+] | Temperature Measuring Unit     | R/W | ENUM    | -                        | 0                              | 2                              |
| 4011 | P04.0.14<br>[X+] | Level Measuring Unit           | R/W | ENUM    | -                        | 0                              | 3                              |
| 4012 | P04.0.15<br>[X+] | Power Measuring Unit           | R/W | ENUM    | -                        | 0                              | 3                              |
| 4013 | P04.0.16<br>[X+] | Energy Measuring Unit          | R/W | ENUM    |                          | 0                              | 5                              |
| 4014 | P04.0.17<br>[X+] | Specific Energy Meas. Unit     | R/W | ENUM    | -                        | 0                              | 4                              |
| 4021 | P04.0.21         | Setpoint 1 Selection           | R/W | ENUM    | -                        | 0                              | 1                              |
| 4022 | P04.0.22         | Setpoint 2 Selection           | R/W | ENUM    |                          | 0                              | 2                              |
| 4023 | P04.0.23<br>[X+] | Setpoint 3 Selection           | R/W | ENUM    | -                        | 0                              | 2                              |
| 4024 | P04.0.24<br>[X+] | Setpoint 4 Selection           | R/W | ENUM    |                          | 0                              | 2                              |
| 4101 | P04.1.01         | Speed Setpoint 1               | R/W | UINT16  | rpm                      | P04.2.31 -<br>Minimum<br>Speed | P04.2.32 -<br>Maximum<br>Speed |
| 4102 | P04.1.02         | Speed Setpoint 2               | R/W | UINT16  | rpm                      | P04.2.31 -<br>Minimum<br>Speed | P04.2.32 -<br>Maximum<br>Speed |
| 4103 | P04.1.03         | Speed Setpoint 3               | R/W | UINT16  | rpm                      | P04.2.31 -                     | P04.2.32 -                     |
|      | [X+]             | - F                            |     |         | ľ                        | Minimum                        | Maximum                        |
|      |                  |                                |     |         |                          | Speed                          | Speed                          |
| 4104 | P04.1.04         | Speed Setpoint 4               | R/W | UINT16  | rpm                      | P04.2.31 -                     | P04.2.32 -                     |
|      | [X+]             |                                |     |         | I                        | Minimum                        | Maximum                        |
|      |                  |                                |     |         |                          | Speed                          | Speed                          |
| 4111 | P04.1.11         | Pressure-Setpoint 1            | R/W | FLOAT32 | P04.0.11 - Pressure Unit | P05.0.11 -                     | P05.0.12 -                     |
|      |                  |                                |     |         |                          | Pressure - Zero                | Pressure - Full                |
|      |                  |                                |     |         |                          | Value                          | Scale                          |
| 4113 | P04.1.12         | Pressure-Setpoint 2            | R/W | FLOAT32 | P04.0.11 - Pressure Unit | P05.0.11 -                     | P05.0.12 -                     |
|      |                  |                                |     |         |                          | Pressure - Zero                | Pressure - Full                |
|      |                  |                                |     |         |                          | Value                          | Scale                          |
| 4115 | P04.1.13         | Pressure-Setpoint 3            | R/W | FLOAT32 | P04.0.11 - Pressure Unit | P05.0.11 -                     | P05.0.12 -                     |
|      | [X+]             |                                |     |         |                          | Pressure - Zero                | Pressure - Full                |
|      |                  |                                |     |         |                          | Value                          | Scale                          |
| 4117 | P04.1.14         | Pressure-Setpoint 4            | R/W | FLOAT32 | P04.0.11 - Pressure Unit | P05.0.11 -                     | P05.0.12 -                     |
|      | [X+]             | ·                              |     |         |                          | Pressure - Zero                | Pressure - Full                |
|      |                  |                                |     |         |                          | Value                          | Scale                          |
| 4121 | P04.1.21         | Flow Setpoint 1                | R/W | FLOAT32 | P04.0.12 - Flow Unit     | P05.0.21 -                     | P05.0.22 -                     |
|      | [X+]             |                                |     |         |                          | Flow - Zero                    | Flow - Full                    |
|      |                  |                                |     |         |                          | Value                          | Scale                          |

| 4123 | P04.1.22<br>[X+] | Flow Setpoint 2              | R/W | FLOAT32 | P04.0.12 - Flow Unit        | P05.0.21 -<br>Flow - Zero<br>Value        | P05.0.22 -<br>Flow - Full<br>Scale        |
|------|------------------|------------------------------|-----|---------|-----------------------------|-------------------------------------------|-------------------------------------------|
| 4125 | P04.1.23<br>[X+] | Flow Setpoint 3              | R/W | FLOAT32 | P04.0.12 - Flow Unit        | P05.0.21 -<br>Flow - Zero<br>Value        | P05.0.22 -<br>Flow - Full<br>Scale        |
| 4127 | P04.1.24<br>[X+] | Flow Setpoint 4              | R/W | FLOAT32 | P04.0.12 - Flow Unit        | P05.0.21 -<br>Flow - Zero<br>Value        | P05.0.22 -<br>Flow - Full<br>Scale        |
| 4131 | P04.1.31<br>[X+] | Temperature-Setp. 1          | R/W | FLOAT32 | P04.0.13 - Temperature Unit | P05.0.31 -<br>Temperature -<br>Zero Value | P05.0.32 -<br>Temperature -<br>Full Scale |
| 4133 | P04.1.32<br>[X+] | Temperature-Setp. 2          | R/W | FLOAT32 | P04.0.13 - Temperature Unit | P05.0.31 -<br>Temperature -<br>Zero Value | P05.0.32 -<br>Temperature -<br>Full Scale |
| 4135 | P04.1.33<br>[X+] | Temperature-Setp. 3          | R/W | FLOAT32 | P04.0.13 - Temperature Unit | P05.0.31 -<br>Temperature -<br>Zero Value | P05.0.32 -<br>Temperature -<br>Full Scale |
| 4137 | P04.1.34<br>[X+] | Temperature-Setp. 4          | R/W | FLOAT32 | P04.0.13 - Temperature Unit | P05.0.31 -<br>Temperature -<br>Zero Value | P05.0.32 -<br>Temperature -<br>Full Scale |
| 4141 | P04.1.41<br>[X+] | Level Setpoint 1             | R/W | FLOAT32 | P04.0.14 - Level Unit       | P05.0.41 -<br>Level - Zero<br>Value       | P05.0.42 -<br>Level - Full<br>Scale       |
| 4143 | P04.1.42<br>[X+] | Level Setpoint 2             | R/W | FLOAT32 | P04.0.14 - Level Unit       | P05.0.41 -<br>Level - Zero<br>Value       | P05.0.42 -<br>Level - Full<br>Scale       |
| 4145 | P04.1.43<br>[X+] | Level Setpoint 3             | R/W | FLOAT32 | P04.0.14 - Level Unit       | P05.0.41 -<br>Level - Zero<br>Value       | P05.0.42 -<br>Level - Full<br>Scale       |
| 4147 | P04.1.44<br>[X+] | Level Setpoint 4             | R/W | FLOAT32 | P04.0.14 - Level Unit       | P05.0.41 -<br>Level - Zero<br>Value       | P05.0.42 -<br>Level - Full<br>Scale       |
| 4155 | P04.1.60         | Limit setpoint saving        | R/W | ENUM    | -                           | 0                                         | 1                                         |
| 4201 | P04.2.01         | Window                       | R/W | UINT16  | %                           | 1                                         | 100                                       |
| 4202 | P04.2.02         | Hysteresis                   | R/W | UINT16  | %                           | 1                                         | 100                                       |
| 4203 | P04.2.06         | Lift Speed                   | R/W | UINT16  | rpm                         | P04.2.31 -<br>Minimum<br>Speed            | P04.2.32 -<br>Maximum<br>Speed            |
| 4204 | P04.2.07         | Linear Lift Amount           | R/W | UINT16  | %                           | 0                                         | 200                                       |
| 4205 | P04.2.08<br>[X+] | Quadrat. Incr. Val.          | R/W | UINT16  | %                           | 0                                         | 999                                       |
| 4211 | P04.2.11         | Ramp 1                       | R/W | UINT16  | S                           | 1                                         | 250                                       |
| 4212 | P04.2.12         | Ramp 2                       | R/W | UINT16  | S                           | 1                                         | 250                                       |
| 4213 | P04.2.13         | Ramp 3                       | R/W | UINT16  | S                           | 1                                         | 999                                       |
| 4214 | P04.2.14         | Ramp 4                       | R/W | UINT16  | S                           | 1                                         | 999                                       |
| 4215 | P04.2.15         | Ramp Speed Min Acceleration  | R/W | FLOAT32 | S                           | 0.1                                       | 25                                        |
| 4217 | P04.2.16         | Ramp Speed Min Deceleration  | R/W | FLOAT32 | S                           | 0.1                                       | 25                                        |
| 4231 | P04.2.31         | Min. speed                   | R/W | UINT16  | rpm                         | 0                                         | 2000                                      |
| 4232 | P04.2.32         | Max RPM set                  | R/W | UINT16  | rpm                         | 2000                                      | 4100                                      |
| 4233 | P04.2.35         | Min Speed Time               | R/W | UINT16  | S                           | 0                                         | 100                                       |
| 4300 | P04.3.00         | Automatic Error Reset        | R/W | ENUM    |                             | 0                                         | 1                                         |
| 4301 | P04.3.01         | Pressure - Minimum Threshold | R/W | FLOAT32 | P04.0.11 - Pressure Unit    | P05.0.11 -<br>Pressure - Zero<br>Value    | P05.0.12 -<br>Pressure - Full<br>Scale    |
| 4303 | P04.3.02<br>[X+] | Flow - Minimum Threshold     | R/W | FLOAT32 | P04.0.12 - Flow Unit        | P05.0.21 -<br>Flow - Zero<br>Value        | P05.0.22 -<br>Flow - Full<br>Scale        |

en - Original Instructions

| 4305 | P04.3.03<br>[X+] | Temperature - Minimum Threshold | R/W | FLOAT32 | P04.0.13 - Temperature Unit | P05.0.31 -<br>Temperature -<br>Zero Value | P05.0.32 -<br>Temperature -<br>Full Scale |
|------|------------------|---------------------------------|-----|---------|-----------------------------|-------------------------------------------|-------------------------------------------|
| 4307 | P04.3.04<br>[X+] | Level - Minimum Threshold       | R/W | FLOAT32 | P04.0.14 - Level Unit       | P05.0.41 -<br>Level - Zero<br>Value       | P05.0.42 -<br>Level - Full<br>Scale       |
| 4310 | P04.3.10         | Minimum Threshold Delay         | R/W | UINT16  | S                           | 1                                         | 100                                       |
| 4311 | P04.3.11         | Lack Of Water Delay             | R/W | UINT16  | s                           | 1                                         | 100                                       |
| 4401 | P04.4.01         | Test Run Speed                  | R/W | UINT16  | rom                         | 0                                         | P04,2,32 -                                |
|      |                  |                                 |     |         |                             | -                                         | Maximum<br>Speed                          |
| 4402 | P04.4.02         | Test Run Timeout                | R/W | UINT16  | h                           | 0                                         | 255                                       |
| 4403 | P04.4.03         | Test Run Time                   | R/W | UINT16  | S                           | 0                                         | 180                                       |
| 4404 | P04.4.05         | Test Run Command                | R/W | ENUM    |                             | 0                                         | 1                                         |
| 4601 | P04.6.01         | Pipe Filling Function           | R/W | ENUM    |                             | 0                                         | 1                                         |
| 4602 | P04.6.03         | Pipe Filling Threshold          | R/W | FLOAT32 | P04.0.11 - Pressure Unit    | P05.0.11 -                                | P05.0.12 -                                |
|      |                  |                                 |     |         |                             | Pressure - Zero<br>Value                  | Pressure - Full<br>Scale                  |
| 4604 | P04.6.05         | Pipe Filling Time               | R/W | UINT16  | S                           | 0                                         | 999                                       |
| 4605 | P04.6.06         | Max Pipe Filling Pumps          | R/W | UINT16  | -                           | 1                                         | P06.0.02 -<br>Max. unit                   |
| 4606 | P04.6.10         | Pipe Filling Steady Time        | R/W | UINT16  | S                           | 1                                         | P04.6.05 -<br>Pipe Filling<br>Time        |
| 4607 | P04.6.15         | Pipe Filling Speed Step         | R/W | UINT16  | %                           | 5                                         | 100                                       |
| 5000 | P05.0.00         | Actual Value Source             | R/W | ENUM    |                             | 0                                         | 5                                         |
| 5001 | P05.0.01         | Actuator - Zero Value           | R/W | UINT16  | rpm                         | 0                                         | 9999                                      |
| 5002 | P05.0.02         | Actuator - Full Scale           | R/W | UINT16  | rpm                         | 0                                         | 9999                                      |
| 5003 | P05.0.11         | Pressure - Zero Value           | R/W | FLOAT32 | P04.0.11 - Pressure Unit    | -5                                        | 10                                        |
| 5005 | P05.0.12         | Pressure - Full Scale           | R/W | FLOAT32 | P04.0.11 - Pressure Unit    | 0                                         | 100                                       |
| 5007 | P05.0.21<br>[X+] | Flow - Zero Value               | R/W | FLOAT32 | P04.0.12 - Flow Unit        | 0                                         | 9999                                      |
| 5009 | P05.0.22<br>[X+] | Flow - Full Scale               | R/W | FLOAT32 | P04.0.12 - Flow Unit        | 0                                         | 9999                                      |
| 5011 | P05.0.31<br>[X+] | Temperature - Zero Value        | R/W | FLOAT32 | P04.0.13 - Temperature Unit | -100                                      | 9999                                      |
| 5013 | P05.0.32<br>[X+] | Temperature - Full Scale        | R/W | FLOAT32 | P04.0.13 - Temperature Unit | -100                                      | 9999                                      |
| 5015 | P05.0.41<br>[X+] | Level - Zero Value              | R/W | FLOAT32 | P04.0.14 - Level Unit       | -999                                      | 9999                                      |
| 5017 | P05.0.42<br>[X+] | Level - Full Scale              | R/W | FLOAT32 | P04.0.14 - Level Unit       | -999                                      | 9999                                      |
| 5101 | P05.1.01         | Analogue Input 1 Function       | R/W | ENUM    |                             | 0                                         | 5                                         |
| 5102 | P05.1.02         | Analog Input 1 Type             | R/W | ENUM    | -                           | 0                                         | 3                                         |
| 5103 | P05.1.11         | Analogue Input 2 Function       | R/W | ENUM    |                             | 0                                         | 5                                         |
| 5104 | P05.1.12         | Analog Input 2 Type             | R/W | ENUM    |                             | 0                                         | 3                                         |
| 5105 | P05.1.21         | Analogue Input 3 Function       | R/W | ENUM    | -                           | 0                                         | 5                                         |
| 5106 | P05.1.22         | Analog Input 3 Type             | R/W | ENUM    | -                           | 0                                         | 3                                         |
| 5107 | P05.1.31         | Analogue Input 4 Function       | R/W | ENUM    | -                           | 0                                         | 5                                         |
| 5108 | P05.1.32         | Analog Input 1 Type             | R/W | ENUM    |                             | 0                                         | 3                                         |
| 5109 | P05.1.40         | Sensor Curve                    | R/W | ENUM    | •                           | 0                                         | 1                                         |
| 5110 | P05.1.50         | Analogue Actuator Type          | R/W | ENUM    | -                           | 0                                         | 1                                         |

| 5203 | P05.2.03         | Digital Input 3 Function | R/W | ENUM    |                             | 0          | 8                        |
|------|------------------|--------------------------|-----|---------|-----------------------------|------------|--------------------------|
| 5204 | P05.2.04         | Digital Input 4 Function | R/W | ENUM    |                             | 0          | 8                        |
|      | [X+]             |                          |     |         |                             |            |                          |
| 5205 | P05.2.05<br>[X+] | Digital Input 5 Function | R/W | ENUM    | -                           | 0          | 8                        |
| 5301 | P05.3.01         | Analogue Output Function | R/W | ENUM    |                             | 0          | 12                       |
| 5302 | P05.3.02         | Analogue Output Type     | R/W | ENUM    |                             | 0          | 3                        |
| 5401 | P05.4.01         | Relay 1 Function         | R/W | ENUM    |                             | 0          | 7                        |
| 5402 | P05.4.02         | Relay 2 Function         | R/W | ENUM    |                             | 0          | 7                        |
| 5801 | P05.8.01         | Analogue Input 1 Offset  | R/W | FLOAT32 |                             | -10        | 10                       |
| 5803 | P05.8.02         | Analogue Input 1 Gain    | R/W | FLOAT32 |                             | 0          | 1.5                      |
| 5805 | P05.8.11         | Analogue Input 2 Offset  | R/W | FLOAT32 |                             | -10        | 10                       |
| 5807 | P05.8.12         | Analogue Input 2 Gain    | R/W | FLOAT32 |                             | 0          | 1.5                      |
| 5809 | P05.8.21         | Analogue Input 3 Offset  | R/W | FLOAT32 |                             | -10        | 10                       |
|      | [X+]             | - 3- 1                   |     |         |                             |            |                          |
| 5811 | P05.8.22         | Analogue Input 3 Gain    | R/W | FLOAT32 | -                           | 0          | 1.5                      |
| 5813 | P05.8.31         | Analogue Input 4 Offset  | R/W | FLOAT32 |                             | -10        | 10                       |
|      | [X+]             |                          |     |         |                             |            |                          |
| 5815 | P05.8.32         | Analogue Input 4 Gain    | R/W | FLOAT32 |                             | 0          | 1.5                      |
|      | [X+]             |                          |     |         |                             |            |                          |
| 6001 | P06.0.01         | System Configuration     | R/W | ENUM    |                             | 0          | 2                        |
| 6002 | P06.0.02         | Max Units                | R/W | UINT16  |                             | 1          | -                        |
| 6003 | P06.0.03         | Multipump Address        | R/W | UINT16  |                             | 1          | 8                        |
| 6004 | P06.0.04         | Multipump Map            | R   | UINT16  |                             | -          |                          |
| 6005 | P06.0.05         | Multipump Priority       | R   | UINT16  |                             | -          | -                        |
| 6111 | P06.1.11         | Pressure - Inc. value    | R/W | FLOAT32 | P04.0.11 - Pressure Unit    | 0          | P05.0.12 -               |
| •••• |                  |                          |     |         |                             | ·          | Pressure - Full<br>Scale |
| 6113 | P06.1.12         | Pressure - Dec. value    | R/W | FLOAT32 | P04.0.11 - Pressure Unit    | 0          | P05.0.12 -               |
|      |                  |                          |     |         |                             |            | Pressure - Full          |
|      |                  |                          |     |         |                             |            | Scale                    |
| 6115 | P06.1.21         | Flow - Inc. value        | R/W | FLOAT32 | P04.0.12 - Flow Unit        | 0          | P05.0.22 -               |
|      | [X+]             |                          |     |         |                             |            | Flow - Full              |
|      |                  |                          |     |         |                             |            | Scale                    |
| 6117 | P06.1.22         | Flow - Dec. value        | R/W | FLOAT32 | P04.0.12 - Flow Unit        | 0          | P05.0.22 -               |
|      | [X+]             |                          |     |         |                             |            | Flow - Full              |
|      |                  |                          |     |         |                             |            | Scale                    |
| 6119 | P06.1.31         | Temperature - Inc. value | R/W | FLOAT32 | P04.0.13 - Temperature Unit | 0          | P05.0.32 -               |
|      | [X+]             |                          |     |         |                             |            | Temperature -            |
|      |                  |                          |     |         |                             |            | Full Scale               |
| 6121 | P06.1.32         | Temperature - Dec. value | R/W | FLOAT32 | P04.0.13 - Temperature Unit | 0          | P05.0.32 -               |
|      | [X+]             |                          |     |         |                             |            | Temperature -            |
|      |                  |                          |     |         |                             |            | Full Scale               |
| 6123 | P06.1.41         | Level - Inc. value       | R/W | FLOAT32 | P04.0.14 - Level Unit       | 0          | P05.0.42 -               |
|      | [X+]             |                          |     |         |                             |            | Level - Full             |
|      |                  |                          |     |         |                             |            | Scale                    |
| 6125 | P06.1.42         | Level - Dec. value       | R/W | FLOAT32 | P04.0.14 - Level Unit       | 0          | P05.0.42 -               |
|      | [X+]             |                          |     |         |                             |            | Level - Full             |
|      |                  |                          |     |         |                             |            | Scale                    |
| 6129 | P06.1.61         | Multipump Enable Speed   | R/W | UINT16  | rpm                         | P04.2.31 - | P04.2.32 -               |
|      |                  |                          |     |         |                             | Minimum    | Maximum                  |
|      |                  |                          |     |         |                             | Speed      | Speed                    |
| 6130 | P06.1.71         | Synchronous Limit        | R/W | UINT16  | rpm                         | 0          | 3600                     |
| 6131 | P06.1.72         | Synchronous Window       | R/W | UINT16  | rpm                         | 0          | P04.2.32 -               |
|      |                  |                          |     |         |                             |            | Maximum                  |
|      |                  |                          |     |         |                             |            | Speed                    |

| 6132  | P06.1.81   | Automatic Switchover Interval | R/W | UINT16 | h   | 0            | 250            |
|-------|------------|-------------------------------|-----|--------|-----|--------------|----------------|
| 6133  | -          | MultipumpDeviceEnable         | R/W | UINT16 | -   | 0            | 1              |
| 7001  | P07.0.01   | Switching Frequency           | R/W | ENUM   | -   | 0            | 5              |
| 7002  | P07.0.02   | Min Switching Frequency       | R/W | ENUM   | -   | 0            | 5              |
| 7101  | P07.1.01   | Skip Speed Center             | R/W | UINT16 | rpm | P04.2.31 -   | P04.2.32 -     |
|       |            |                               |     |        | I   | Minimum      | Maximum        |
|       |            |                               |     |        |     | Speed        | Speed          |
| 7102  | P07.1.02   | Skip Speed Range              | R/W | UINT16 | rpm | 0            | 300            |
| 7201  | P07.2.01   | Motor heating function        | R/W | ENUM   | -   | 0            | 2              |
| 8001  | P08.0.01   | Com 1 Function                | R/W | ENUM   | -   | 0            | 3              |
| 8002  | P08.0.02   | Com 2 Function                | R/W | ENUM   | -   | 0            | 2              |
| 8101  | P08.1.01   | Modbus RTU Address            | R/W | UINT16 | -   | 0            | 127            |
| 8102  | P08.1.02   | Modbus RTU Baudrate           | R/W | ENUM   | -   | 0            | 8              |
| 8108  | P08.1.08   | Modbus RTU Format             | R/W | ENUM   | -   | 0            | 3              |
| 8201  | P08.2.01   | Bacnet MS/TP Mac Address      | R/W | UINT16 | -   | 0            | P08.2.05 - Max |
|       |            |                               |     |        |     |              | master BACnet  |
|       |            |                               |     |        |     |              | MS/TP          |
| 8202  | P08.2.02   | Bacnet MS/TP Baudrate         | R/W | ENUM   | -   | 0            | 8              |
| 8203  | P08.2.03   | Bacnet MS/TP Format           | R/W | ENUM   | -   | 0            | 3              |
| 8204  | P08.2.04   | Bacnet MS/TP Device Id        | R/W | UINT32 | -   | -            | 4194304        |
| 8206  | P08.2.05   | Bacnet MS/TP Max Master       | R/W | UINT16 | -   | P08.2.01 -   | 127            |
|       |            |                               |     |        |     | MAC address  |                |
|       |            |                               |     |        |     | BACnet MS/TP |                |
| 8210  | -          | Frame info BACnet             | R/W | UINT16 | -   | 1            | 255            |
| 8211  | -          | BACnet Reinit                 | R/W | ENUM   | -   | 0            | 1              |
| 8301  | P08.3.01   | Enable Wireless Communication | R/W | ENUM   | -   | 0            | 1              |
| 9001  | P09.0.01   | Language                      | R/W | ENUM   | -   | 0            | 7              |
|       | [X+]       |                               |     |        |     |              |                |
| 9011  | P09.0.12   | Hour                          | R/W | UINT32 | -   | -            | -              |
|       | [X+]       |                               |     |        |     |              |                |
| 9013  | P09.0.11   | Date                          | R/W | UINT32 | -   |              | -              |
|       | [X+]       |                               |     |        |     |              |                |
| 9201  | P09.1.01   | Display Energy Saving         | R/W | ENUM   | -   | 0            | 1              |
| 9202  | P09.1.02   | Energy Saving Time            | R/W | UINT16 | S   | 60           | 999            |
| 9210  | P09.1.10   | Display Orientation           | R/W | ENUM   | -   | 0            | 1              |
| 9211  | P09.1.11   | Max Decimals                  | R/W | UINT16 | -   | 0            | 3              |
| 9301  | P09.3.01   | Error Log Reset               | R/W | ENUM   | -   | 0            | 1              |
| 9302  | P09.3.02   | Operating Time Couter Reset   | R/W | ENUM   | -   | 0            | 1              |
| 9303  | P09.3.03   | Motor Running Counter Reset   | R/W | ENUM   | -   | 0            | 1              |
| 9304  | P09.3.04   | Energy Counter Reset          | R/W | ENUM   | -   | 0            | 1              |
| 9305  | P09.3.05   | Factory Restore               | R/W | ENUM   | -   | 0            | 1              |
| 9306  | P09.3.06   | Commissioning Completed       | R/W | ENUM   | -   | 0            | 1              |
| 9307  | P09.3.07   | Bonded Device List Reset      | R/W | ENUM   | -   | 0            | 1              |
| 9307- | Reserved - | Do not use                    |     |        |     |              |                |

65535

# 7 BACnet MS/TP

# 7.1 Protocol implementation compliance statement (PICS)

#### Declaration of conformity

| Date                         | 29/03/2023                         |
|------------------------------|------------------------------------|
| Vendor name                  | XYLEM INC                          |
| Product name                 | HYDROVAR X                         |
| Product model number         | HVX, HVX+, HYDROVAR X, HYDROVAR X+ |
| Application software version | 01.00.00 (FW_PackVersion)          |
| Firmware revision            | 01                                 |
| BACnet protocol version      | 19                                 |

#### BACnet standard device profile (Annex L)

| BACnet Advanced Workstation            | (B-AWS) |
|----------------------------------------|---------|
| BACnet Operator Workstation            | (B-OWS) |
| BACnet Operator Display                | (B-OD)  |
| BACnet Building Controller             | (B-BC)  |
| BACnet Advanced Application Controller | (B-AAC) |
| BACnet Application Specific Controller | (B-ASC) |
| BACnet Smart Sensor                    | (B-SS)  |
| BACnet Smart Actuator                  | (B-SA)  |

#### BACnet interoperability blocks (Annex K)

|           | Data Sharing – Read Property-A               | DS-RP-A   |
|-----------|----------------------------------------------|-----------|
| Q         | Data Sharing – Read Property-B               | DS-RP-B   |
|           | Data Sharing – Read Property Multiple-A      | DS-RPM-A  |
|           | Data Sharing – Read Property Multiple-B      | DS-RPM-B  |
|           | Data Sharing – Write Property-A              | DS-WP-A   |
| $\square$ | Data Sharing – Write Property-B              | DS-WP-B   |
|           | Data Sharing – Write Property Multiple-A     | DS-WPM-A  |
|           | Data Sharing – Write Property Multiple-B     | DS-WPM-B  |
|           | Data Sharing – Change of Value-A             | DS-COV-A  |
|           | Data Sharing – Change of Value-B             | DS-COV-B  |
|           | Data Sharing – Change of Value Property-A    | DS-COVP-A |
|           | Data Sharing – Change of Value Property-B    | DS-COVP-B |
|           | Data Sharing – Change of Value Unsolicited-A | DS-COVU-A |
|           | Data Sharing – Change of Value Unsolicited-B | DS-COVU-B |
|           | Data Sharing – View-A                        | DS-V-A    |
|           | Data Sharing – Advanced View-A               | DS-AV-A   |
|           | Data Sharing – Modify-A                      | DS-M-A    |
|           | Data Sharing – Advanced Modify-A             | DS-AM-A   |

#### Network device management

|   | Device Management - Dynamic Device Binding-A         | DM-DDB-A |
|---|------------------------------------------------------|----------|
| V | Device Management - Dynamic Device Binding-B         | DM-DDB-B |
|   | Device Management - Dynamic Object Binding-A         | DM-DOB-A |
| V | Device Management - Dynamic Object Binding-B         | DM-DOB-B |
|   | Device Management - Device Communication Control-A   | DM-DCC-A |
|   | Device Management - Device Communication Control -B  | DM-DCC-B |
|   | Device Management – Private Transfer-A               | DM-PT-A  |
|   | Device Management – Private Transfer-B               | DM-PT-B  |
|   | Device Management - Text Message-A                   | DM-TM-A  |
|   | Device Management – Text Message-B                   | DM-TM-B  |
|   | Device Management – Time Synchronization-A           | DM-TS-A  |
|   | Device Management – Time Synchronization-B           | DM-TS-B  |
|   | Device Management - UTC Time Synchronization-A       | DM-UTC-A |
|   | Device Management - UTC Time Synchronization-B       | DM-UTC-B |
|   | Device Management – Reinitialize Device-A            | DM-RD-A  |
|   | Device Management - Reinitialize Device-B            | DM-RD-B  |
|   | Device Management – Backup and Restore-A             | DM-BR-A  |
|   | Device Management – Backup and Restore-B             | DM-BR-B  |
|   | Device Management – Restart-A                        | DM-R-A   |
|   | Device Management – Restart-B                        | DM-R-B   |
|   | Device Management – List Manipulation-A              | DM-LM-A  |
|   | Device Management – List Manipulation-B              | DM-LM-B  |
|   | Device Management – Object Creation and Deletion-A   | DM-OCD-A |
|   | Device Management – Object Creation and Deletion-B   | DM-OCD-B |
|   | Device Management – Virtual Terminal-A               | DM-VT-A  |
|   | Device Management – Virtual Terminal-B               | DM-VT-B  |
|   | Device Management - Automatic Network Mapping-A      | DM-ANM-A |
|   | Device Management – Automatic Device Mapping-A       | DM-ADM-A |
|   | Device Management – Automatic Time Synchronization-A | DM-ATS-A |
|   | Device Management – Manual Time Synchronization-A    | DM-MTS-A |

#### Supported standard objects

| Object               | Supported | Created / deleted<br>dynamically | Optional properties<br>supported               | Writing properties |
|----------------------|-----------|----------------------------------|------------------------------------------------|--------------------|
| Analog Input         | Ø         |                                  | -                                              | -                  |
| Analog Value         | $\square$ |                                  | -                                              | Present_Value      |
| Device               |           |                                  | Max_Master,<br>Max_Info_Frames                 | Object_Identifier  |
| Network Port         | Ø         |                                  | MAC_Address,<br>Max_Master,<br>Max_Info_Frames | -                  |
| CharacterStringValue | $\square$ |                                  | -                                              | -                  |

#### Data link level

| BACnet IP, (Annex J)                                       |                                                                                                    |
|------------------------------------------------------------|----------------------------------------------------------------------------------------------------|
| BACnet IP, (Annex J), Foreign Device                       |                                                                                                    |
| ISO 8802-3, Ethernet (Clause 7)                            |                                                                                                    |
| ANSI/ATA 878.1, 2,5 Mb ARCNET (Clause 8)                   |                                                                                                    |
| <br>ANSI/ATA 878.1, 2,5 Mb ARCNET (Clause 8), baud rate(s) |                                                                                                    |
| MS/TP master (Clause 9), baud rate(s)                      | <ul> <li>1200 (limited functionality, possibility of timeout caused by low speed)</li> <li>2400 (limited functionality, possibility of timeout caused by low speed)</li> <li>4800 (limited functionality, possibility of timeout caused by low speed)</li> <li>9600</li> <li>19200</li> <li>38400 (recommended)</li> <li>57600</li> <li>76800</li> <li>115200</li> </ul> |
| MS/TP slave (Clause 9), baud rate(s)                       |                                                                                                    |
| Point-To-Point, EIA 232 (Clause 10), baud rate(s)          |                                                                                                    |
| Point-To-Point, modem (Clause 10), baud rate(s)            |                                                                                                    |
| LonTalk (Clause 11), medium                                |                                                                                                    |
| Other                                                      |                                                                                                    |

#### Device address constraint

| Are devices with static constraints supported?<br>Necessary for bidirectional communication with MS/TP slave and other devices. |  | yes | Ø | no |
|----------------------------------------------------------------------------------------------------|--|-----|---|----|
|----------------------------------------------------------------------------------------------------|--|-----|---|----|

#### Additional features

| <ul> <li>Network options:</li> </ul>             | Not present. |
|--------------------------------------------------|--------------|
| <ul> <li>Network safety options:</li> </ul>      | Not present. |
| <ul> <li>Set of supported characters:</li> </ul> | Not present. |
| <ul> <li>Segmentation capabilities:</li> </ul>   | Not present. |
| <ul> <li>Network management:</li> </ul>          | Not present. |
| <ul> <li>Alarm and event management:</li> </ul>  | Not present. |

- Alarm and event management: • Scheduling and programming:
- Not present. • Capability of handling logs (trending): Not present.
## 7.2 BACnet Device and BACnet Device Object Identifier

HVX and HVX+ are BACnet devices as they support digital communication using the BACnet protocol.

Each BACnet Device contains a Device Object. This is a standard object whose properties represent the characteristics that can be viewed from the outside.

Units connected to the local MS/TP network are localised through:

- a Device Object Identifier, or
- a MAC address.

#### **BACnet Device Object Identifier**

The factory set value is 84003.

To change value, use the Write Property service in the Object\_Identifier property of the Device Object, or the specific parameter P08.2.04 Device ID BACnet MS/TP available on the display.

#### MAC address

The factory set value is 1.

Check that each unit connected to the MS/TP network is identified by a different address in parameter P08.2.01 MAC address BACnet MS/TP.

### 7.3 Connections and data management, BACnet MS/TP

For detailed information on the installation, wiring and configuration of the unit, please refer to the Additional Installation, Operation and Maintenance Instructions manual.

- When BACnet MS/TP communication between the drive and an external device is active, the connection status light on the drive display is on.
- Set parameter *P04.1.60 Limit Setpoint Saving* to *Yes* to write to the volatile memory area and extend the life of the non-volatile EEPROM memory.

#### NOTE:

Do not connect terminal (C) of the control board to different voltage potentials or PE.

#### Connect a single pump unit to an external device

- 1. Remove the cover of the drive and observe the wiring diagrams inside.
- 2. Connect terminals 31 (B), 32 (A) and 33 (C) to the external device, for example PLC, BMS, etc.

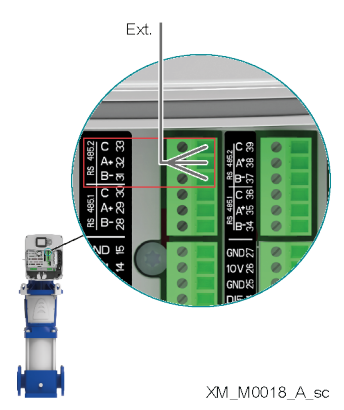

## 7.4 BACnet Strings

| Object     | Menu     | Description         | Object Name    | Туре   |
|------------|----------|---------------------|----------------|--------|
| Identifier | Index    |                     |                |        |
| 0          | P03.4.01 | Unit Part Number    | PARTNUMBER     | UINT16 |
| 1          | P03.4.03 | Unit Serial Number  | SERIALFINISHED | UINT16 |
| 2          | P03.4.06 | Drive Serial Number | SERIAL_DRIVE   | UINT16 |

## 7.5 BACnet Analogue Inputs

| Object<br>Identifier | Menu<br>Index | Description                   | Object Name    | Туре    | Unit of measurement         | Min | Max |
|----------------------|---------------|-------------------------------|----------------|---------|-----------------------------|-----|-----|
| 0                    | P02.0.01      | Error 1 (Most Recent)         | ERROR1CODE     | UINT16  | •                           | -   | -   |
| 1                    | -             | Error 1 - Date                | ERROR1DATE     | UINT32  |                             | -   | -   |
| 2                    | -             | Error 1 - Time                | ERROR1TIME     | UINT32  |                             | -   | -   |
| 3                    | -             | Error 1 - End Date            | ERROR1ENDDATE  | UINT32  |                             | -   | -   |
| 4                    | -             | Error 1 - End time            | ERROR1ENDTIME  | UINT32  |                             | -   | -   |
| 5                    | -             | Log: Error Counter            | LOGERRORCOUN 1 | UINT16  |                             | -   | -   |
| 6                    | -             | Log: Error 1 Bitfield         | LOGERROR1BF 1  | UINT32  |                             | -   | -   |
| 7                    | -             | Log: Error 2 Bitfield         | LOGERROR2BF 1  | UINT32  |                             | -   | -   |
| 8                    | -             | Log: Alarm 1 Bitfield         | LOGALARM1BF 1  | UINT32  |                             | -   | -   |
| 9                    | -             | Log: System Status            | LOGSYSSTATUS 1 | UINT32  |                             | -   | -   |
| 10                   | -             | Log: Error code               | LOGINTERNALC 1 | UINT32  |                             | -   | -   |
| 11                   | -             | Log: Flow Rate                | LOGFLOW 1      | FLOAT32 | P04.0.12 - Flow Unit        | -   | -   |
| 12                   | -             | Log: Head                     | LOGHEAD 1      | FLOAT32 | P04.0.11 - Pressure Unit    | -   | -   |
| 13                   | -             | Log: Power Module Temperature | LOGIGBTTEMP 1  | FLOAT32 | P04.0.13 - Temperature Unit | -   | -   |
| 14                   | -             | Log: Motor Current            | LOG_I_MOT 1    | FLOAT32 | А                           | -   | -   |
| 15                   | -             | Log: Motor Voltage            | LOG_V_MOT 1    | FLOAT32 | V                           | -   | -   |
| 16                   | -             | Log: Inverter Temperature     | LOGINNERTEMP 1 | FLOAT32 | P04.0.13 - Temperature Unit | -   | -   |
| 17                   | -             | Log: Motor Power              | LOGTORQUE 1    | FLOAT32 |                             | -   | -   |
| 18                   | -             | Log: DC Bus Voltage           | LOG_DC_BUSVO 1 | FLOAT32 | V                           | -   | -   |
| 19                   | -             | Log: Grid Voltage             | LOGGRIDVOLTA 1 | FLOAT32 | V                           | -   | -   |
| 20                   | P02.0.02      | Error 2                       | ERROR2CODE     | UINT16  |                             | -   | -   |
| 21                   | -             | Error 2 - Date                | ERROR2DATE     | UINT32  | -                           | -   | -   |
| 22                   | -             | Error 2 - Time                | ERROR2TIME     | UINT32  | -                           | -   | -   |
| 23                   | -             | Error 2 - End Date            | ERROR2ENDDATE  | UINT32  | -                           | -   | -   |
| 24                   | -             | Error 2 - End time            | ERROR2ENDTIME  | UINT32  | -                           | -   | -   |
| 25                   | -             | Log: Error Counter            | LOGERRORCOUN 2 | UINT16  | -                           | -   | -   |
| 26                   | -             | Log: Error 1 Bitfield         | LOGERROR1BF 2  | UINT32  | -                           | -   | -   |
| 27                   | -             | Log: Error 2 Bitfield         | LOGERROR2BF 2  | UINT32  | -                           | -   | -   |
| 28                   | -             | Log: Alarm 1 Bitfield         | LOGALARM1BF 2  | UINT32  | -                           | -   | -   |
| 29                   | -             | Log: System Status            | LOGSYSSTATUS 2 | UINT32  |                             | -   | -   |
| 30                   | -             | Log: Error code               | LOGINTERNALC 2 | UINT32  |                             | -   | -   |
| 31                   | -             | Log: Flow Rate                | LOGFLOW 2      | FLOAT32 | P04.0.12 - Flow Unit        | -   | -   |
| 32                   | -             | Log: Head                     | LOGHEAD 2      | FLOAT32 | P04.0.11 - Pressure Unit    | -   | -   |
| 33                   | -             | Log: Power Module Temperature | LOGIGBTTEMP 2  | FLOAT32 | P04.0.13 - Temperature Unit | -   | -   |
| 34                   | -             | Log: Motor Current            | LOG_I_MOT 2    | FLOAT32 | А                           | -   | -   |
| 35                   | -             | Log: Motor Voltage            | LOG_V_MOT 2    | FLOAT32 | V                           | -   | -   |
| 36                   | -             | Log: Inverter Temperature     | LOGINNERTEMP 2 | FLOAT32 | P04.0.13 - Temperature Unit | -   | -   |
| 37                   | -             | Log: Motor Power              | LOGTORQUE 2    | FLOAT32 |                             | -   | -   |
| 38                   | -             | Log: DC Bus Voltage           | LOG_DC_BUSVO 2 | FLOAT32 | V                           | -   | -   |
| 39                   | -             | Log: Grid Voltage             | LOGGRIDVOLTA 2 | FLOAT32 | V                           | -   | -   |
| 40                   | P02.0.03      | Error 3                       | ERROR3CODE     | UINT16  | •                           | -   | -   |
| 41                   | -             | Error 3 - Date                | ERROR3DATE     | UINT32  | •                           | -   |     |
| 42                   | -             | Error 3 - Time                | ERROR3TIME     | UINT32  | -                           | -   | -   |
| 43                   | -             | Error 3 - End Date            | ERROR3ENDDATE  | UINT32  | -                           | -   | -   |
| 44                   | -             | Error 3 - End time            | ERROR3ENDTIME  | UINT32  |                             | -   | -   |

| 45                                                                                                    | -                                                                                           | Log: Error Counter                                                                                                    | LOGERRORCOUN 3                                                                                                    | UINT16                                                                                                    | -                                                                                                    |                                                                                             | -                                                                                           |
|----------------------------------------------------------------------------------------------------|---------------------------------------------------------------------------------------------|----------------------------------------------------------------------------------------------------|----------------------------------------------------------------------------------------------------|----------------------------------------------------------------------------------------------------|----------------------------------------------------------------------------------------------------|---------------------------------------------------------------------------------------------|---------------------------------------------------------------------------------------------|
| 46                                                                                                    | -                                                                                           | Log: Error 1 Bitfield                                                                                                    | LOGERROR1BF 3                                                                                                    | UINT32                                                                                                    | -                                                                                                    | -                                                                                           | -                                                                                           |
| 47                                                                                                    | -                                                                                           | Log: Error 2 Bitfield                                                                                                    | LOGERROR2BF 3                                                                                                    | UINT32                                                                                                    | -                                                                                                    | -                                                                                           | -                                                                                           |
| 48                                                                                                    | -                                                                                           | Log: Alarm 1 Bitfield                                                                                                    | LOGALARM1BF 3                                                                                                    | UINT32                                                                                                    | -                                                                                                    | -                                                                                           | -                                                                                           |
| 49                                                                                                    | -                                                                                           | Log: System Status                                                                                                    | LOGSYSSTATUS 3                                                                                                    | UINT32                                                                                                    | -                                                                                                    | -                                                                                           | -                                                                                           |
| 50                                                                                                    |                                                                                             | Log: Error code                                                                                                    | LOGINTERNALC 3                                                                                                    | UINT32                                                                                                    |                                                                                                    | -                                                                                           |                                                                                             |
| 51                                                                                                    |                                                                                             | Log: Flow Rate                                                                                                    | LOGFLOW 3                                                                                                    | FLOAT32                                                                                                    | P04.0.12 - Flow Unit                                                                                                    | -                                                                                           | -                                                                                           |
| 52                                                                                                    | -                                                                                           | log. Head                                                                                                    | LOGHFAD 3                                                                                                    | FLOAT32                                                                                                    | P04 0 11 - Pressure Unit                                                                                                    | -                                                                                           |                                                                                             |
| 53                                                                                                    | -                                                                                           | Log: Power Module Temperature                                                                                                    | LOGIGBTTEMP 3                                                                                                    | FLOAT32                                                                                                    | P04 0 13 - Temperature Unit                                                                                                    |                                                                                             |                                                                                             |
| 54                                                                                                    | -                                                                                           | Log: Motor Current                                                                                                    |                                                                                                    | FLOAT32                                                                                                    | Δ                                                                                                    |                                                                                             |                                                                                             |
| 55                                                                                                    | -                                                                                           | Log: Motor Voltage                                                                                                    |                                                                                                    | FLOAT32                                                                                                    | V                                                                                                    |                                                                                             |                                                                                             |
| 56                                                                                                    |                                                                                             | Log: Inverter Temperature                                                                                                    | LOG_V_MOTS                                                                                                    | FLOAT32                                                                                                    | POA 0 13 - Temperature Unit                                                                                                    |                                                                                             |                                                                                             |
| 57                                                                                                    |                                                                                             | Log: Motor Power                                                                                                    |                                                                                                    | FLOAT32                                                                                                    |                                                                                                    |                                                                                             |                                                                                             |
| 58                                                                                                    | -                                                                                           | Log: DC Bus Voltago                                                                                                    |                                                                                                    |                                                                                                    | V                                                                                                    |                                                                                             |                                                                                             |
| 50                                                                                                    | •                                                                                           | Log: Crid Voltage                                                                                                    |                                                                                                    |                                                                                                    | V                                                                                                    | -                                                                                           | -                                                                                           |
|                                                                                                    | -                                                                                           |                                                                                                    |                                                                                                    |                                                                                                    | V                                                                                                    | -                                                                                           | -                                                                                           |
| 00                                                                                                    | FUZ.0.04                                                                                    | EIIUI 4                                                                                                    |                                                                                                    |                                                                                                    | -                                                                                                    | -                                                                                           | -                                                                                           |
| 01                                                                                                    | -                                                                                           | Error 4 - Date                                                                                                    |                                                                                                    |                                                                                                    | -                                                                                                    | -                                                                                           | -                                                                                           |
| 62                                                                                                    | -                                                                                           | Error 4 - Ilme                                                                                                    |                                                                                                    | UINI3Z                                                                                                    | -                                                                                                    | -                                                                                           | -                                                                                           |
| 63                                                                                                    | -                                                                                           | Error 4 - End Date                                                                                                    | ERROR4ENDDATE                                                                                                    | UINI32                                                                                                    | -                                                                                                    | -                                                                                           | -                                                                                           |
| 64                                                                                                    | -                                                                                           | Error 4 - End time                                                                                                    | ERROR4ENDIIME                                                                                                    | UINI32                                                                                                    | -                                                                                                    | -                                                                                           | -                                                                                           |
| 65                                                                                                    | -                                                                                           | Log: Error Counter                                                                                                    | LOGERRORCOUN 4                                                                                                    | UINT16                                                                                                    | -                                                                                                    | -                                                                                           | -                                                                                           |
| 66                                                                                                    | -                                                                                           | Log: Error 1 Bitfield                                                                                                    | LOGERROR1BF 4                                                                                                    | UINT32                                                                                                    | -                                                                                                    | -                                                                                           | -                                                                                           |
| 67                                                                                                    | -                                                                                           | Log: Error 2 Bitfield                                                                                                    | LOGERROR2BF 4                                                                                                    | UINT32                                                                                                    | -                                                                                                    | -                                                                                           | -                                                                                           |
| 68                                                                                                    | -                                                                                           | Log: Alarm 1 Bitfield                                                                                                    | LOGALARM1BF 4                                                                                                    | UINT32                                                                                                    | -                                                                                                    | -                                                                                           | -                                                                                           |
| 69                                                                                                    | -                                                                                           | Log: System Status                                                                                                    | LOGSYSSTATUS 4                                                                                                    | UINT32                                                                                                    | -                                                                                                    | -                                                                                           | -                                                                                           |
| 70                                                                                                    | -                                                                                           | Log: Error code                                                                                                    | LOGINTERNALC 4                                                                                                    | UINT32                                                                                                    | -                                                                                                    | -                                                                                           | -                                                                                           |
| 71                                                                                                    | -                                                                                           | Log: Flow Rate                                                                                                    | LOGFLOW 4                                                                                                    | FLOAT32                                                                                                    | P04.0.12 - Flow Unit                                                                                                    | -                                                                                           | -                                                                                           |
| 70                                                                                                    |                                                                                             | log: Hood                                                                                                    |                                                                                                    | FLOΔT32                                                                                                    | PO4 0 11 - Pressure Unit                                                                                                    | -                                                                                           |                                                                                             |
| 12                                                                                                    | -                                                                                           | LUY. Heau                                                                                                    | LUUIILAD 4                                                                                                    | LOAISZ                                                                                                    |                                                                                                    |                                                                                             |                                                                                             |
| 72                                                                                                    | -                                                                                           | Log: Power Module Temperature                                                                                                    | LOGIGBTTEMP 4                                                                                                    | FLOAT32                                                                                                    | P04.0.13 - Temperature Unit                                                                                                    | -                                                                                           | -                                                                                           |
| 72<br>73<br>74                                                                                                    |                                                                                             | Log: Power Module Temperature<br>Log: Motor Current                                                                                                    | LOGIGBTTEMP 4<br>LOG_I_MOT 4                                                                                                    | FLOAT32<br>FLOAT32                                                                                                    | P04.0.13 - Temperature Unit                                                                                                    | -                                                                                           | -                                                                                           |
| 72<br>73<br>74<br>75                                                                                                    | ·<br>·<br>·                                                                                 | Log: Power Module Temperature<br>Log: Motor Current<br>Log: Motor Voltage                                                                                                    | LOGIGBTTEMP 4<br>LOG_I_MOT 4<br>LOG_V_MOT 4                                                                                                    | FLOAT32<br>FLOAT32<br>FLOAT32<br>FLOAT32                                                                                                    | P04.0.13 - Temperature Unit<br>A<br>V                                                                                                    | -                                                                                           | -<br>-<br>-                                                                                 |
| 72<br>73<br>74<br>75<br>76                                                                                                    | -<br>-<br>-<br>-                                                                            | Log: Power Module Temperature<br>Log: Motor Current<br>Log: Motor Voltage<br>Log: Inverter Temperature                                                                                                    | LOGIGBTTEMP 4<br>LOG_I_MOT 4<br>LOG_V_MOT 4<br>LOGINNERTEMP 4                                                                                                    | FLOAT32<br>FLOAT32<br>FLOAT32<br>FLOAT32<br>FLOAT32                                                                                                    | P04.0.13 - Temperature Unit<br>A<br>V<br>P04.0.13 - Temperature Unit                                                                                           | -                                                                                           | -<br>-<br>-<br>-                                                                            |
| 72<br>73<br>74<br>75<br>76<br>77                                                                                                    | -<br>-<br>-<br>-<br>-                                                                       | Log: Nead<br>Log: Power Module Temperature<br>Log: Motor Current<br>Log: Motor Voltage<br>Log: Inverter Temperature<br>Log: Motor Power                                                                                                    | LOGICAD 4<br>LOGIGBTTEMP 4<br>LOG_I_MOT 4<br>LOG_V_MOT 4<br>LOGINNERTEMP 4<br>LOGTORQUE 4                                                                                                    | FLOAT32<br>FLOAT32<br>FLOAT32<br>FLOAT32<br>FLOAT32<br>FLOAT32                                                                                                    | P04.0.13 - Temperature Unit<br>A<br>V<br>P04.0.13 - Temperature Unit                                                                                           |                                                                                             | -<br>-<br>-<br>-<br>-                                                                       |
| 72<br>73<br>74<br>75<br>76<br>77<br>78                                                                                                    | -<br>-<br>-<br>-<br>-<br>-                                                                  | Log: Nead<br>Log: Power Module Temperature<br>Log: Motor Current<br>Log: Motor Voltage<br>Log: Inverter Temperature<br>Log: Motor Power<br>Log: DC Bus Voltage                                                                                                    | LOGICAD 4<br>LOGIGBTTEMP 4<br>LOG_I_MOT 4<br>LOG_V_MOT 4<br>LOGINNERTEMP 4<br>LOGTORQUE 4<br>LOG DC BUSVO 4                                                                                                    | FLOAT32<br>FLOAT32<br>FLOAT32<br>FLOAT32<br>FLOAT32<br>FLOAT32<br>FLOAT32                                                                                                    | P04.0.13 - Temperature Unit<br>A<br>V<br>P04.0.13 - Temperature Unit<br>-<br>V                                                                                 | -<br>-<br>-<br>-<br>-<br>-                                                                  | -<br>-<br>-<br>-<br>-                                                                       |
| 72<br>73<br>74<br>75<br>76<br>77<br>78<br>79                                                                                                    | -<br>-<br>-<br>-<br>-<br>-<br>-                                                             | Log: Nead<br>Log: Power Module Temperature<br>Log: Motor Current<br>Log: Motor Voltage<br>Log: Inverter Temperature<br>Log: Motor Power<br>Log: DC Bus Voltage<br>Log: Grid Voltage                                                                                                    | LOGITLAD 4<br>LOGIGBTTEMP 4<br>LOG_I_MOT 4<br>LOGINNERTEMP 4<br>LOGTORQUE 4<br>LOG_DC_BUSVO 4<br>LOGGRIDVOITA 4                                                                                                    | FLOAT32<br>FLOAT32<br>FLOAT32<br>FLOAT32<br>FLOAT32<br>FLOAT32<br>FLOAT32<br>FLOAT32                                                                                                    | P04.0.13 - Temperature Unit<br>A<br>V<br>P04.0.13 - Temperature Unit<br>-<br>V<br>V                                                                            | -<br>-<br>-<br>-<br>-<br>-<br>-<br>-                                                        | -<br>-<br>-<br>-<br>-<br>-                                                                  |
| 72<br>73<br>74<br>75<br>76<br>77<br>78<br>79<br>80                                                                                                    | -<br>-<br>-<br>-<br>-<br>-<br>-<br>-<br>-<br>-<br>-<br>-                                    | Log: Nead<br>Log: Power Module Temperature<br>Log: Motor Current<br>Log: Motor Voltage<br>Log: Inverter Temperature<br>Log: Motor Power<br>Log: DC Bus Voltage<br>Log: Grid Voltage<br>Error 5                                                                                                    | LOGICAD 4<br>LOGIGBTTEMP 4<br>LOG_V_MOT 4<br>LOGINNERTEMP 4<br>LOGTORQUE 4<br>LOG_DC_BUSVO 4<br>LOGGRIDVOLTA 4<br>ERROR5CODE                                                                                                    | FLOAT32<br>FLOAT32<br>FLOAT32<br>FLOAT32<br>FLOAT32<br>FLOAT32<br>FLOAT32<br>FLOAT32<br>FLOAT32<br>UINT16                                                                                                    | P04.0.13 - Temperature Unit<br>A<br>V<br>P04.0.13 - Temperature Unit<br>-<br>V<br>V<br>V                                                                       | -<br>-<br>-<br>-<br>-<br>-<br>-                                                             | -<br>-<br>-<br>-<br>-<br>-<br>-<br>-                                                        |
| 72<br>73<br>74<br>75<br>76<br>77<br>78<br>79<br>80<br>81                                                                                                    | -<br>-<br>-<br>-<br>-<br>-<br>-<br>-<br>-<br>-<br>-<br>-<br>-<br>-<br>-<br>-<br>-<br>-<br>- | Log: Nead<br>Log: Power Module Temperature<br>Log: Motor Current<br>Log: Motor Voltage<br>Log: Inverter Temperature<br>Log: Motor Power<br>Log: DC Bus Voltage<br>Log: Grid Voltage<br>Error 5<br>Error 5 - Date                                                                                                    | LOGILAD 4<br>LOGIGBTTEMP 4<br>LOG_V_MOT 4<br>LOGINNERTEMP 4<br>LOGTORQUE 4<br>LOG_DC_BUSVO 4<br>LOGGRIDVOLTA 4<br>ERROR5CODE<br>ERROR5DATE                                                                                                    | FLOAT32<br>FLOAT32<br>FLOAT32<br>FLOAT32<br>FLOAT32<br>FLOAT32<br>FLOAT32<br>FLOAT32<br>UINT16<br>UINT32                                                                                                    | P04.0.13 - Temperature Unit<br>A<br>V<br>P04.0.13 - Temperature Unit<br>-<br>V<br>V<br>V                                                                       | -<br>-<br>-<br>-<br>-<br>-<br>-<br>-<br>-<br>-<br>-                                         | -<br>-<br>-<br>-<br>-<br>-<br>-<br>-<br>-<br>-<br>-<br>-                                    |
| 72<br>73<br>74<br>75<br>76<br>77<br>78<br>79<br>80<br>81<br>82                                                                                                    | -<br>-<br>-<br>-<br>-<br>-<br>-<br>-<br>-<br>-<br>P02.0.05<br>-<br>-                        | Log: Nead<br>Log: Power Module Temperature<br>Log: Motor Current<br>Log: Motor Voltage<br>Log: Inverter Temperature<br>Log: Motor Power<br>Log: DC Bus Voltage<br>Log: Grid Voltage<br>Error 5<br>Error 5 - Date<br>Error 5 - Time                                                                                                    | LOGITLAD 4<br>LOGIGBTTEMP 4<br>LOG_I_MOT 4<br>LOG_V_MOT 4<br>LOGINNERTEMP 4<br>LOGTORQUE 4<br>LOG_DC_BUSVO 4<br>LOGGRIDVOLTA 4<br>ERROR5CODE<br>ERROR5DATE<br>ERROR5TIME                                                                                                    | FLOAT32<br>FLOAT32<br>FLOAT32<br>FLOAT32<br>FLOAT32<br>FLOAT32<br>FLOAT32<br>FLOAT32<br>UINT16<br>UINT32<br>UINT32                                                                                                    | P04.0.13 - Temperature Unit<br>A<br>V<br>P04.0.13 - Temperature Unit<br>-<br>V<br>V<br>V<br>V                                                                  | ·<br>·<br>·<br>·<br>·<br>·<br>·                                                             | -<br>-<br>-<br>-<br>-<br>-<br>-<br>-<br>-<br>-<br>-<br>-                                    |
| 72<br>73<br>74<br>75<br>76<br>77<br>78<br>79<br>80<br>81<br>82<br>83                                                                                                    | -<br>-<br>-<br>-<br>-<br>-<br>-<br>-<br>P02.0.05<br>-<br>-<br>-<br>-                        | Log: Nead         Log: Power Module Temperature         Log: Motor Current         Log: Inverter Temperature         Log: Notor Power         Log: DC Bus Voltage         Log: Grid Voltage         Error 5         Error 5 - Date         Error 5 - Time         Error 5 - Errol 5 - Find Date                                                                                                    | LOGITLAD 4<br>LOGIGBTTEMP 4<br>LOG_I_MOT 4<br>LOG_V_MOT 4<br>LOGINNERTEMP 4<br>LOGTORQUE 4<br>LOG_DC_BUSVO 4<br>LOGGRIDVOLTA 4<br>ERROR5CODE<br>ERROR5DATE<br>ERROR5IME<br>ERROR5ENDDATE                                                                                                    | FLOAT32<br>FLOAT32<br>FLOAT32<br>FLOAT32<br>FLOAT32<br>FLOAT32<br>FLOAT32<br>FLOAT32<br>UINT16<br>UINT32<br>UINT32<br>UINT32                                                                                                    | P04.0.13 - Temperature Unit<br>A<br>V<br>P04.0.13 - Temperature Unit<br>-<br>V<br>V<br>V<br>V<br>-<br>-                                                        | -<br>-<br>-<br>-<br>-<br>-<br>-<br>-<br>-<br>-<br>-<br>-<br>-<br>-<br>-<br>-<br>-<br>-<br>- | -<br>-<br>-<br>-<br>-<br>-<br>-<br>-<br>-<br>-<br>-<br>-<br>-<br>-<br>-                     |
| 72<br>73<br>74<br>75<br>76<br>77<br>78<br>79<br>80<br>81<br>82<br>83<br>84                                                                                                    | -<br>-<br>-<br>-<br>-<br>-<br>-<br>-<br>-<br>-<br>-<br>-<br>-<br>-<br>-<br>-<br>-<br>-<br>- | Log: Nead<br>Log: Power Module Temperature<br>Log: Motor Current<br>Log: Motor Voltage<br>Log: Inverter Temperature<br>Log: Motor Power<br>Log: DC Bus Voltage<br>Log: Grid Voltage<br>Error 5<br>Error 5 - Date<br>Error 5 - End Date<br>Error 5 - End time                                                                                                    | LOGITLAD 4<br>LOGIGBTTEMP 4<br>LOG_I_MOT 4<br>LOG_V_MOT 4<br>LOGINNERTEMP 4<br>LOGTORQUE 4<br>LOG_DC_BUSVO 4<br>LOGGRIDVOLTA 4<br>ERROR5CODE<br>ERROR5DATE<br>ERROR5TIME<br>ERROR5ENDDATE<br>ERROR5ENDTIME                                                                                                    | FLOAT32<br>FLOAT32<br>FLOAT32<br>FLOAT32<br>FLOAT32<br>FLOAT32<br>FLOAT32<br>FLOAT32<br>UINT16<br>UINT32<br>UINT32<br>UINT32<br>UINT32                                                                                                    | P04.0.13 - Temperature Unit<br>A<br>V<br>P04.0.13 - Temperature Unit<br>-<br>V<br>V<br>V<br>-<br>-<br>-<br>-                                                   | ·<br>·<br>·<br>·<br>·<br>·<br>·<br>·<br>·<br>·<br>·<br>·<br>·<br>·<br>·<br>·<br>·<br>·<br>· | ·<br>·<br>·<br>·<br>·<br>·<br>·<br>·<br>·<br>·<br>·<br>·<br>·<br>·<br>·<br>·<br>·<br>·<br>· |
| 72<br>73<br>74<br>75<br>76<br>77<br>78<br>79<br>80<br>81<br>82<br>83<br>83<br>84<br>85                                                                                                    | -<br>-<br>-<br>-<br>-<br>-<br>-<br>-<br>P02.0.05<br>-<br>-<br>-<br>-<br>-<br>-<br>-         | Log: Nead         Log: Power Module Temperature         Log: Motor Current         Log: Inverter Temperature         Log: Notor Power         Log: DC Bus Voltage         Log: Grid Voltage         Error 5         Error 5 - Date         Error 5 - Find Date         Error 5 - End time                                                                                                    | LOGITLAD 4<br>LOGIGBTTEMP 4<br>LOG_I_MOT 4<br>LOG_V_MOT 4<br>LOGINNERTEMP 4<br>LOGTORQUE 4<br>LOG_DC_BUSVO 4<br>LOGGRIDVOLTA 4<br>ERROR5CODE<br>ERROR5DATE<br>ERROR5TIME<br>ERROR5ENDDATE<br>ERROR5ENDTIME<br>LOGERRORCOLINI 5                                                                                                    | FLOAT32<br>FLOAT32<br>FLOAT32<br>FLOAT32<br>FLOAT32<br>FLOAT32<br>FLOAT32<br>FLOAT32<br>UINT32<br>UINT32<br>UINT32<br>UINT32<br>UINT32<br>UINT32                                                                                                    | P04.0.13 - Temperature Unit<br>A<br>V<br>P04.0.13 - Temperature Unit<br>-<br>V<br>V<br>V<br>V<br>-<br>-<br>-<br>-                                              | ·<br>·<br>·<br>·<br>·<br>·<br>·<br>·<br>·<br>·<br>·<br>·<br>·<br>·<br>·<br>·<br>·<br>·<br>· | -<br>-<br>-<br>-<br>-<br>-<br>-<br>-<br>-<br>-<br>-<br>-<br>-<br>-<br>-<br>-<br>-<br>-      |
| 72<br>73<br>74<br>75<br>76<br>77<br>78<br>79<br>80<br>81<br>82<br>83<br>84<br>85<br>86                                                                                                    | -<br>-<br>-<br>-<br>-<br>-<br>-<br>-<br>-<br>-<br>-<br>-<br>-<br>-<br>-<br>-<br>-<br>-<br>- | Log: Nead         Log: Power Module Temperature         Log: Motor Current         Log: Motor Voltage         Log: Inverter Temperature         Log: DC Bus Voltage         Log: Grid Voltage         Error 5         Error 5 - Date         Error 5 - Find Date         Error 5 - End time         Log: Error Counter         Log: Error 1 Bitfield                                                                                           | LOGITLAD 4<br>LOGIGBTTEMP 4<br>LOG_I_MOT 4<br>LOG_V_MOT 4<br>LOGINNERTEMP 4<br>LOGTORQUE 4<br>LOG_DC_BUSVO 4<br>LOGGRIDVOLTA 4<br>ERROR5CODE<br>ERROR5DATE<br>ERROR5TIME<br>ERROR5ENDDATE<br>ERROR5ENDDATE<br>ERROR5ENDTIME<br>LOGERRORCOUN 5<br>LOGERRORCOUN 5                                                                                                    | FLOAT32<br>FLOAT32<br>FLOAT32<br>FLOAT32<br>FLOAT32<br>FLOAT32<br>FLOAT32<br>FLOAT32<br>UINT32<br>UINT32<br>UINT32<br>UINT32<br>UINT32<br>UINT32<br>UINT32<br>UINT32                                                                                                    | P04.0.13 - Temperature Unit<br>A<br>V<br>P04.0.13 - Temperature Unit<br>-<br>V<br>V<br>V<br>V<br>-<br>-<br>-<br>-<br>-<br>-<br>-                               | ·<br>·<br>·<br>·<br>·<br>·<br>·<br>·<br>·<br>·<br>·<br>·<br>·<br>·<br>·<br>·<br>·<br>·<br>· | -<br>-<br>-<br>-<br>-<br>-<br>-<br>-<br>-<br>-<br>-<br>-<br>-<br>-<br>-<br>-<br>-<br>-<br>- |
| 72         73         74         75         76         77         78         79         80         81         82         83         84         85         86         87                                                                                                    | -<br>-<br>-<br>-<br>-<br>-<br>-<br>-<br>-<br>-<br>-<br>-<br>-<br>-<br>-<br>-<br>-<br>-<br>- | Log: Nead<br>Log: Power Module Temperature<br>Log: Motor Current<br>Log: Motor Voltage<br>Log: Inverter Temperature<br>Log: Motor Power<br>Log: DC Bus Voltage<br>Log: Grid Voltage<br>Error 5<br>Error 5 - Date<br>Error 5 - Time<br>Error 5 - End Date<br>Error 5 - End time<br>Log: Error 1 Bitfield<br>Log: Error 2 Pitfield                                                                                                    | LOGITLAD 4<br>LOGIGBTTEMP 4<br>LOG_I_MOT 4<br>LOG_V_MOT 4<br>LOGINNERTEMP 4<br>LOGTORQUE 4<br>LOG_DC_BUSVO 4<br>LOGGRIDVOLTA 4<br>ERROR5CODE<br>ERROR5DATE<br>ERROR5TIME<br>ERROR5ENDDATE<br>ERROR5ENDTIME<br>LOGERRORCOUN 5<br>LOGERROR1BF 5<br>LOGERDOP2PE 5                                                                                                    | FLOAT32<br>FLOAT32<br>FLOAT32<br>FLOAT32<br>FLOAT32<br>FLOAT32<br>FLOAT32<br>FLOAT32<br>UINT32<br>UINT32<br>UINT32<br>UINT32<br>UINT32<br>UINT32<br>UINT32<br>UINT32<br>UINT32<br>UINT32<br>UINT32<br>UINT32                                                                                                    | P04.0.13 - Temperature Unit<br>A<br>V<br>P04.0.13 - Temperature Unit<br>-<br>V<br>V<br>V<br>-<br>-<br>-<br>-<br>-<br>-<br>-<br>-<br>-<br>-<br>-<br>-<br>-      | -<br>-<br>-<br>-<br>-<br>-<br>-<br>-<br>-<br>-<br>-<br>-<br>-<br>-<br>-<br>-<br>-<br>-      | -<br>-<br>-<br>-<br>-<br>-<br>-<br>-<br>-<br>-<br>-<br>-<br>-<br>-<br>-<br>-<br>-<br>-<br>- |
| 72         73         74         75         76         77         78         79         80         81         82         83         84         85         86         87         89                                                                                                    | -<br>-<br>-<br>-<br>-<br>-<br>-<br>-<br>-<br>-<br>-<br>-<br>-<br>-<br>-<br>-<br>-<br>-<br>- | Log: Power Module Temperature<br>Log: Motor Current<br>Log: Motor Voltage<br>Log: Inverter Temperature<br>Log: Motor Power<br>Log: DC Bus Voltage<br>Log: Grid Voltage<br>Error 5<br>Error 5 - Date<br>Error 5 - Time<br>Error 5 - End Date<br>Error 5 - End time<br>Log: Error Counter<br>Log: Error 1 Bitfield<br>Log: Error 2 Bitfield                                                                                                    | LOGITLAD 4<br>LOGIGBTTEMP 4<br>LOG_I_MOT 4<br>LOG_V_MOT 4<br>LOGINNERTEMP 4<br>LOGTORQUE 4<br>LOG_DC_BUSVO 4<br>LOGGRIDVOLTA 4<br>ERROR5CODE<br>ERROR5DATE<br>ERROR5ENDDATE<br>ERROR5ENDDATE<br>ERROR5ENDTIME<br>LOGERRORCOUN 5<br>LOGERROR1BF 5<br>LOGERROR2BF 5<br>LOGERROR2BF 5                                                                                                    | FLOAT32<br>FLOAT32<br>FLOAT32<br>FLOAT32<br>FLOAT32<br>FLOAT32<br>FLOAT32<br>FLOAT32<br>UINT32<br>UINT32<br>UINT32<br>UINT32<br>UINT32<br>UINT32<br>UINT32<br>UINT32<br>UINT32<br>UINT32<br>UINT32                                                                                                    | P04.0.13 - Temperature Unit<br>A<br>V<br>P04.0.13 - Temperature Unit<br>-<br>V<br>V<br>V<br>-<br>-<br>-<br>-<br>-<br>-<br>-<br>-<br>-<br>-<br>-<br>-<br>-      | -<br>-<br>-<br>-<br>-<br>-<br>-<br>-<br>-<br>-<br>-<br>-<br>-<br>-<br>-<br>-<br>-<br>-<br>- | -<br>-<br>-<br>-<br>-<br>-<br>-<br>-<br>-<br>-<br>-<br>-<br>-<br>-<br>-<br>-<br>-<br>-<br>- |
| 72         73         74         75         76         77         78         79         80         81         82         83         84         85         86         87         88         90                                                                                                    | -<br>-<br>-<br>-<br>-<br>-<br>-<br>-<br>-<br>-<br>-<br>-<br>-<br>-<br>-<br>-<br>-<br>-<br>- | Log: Nead         Log: Power Module Temperature         Log: Motor Current         Log: Inverter Temperature         Log: Notor Voltage         Log: DC Bus Voltage         Log: Grid Voltage         Error 5         Error 5 - Date         Error 5 - End Date         Error 5 - End time         Log: Error 1 Bitfield         Log: Error 2 Bitfield         Log: Alarm 1 Bitfield                                                           | LOGITLAD 4<br>LOGIGBTTEMP 4<br>LOG_I_MOT 4<br>LOG_V_MOT 4<br>LOGINNERTEMP 4<br>LOGTORQUE 4<br>LOG_DC_BUSVO 4<br>LOGGRIDVOLTA 4<br>ERROR5CODE<br>ERROR5DATE<br>ERROR5ENDDATE<br>ERROR5ENDDATE<br>ERROR5ENDDATE<br>ERROR5ENDTIME<br>LOGERRORCOUN 5<br>LOGERROR1BF 5<br>LOGERROR2BF 5<br>LOGALARM1BF 5<br>LOGALARM1BF 5                                                                                                    | FLOAT32<br>FLOAT32<br>FLOAT32<br>FLOAT32<br>FLOAT32<br>FLOAT32<br>FLOAT32<br>FLOAT32<br>UINT32<br>UINT32<br>UINT32<br>UINT32<br>UINT32<br>UINT32<br>UINT32<br>UINT32<br>UINT32<br>UINT32<br>UINT32<br>UINT32                                                                                                    | P04.0.13 - Temperature Unit<br>A<br>V<br>P04.0.13 - Temperature Unit<br>-<br>V<br>V<br>V<br>-<br>-<br>-<br>-<br>-<br>-<br>-<br>-<br>-<br>-<br>-<br>-<br>-      | -<br>-<br>-<br>-<br>-<br>-<br>-<br>-<br>-<br>-<br>-<br>-<br>-<br>-<br>-<br>-<br>-<br>-<br>- | -<br>-<br>-<br>-<br>-<br>-<br>-<br>-<br>-<br>-<br>-<br>-<br>-<br>-<br>-<br>-<br>-<br>-<br>- |
| 72         73         74         75         76         77         78         79         80         81         82         83         84         85         86         87         88         89         20                                                                                          | -<br>-<br>-<br>-<br>-<br>-<br>-<br>-<br>-<br>-<br>-<br>-<br>-<br>-<br>-<br>-<br>-<br>-<br>- | Log: Nead         Log: Power Module Temperature         Log: Motor Current         Log: Inverter Temperature         Log: Inverter Temperature         Log: Motor Voltage         Log: OF Bus Voltage         Log: Grid Voltage         Error 5         Error 5 - Date         Error 5 - Find Date         Error 5 - End time         Log: Error 1 Bitfield         Log: Error 2 Bitfield         Log: System Status                           | LOGITLAD 4<br>LOGIGBTTEMP 4<br>LOG_I_MOT 4<br>LOG_V_MOT 4<br>LOGINNERTEMP 4<br>LOGTORQUE 4<br>LOG_DC_BUSVO 4<br>LOGGRIDVOLTA 4<br>ERROR5CODE<br>ERROR5CODE<br>ERROR5DATE<br>ERROR5ENDDATE<br>ERROR5ENDDATE<br>ERROR5ENDTIME<br>LOGERRORCOUN 5<br>LOGERROR1BF 5<br>LOGERROR2BF 5<br>LOGALARM1BF 5<br>LOGSYSSTATUS 5<br>LOGSYSSTATUS 5                                                                                                    | FLOAT32<br>FLOAT32<br>FLOAT32<br>FLOAT32<br>FLOAT32<br>FLOAT32<br>FLOAT32<br>FLOAT32<br>UINT32<br>UINT32<br>UINT32<br>UINT32<br>UINT32<br>UINT32<br>UINT32<br>UINT32<br>UINT32<br>UINT32<br>UINT32<br>UINT32                                                                                                    | P04.0.13 - Temperature Unit<br>A<br>V<br>P04.0.13 - Temperature Unit<br>-<br>V<br>V<br>V<br>V<br>-<br>-<br>-<br>-<br>-<br>-<br>-<br>-<br>-<br>-<br>-<br>-<br>- | -<br>-<br>-<br>-<br>-<br>-<br>-<br>-<br>-<br>-<br>-<br>-<br>-<br>-<br>-<br>-<br>-<br>-<br>- | -<br>-<br>-<br>-<br>-<br>-<br>-<br>-<br>-<br>-<br>-<br>-<br>-<br>-<br>-<br>-<br>-<br>-<br>- |
| 72         73         74         75         76         77         78         79         80         81         82         83         84         85         86         87         88         89         90         72                                                                               | -<br>-<br>-<br>-<br>-<br>-<br>-<br>-<br>-<br>-<br>-<br>-<br>-<br>-<br>-<br>-<br>-<br>-<br>- | Log: Nead         Log: Power Module Temperature         Log: Motor Current         Log: Motor Voltage         Log: Inverter Temperature         Log: DC Bus Voltage         Log: Grid Voltage         Error 5         Error 5 - Date         Error 5 - Find Date         Error 5 - End time         Log: Error 1 Bitfield         Log: System Status         Log: Support Code                                                                 | LOGITLAD 4<br>LOGIGBTTEMP 4<br>LOG_I_MOT 4<br>LOG_V_MOT 4<br>LOGINNERTEMP 4<br>LOGTORQUE 4<br>LOG_DC_BUSVO 4<br>LOGGRIDVOLTA 4<br>ERROR5CODE<br>ERROR5DATE<br>ERROR5DATE<br>ERROR5ENDDATE<br>ERROR5ENDDATE<br>ERROR5ENDTIME<br>LOGERRORCOUN 5<br>LOGERROR2BF 5<br>LOGERROR2BF 5<br>LOGERROR2BF 5<br>LOGERROR2BF 5<br>LOGSYSSTATUS 5<br>LOGINTERNALC 5<br>LOGINTERNALC 5                                                                                                    | FLOAT32           FLOAT32           FLOAT32           FLOAT32           FLOAT32           FLOAT32           FLOAT32           FLOAT32           FLOAT32           UINT32           UINT32                                                                                                    | P04.0.13 - Temperature Unit<br>A<br>V<br>P04.0.13 - Temperature Unit<br>-<br>V<br>V<br>V<br>V<br>-<br>-<br>-<br>-<br>-<br>-<br>-<br>-<br>-<br>-<br>-<br>-<br>- | ·<br>·<br>·<br>·<br>·<br>·<br>·<br>·<br>·<br>·<br>·<br>·<br>·<br>·<br>·<br>·<br>·<br>·<br>· | -<br>-<br>-<br>-<br>-<br>-<br>-<br>-<br>-<br>-<br>-<br>-<br>-<br>-<br>-<br>-<br>-<br>-<br>- |
| 72         73         74         75         76         77         78         79         80         81         82         83         84         85         86         87         88         89         90         73         74                                                                    | -<br>-<br>-<br>-<br>-<br>-<br>-<br>-<br>-<br>-<br>-<br>-<br>-<br>-<br>-<br>-<br>-<br>-<br>- | Log: NeadLog: Power Module TemperatureLog: Motor CurrentLog: Motor VoltageLog: Inverter TemperatureLog: Or Bus VoltageLog: Grid VoltageError 5Error 5 - DateError 5 - TimeError 5 - End DateError 5 - End timeLog: Error 1 BitfieldLog: Alarm 1 BitfieldLog: System StatusLog: Error codeLog: Power Module Temperature                                                                                                    | LOGITLAD 4<br>LOGIGBTTEMP 4<br>LOG_I_MOT 4<br>LOG_V_MOT 4<br>LOGINNERTEMP 4<br>LOGTORQUE 4<br>LOG_DC_BUSVO 4<br>LOGGRIDVOLTA 4<br>ERROR5CODE<br>ERROR5CODE<br>ERROR5DATE<br>ERROR5ENDDATE<br>ERROR5ENDDATE<br>ERROR5ENDTIME<br>LOGERRORCOUN 5<br>LOGERROR1BF 5<br>LOGERROR2BF 5<br>LOGERROR2BF 5<br>LOGERROR2BF 5<br>LOGERROR2BF 5<br>LOGERROR2BF 5<br>LOGINTERNALC 5<br>LOGINTERNALC 5<br>LOGIGBTTEMP 4                                                                                                    | FLOAT32           FLOAT32           FLOAT32           FLOAT32           FLOAT32           FLOAT32           FLOAT32           FLOAT32           FLOAT32           UINT32           UINT32                                                                                                    | P04.0.13 - Temperature Unit<br>A<br>V<br>P04.0.13 - Temperature Unit<br>-<br>V<br>V<br>V<br>V<br>-<br>-<br>-<br>-<br>-<br>-<br>-<br>-<br>-<br>-<br>-<br>-<br>- | -<br>-<br>-<br>-<br>-<br>-<br>-<br>-<br>-<br>-<br>-<br>-<br>-<br>-<br>-<br>-<br>-<br>-<br>- | -<br>-<br>-<br>-<br>-<br>-<br>-<br>-<br>-<br>-<br>-<br>-<br>-<br>-<br>-<br>-<br>-<br>-<br>- |
| 72         73         74         75         76         77         78         79         80         81         82         83         84         85         86         87         88         89         90         73         74                                                                    | -<br>-<br>-<br>-<br>-<br>-<br>-<br>-<br>-<br>-<br>-<br>-<br>-<br>-<br>-<br>-<br>-<br>-<br>- | Log: Nead         Log: Power Module Temperature         Log: Motor Current         Log: Motor Voltage         Log: Inverter Temperature         Log: DC Bus Voltage         Log: Grid Voltage         Error 5         Error 5 - Date         Error 5 - Find Date         Error 5 - End Date         Error 5 - End time         Log: Error 1 Bitfield         Log: System Status         Log: Power Module Temperature         Log: Or Courrent | LOGITLAD 4<br>LOGIGBTTEMP 4<br>LOG_I_MOT 4<br>LOG_V_MOT 4<br>LOGINNERTEMP 4<br>LOGTORQUE 4<br>LOG_DC_BUSVO 4<br>LOGGRIDVOLTA 4<br>ERROR5CODE<br>ERROR5DATE<br>ERROR5ENDDATE<br>ERROR5ENDDATE<br>ERROR5ENDTIME<br>LOGERROR2BF 5<br>LOGERROR2BF 5<br>LOGERROR2BF 5<br>LOGERROR2BF 5<br>LOGERROR2BF 5<br>LOGERROR2BF 5<br>LOGERROR2BF 5<br>LOGINTERNALC 5<br>LOGINTERNALC 5 | FLOAT32           FLOAT32           FLOAT32           FLOAT32           FLOAT32           FLOAT32           FLOAT32           FLOAT32           FLOAT32           FLOAT32           FLOAT32           UINT32           UINT32                                                                                                    | P04.0.13 - Temperature Unit<br>A<br>V<br>P04.0.13 - Temperature Unit<br>-<br>V<br>V<br>V<br>-<br>-<br>-<br>-<br>-<br>-<br>-<br>-<br>-<br>-<br>-<br>-<br>-      |                                                                                             | -<br>-<br>-<br>-<br>-<br>-<br>-<br>-<br>-<br>-<br>-<br>-<br>-<br>-<br>-<br>-<br>-<br>-<br>- |
| 72         73         74         75         76         77         78         79         80         81         82         83         84         85         86         87         88         89         90         73         74         75                                                         | -<br>-<br>-<br>-<br>-<br>-<br>-<br>-<br>-<br>-<br>-<br>-<br>-<br>-<br>-<br>-<br>-<br>-<br>- | Log: NeadLog: Power Module TemperatureLog: Motor CurrentLog: Motor VoltageLog: Inverter TemperatureLog: DC Bus VoltageLog: Grid VoltageError 5Error 5 - DateError 5 - End DateError 5 - End timeLog: Error 2 BitfieldLog: Alarm 1 BitfieldLog: System StatusLog: Power Module TemperatureLog: Motor CurrentLog: Motor Voltage                                                                                                    | LOGITLAD 4<br>LOGIGBTTEMP 4<br>LOG_I_MOT 4<br>LOG_V_MOT 4<br>LOGINNERTEMP 4<br>LOGTORQUE 4<br>LOG_DC_BUSVO 4<br>LOGGRIDVOLTA 4<br>ERROR5CODE<br>ERROR5DATE<br>ERROR5ENDDATE<br>ERROR5ENDDATE<br>ERROR5ENDTIME<br>LOGERROR2BF 5<br>LOGERROR2BF 5<br>LOGERROR2BF 5<br>LOGERROR2BF 5<br>LOGERROR2BF 5<br>LOGERROR2BF 5<br>LOGERROR2BF 5<br>LOGERROR2BF 5<br>LOGERROR2BF 5<br>LOGINTERNALC 5<br>LOGINTERNALC 5<br>LOGIGBTTEMP 4<br>LOG_V_MOT 4<br>LOG_V_MOT 4                                                                                                    | FLOAT32           FLOAT32           FLOAT32           FLOAT32           FLOAT32           FLOAT32           FLOAT32           FLOAT32           FLOAT32           FLOAT32           FLOAT32           UINT32           UINT32                                                                                                    | P04.0.13 - Temperature Unit<br>A<br>V<br>P04.0.13 - Temperature Unit<br>-<br>V<br>V<br>V<br>-<br>-<br>-<br>-<br>-<br>-<br>-<br>-<br>-<br>-<br>-<br>-<br>-      |                                                                                             | -<br>-<br>-<br>-<br>-<br>-<br>-<br>-<br>-<br>-<br>-<br>-<br>-<br>-<br>-<br>-<br>-<br>-<br>- |
| 72         73         74         75         76         77         78         79         80         81         82         83         84         85         86         87         88         89         90         73         74         75         76         76                                   | -<br>-<br>-<br>-<br>-<br>-<br>-<br>-<br>-<br>-<br>-<br>-<br>-<br>-<br>-<br>-<br>-<br>-<br>- | Log: NeadLog: Power Module TemperatureLog: Motor CurrentLog: Inverter TemperatureLog: Inverter TemperatureLog: OC Bus VoltageLog: Grid VoltageError 5Error 5 - DateError 5 - End DateError 5 - End timeLog: Error 1 BitfieldLog: System StatusLog: System StatusLog: Power Module TemperatureLog: Motor Voltage                                                                                                    | LOGITLAD 4<br>LOGIGBTTEMP 4<br>LOG_I_MOT 4<br>LOG_V_MOT 4<br>LOGINNERTEMP 4<br>LOGTORQUE 4<br>LOG_DC_BUSVO 4<br>LOGGRIDVOLTA 4<br>ERROR5CODE<br>ERROR5CODE<br>ERROR5DATE<br>ERROR5ENDDATE<br>ERROR5ENDDATE<br>ERROR5ENDDATE<br>ERROR5ENDTIME<br>LOGERRORCOUN 5<br>LOGERROR2BF 5<br>LOGERROR2BF 5<br>LOGERROR2BF 5<br>LOGERROR2BF 5<br>LOGERROR2BF 5<br>LOGERROR2BF 5<br>LOGINTERNALC 5<br>LOGINTERNALC 5<br>LOGIGBTTEMP 4<br>LOG_V_MOT 4<br>LOG_V_MOT 4<br>LOGINNERTEMP 4                                                                                                    | FLOAT32<br>FLOAT32<br>FLOAT32<br>FLOAT32<br>FLOAT32<br>FLOAT32<br>FLOAT32<br>FLOAT32<br>UINT32<br>UINT32<br>UINT32<br>UINT32<br>UINT32<br>UINT32<br>UINT32<br>UINT32<br>UINT32<br>UINT32<br>UINT32<br>UINT32<br>UINT32<br>UINT32<br>FLOAT32<br>FLOAT32<br>FLOAT32<br>FLOAT32                                                                                                    | P04.0.13 - Temperature Unit<br>A<br>V<br>P04.0.13 - Temperature Unit<br>-<br>V<br>V<br>V<br>-<br>-<br>-<br>-<br>-<br>-<br>-<br>-<br>-<br>-<br>-<br>-<br>-      |                                                                                             | -<br>-<br>-<br>-<br>-<br>-<br>-<br>-<br>-<br>-<br>-<br>-<br>-<br>-<br>-<br>-<br>-<br>-<br>- |
| 72         73         74         75         76         77         78         79         80         81         82         83         84         85         86         87         88         89         90         73         74         75         76         77         76         77             | -<br>-<br>-<br>-<br>-<br>-<br>-<br>-<br>-<br>-<br>-<br>-<br>-<br>-<br>-<br>-<br>-<br>-<br>- | Log: NeadLog: Power Module TemperatureLog: Motor CurrentLog: Motor VoltageLog: Inverter TemperatureLog: DC Bus VoltageLog: Grid VoltageError 5Error 5 - DateError 5 - End DateError 5 - End timeLog: Error 1 BitfieldLog: System StatusLog: System StatusLog: Power Module TemperatureLog: Motor Voltage                                                                                                    | LOGITLAD 4<br>LOGIGBTTEMP 4<br>LOG_I_MOT 4<br>LOG_V_MOT 4<br>LOGINNERTEMP 4<br>LOGTORQUE 4<br>LOG_DC_BUSVO 4<br>LOGGRIDVOLTA 4<br>ERROR5CODE<br>ERROR5DATE<br>ERROR5DATE<br>ERROR5ENDDATE<br>ERROR5ENDDATE<br>ERROR5ENDDATE<br>ERROR5ENDTIME<br>LOGERRORCOUN 5<br>LOGERROR2BF 5<br>LOGERROR2BF 5<br>LOGERROR2BF 5<br>LOGERROR2BF 5<br>LOGERROR2BF 5<br>LOGINTERNALC 5<br>LOGINTERNALC 5<br>LOGIGBTTEMP 4<br>LOG_I_MOT 4<br>LOG_V_MOT 4<br>LOGINNERTEMP 4<br>LOGTORQUE 4                                                                                                    | FLOAT32           FLOAT32           FLOAT32           FLOAT32           FLOAT32           FLOAT32           FLOAT32           FLOAT32           FLOAT32           FLOAT32           FLOAT32           UINT32           UINT32           FLOAT32           FLOAT32           FLOAT32           FLOAT32           FLOAT32           FLOAT32                                                                                                    | P04.0.13 - Temperature Unit<br>A<br>V<br>P04.0.13 - Temperature Unit<br>-<br>V<br>V<br>V<br>-<br>-<br>-<br>-<br>-<br>-<br>-<br>-<br>-<br>-<br>-<br>-<br>-      |                                                                                             |                                                                                             |
| 72         73         74         75         76         77         78         79         80         81         82         83         84         85         86         87         88         89         90         73         74         75         76         77         78                        | -<br>-<br>-<br>-<br>-<br>-<br>-<br>-<br>-<br>-<br>-<br>-<br>-<br>-<br>-<br>-<br>-<br>-<br>- | Log: NeadLog: Power Module TemperatureLog: Motor CurrentLog: Motor VoltageLog: Inverter TemperatureLog: OF Bus VoltageLog: Grid VoltageError 5Error 5 - DateError 5 - End DateError 5 - End timeLog: Error 1 BitfieldLog: System StatusLog: System StatusLog: Motor CurrentLog: Motor Voltage                                                                                                    | LOGITLAD 4<br>LOGIGBTTEMP 4<br>LOG_I_MOT 4<br>LOG_V_MOT 4<br>LOGINNERTEMP 4<br>LOGTORQUE 4<br>LOG_DC_BUSVO 4<br>LOGGRIDVOLTA 4<br>ERROR5CODE<br>ERROR5DATE<br>ERROR5DATE<br>ERROR5ENDDATE<br>ERROR5ENDDATE<br>ERROR5ENDTIME<br>LOGERRORCOUN 5<br>LOGERROR2BF 5<br>LOGERROR2BF 5<br>LOGERROR2BF 5<br>LOGERROR2BF 5<br>LOGERROR2BF 5<br>LOGERROR2BF 5<br>LOGINTERNALC 5<br>LOGIGBTTEMP 4<br>LOG_I_MOT 4<br>LOG_V_MOT 4<br>LOGINNERTEMP 4<br>LOGTORQUE 4<br>LOG_DC_BUSVO 4                                                                                                    | FLOAT32           FLOAT32           FLOAT32           FLOAT32           FLOAT32           FLOAT32           FLOAT32           FLOAT32           FLOAT32           FLOAT32           FLOAT32           UINT32           UINT32           FLOAT32           FLOAT32           FLOAT32           FLOAT32           FLOAT32           FLOAT32           FLOAT32 <td>P04.0.13 - Temperature Unit<br/>A<br/>V<br/>P04.0.13 - Temperature Unit<br/>-<br/>V<br/>V<br/>V<br/>-<br/>-<br/>-<br/>-<br/>-<br/>-<br/>-<br/>-<br/>-<br/>-<br/>-<br/>-<br/>-</td> <td></td> <td></td>              | P04.0.13 - Temperature Unit<br>A<br>V<br>P04.0.13 - Temperature Unit<br>-<br>V<br>V<br>V<br>-<br>-<br>-<br>-<br>-<br>-<br>-<br>-<br>-<br>-<br>-<br>-<br>-      |                                                                                             |                                                                                             |
| 72         73         74         75         76         77         78         79         80         81         82         83         84         85         86         87         88         89         90         73         74         75         76         77         78         79          10 | -<br>-<br>-<br>-<br>-<br>-<br>-<br>-<br>-<br>-<br>-<br>-<br>-<br>-<br>-<br>-<br>-<br>-<br>- | Log: NeadLog: Power Module TemperatureLog: Motor CurrentLog: Motor VoltageLog: Inverter TemperatureLog: OE Bus VoltageLog: Grid VoltageError 5Error 5 - DateError 5 - End DateError 5 - End timeLog: Error 1 BitfieldLog: System StatusLog: Error codeLog: Power Module TemperatureLog: Motor Voltage                                                                                                    | LOGITLAD 4<br>LOGIGBTTEMP 4<br>LOG_I_MOT 4<br>LOG_V_MOT 4<br>LOGINNERTEMP 4<br>LOGTORQUE 4<br>LOG_DC_BUSVO 4<br>LOGGRIDVOLTA 4<br>ERROR5CODE<br>ERROR5DATE<br>ERROR5DATE<br>ERROR5ENDDATE<br>ERROR5ENDDATE<br>ERROR5ENDTIME<br>LOGERRORCOUN 5<br>LOGERROR2BF 5<br>LOGERROR2BF 5<br>LOGERROR2BF 5<br>LOGERROR2BF 5<br>LOGINTERNALC 5<br>LOGINTERNALC 5<br>LOGIGBTTEMP 4<br>LOG_I_MOT 4<br>LOG_V_MOT 4<br>LOG_DC_BUSVO 4<br>LOGGRIDVOLTA 4                                                                                                    | FLOAT32           FLOAT32           FLOAT32           FLOAT32           FLOAT32           FLOAT32           FLOAT32           FLOAT32           FLOAT32           FLOAT32           FLOAT32           UINT32           UINT32           FLOAT32           FLOAT32           FLOAT32           FLOAT32           FLOAT32           FLOAT32           FLOAT32           FLOAT32                                                                                                    | P04.0.13 - Temperature Unit<br>A<br>V<br>P04.0.13 - Temperature Unit<br>-<br>V<br>V<br>V<br>-<br>-<br>-<br>-<br>-<br>-<br>-<br>-<br>-<br>-<br>-<br>-<br>-      |                                                                                             |                                                                                             |
| 72         73         74         75         76         77         78         79         80         81         82         83         84         85         86         87         88         89         90         73         74         75         76         77         78         79         80  | -<br>-<br>-<br>-<br>-<br>-<br>-<br>-<br>-<br>-<br>-<br>-<br>-<br>-<br>-<br>-<br>-<br>-<br>- | Log: NeadLog: Power Module TemperatureLog: Motor CurrentLog: Motor VoltageLog: Inverter TemperatureLog: OC Bus VoltageLog: Grid VoltageError 5Error 5 - DateError 5 - End DateError 5 - End timeLog: Error 1 BitfieldLog: System StatusLog: Power Module TemperatureLog: OC Bus Voltage                                                                                                    | LOGITLAD 4<br>LOGIGBTTEMP 4<br>LOG_I_MOT 4<br>LOG_V_MOT 4<br>LOGINNERTEMP 4<br>LOGTORQUE 4<br>LOG_DC_BUSVO 4<br>LOGGRIDVOLTA 4<br>ERROR5CODE<br>ERROR5DATE<br>ERROR5ENDDATE<br>ERROR5ENDTIME<br>LOGERROR2BF 5<br>LOGERROR2BF 5<br>LOGERROR2BF 5<br>LOGERROR2BF 5<br>LOGERROR2BF 5<br>LOGERROR2BF 5<br>LOGINTERNALC 5<br>LOGINTERNALC | FLOAT32           FLOAT32           FLOAT32           FLOAT32           FLOAT32           FLOAT32           FLOAT32           FLOAT32           FLOAT32           FLOAT32           FLOAT32           UINT32           UINT32           FLOAT32           FLOAT32           FLOAT32           FLOAT32           FLOAT32           FLOAT32           FLOAT32           FLOAT32           FLOAT32           FLOAT32           FLOAT32           FLOAT32           UINT16                                                                                                    | P04.0.13 - Temperature Unit<br>A<br>V<br>P04.0.13 - Temperature Unit<br>-<br>V<br>V<br>V<br>-<br>-<br>-<br>-<br>-<br>-<br>-<br>-<br>-<br>-<br>-<br>-<br>-      |                                                                                             |                                                                                             |
| 72         73         74         75         76         77         78         79         80         81         82         83         84         85         86         87         90         73         74         75         76         77         78         79         80         81             | -<br>-<br>-<br>-<br>-<br>-<br>-<br>-<br>-<br>-<br>-<br>-<br>-<br>-<br>-<br>-<br>-<br>-<br>- | Log: NeadLog: Power Module TemperatureLog: Motor CurrentLog: Motor VoltageLog: Inverter TemperatureLog: OC Bus VoltageLog: Grid VoltageError 5Error 5 - DateError 5 - End DateError 5 - End timeLog: Error 2 BitfieldLog: System StatusLog: Power Module TemperatureLog: Motor Voltage                                                                                                    | LOGITLAD 4<br>LOGIGBTTEMP 4<br>LOG_I_MOT 4<br>LOG_V_MOT 4<br>LOGINNERTEMP 4<br>LOGTORQUE 4<br>LOG_DC_BUSVO 4<br>LOGGRIDVOLTA 4<br>ERROR5CODE<br>ERROR5DATE<br>ERROR5ENDDATE<br>ERROR5ENDDATE<br>ERROR5ENDTIME<br>LOGERROR2BF 5<br>LOGERROR2BF 5<br>LOGERROR2BF 5<br>LOGERROR2BF 5<br>LOGALARM1BF 5<br>LOGERROR2BF 5<br>LOGINTERNALC 5<br>LOGINTERNALC 5<br>LOGIGBTTEMP 4<br>LOG_V_MOT 4<br>LOG_V_MOT 4<br>LOG_OC_BUSVO 4<br>LOGGRIDVOLTA 4<br>ERROR5CODE<br>ERROR5CODE<br>ERROR5CODE                                                                                                    | FLOAT32           FLOAT32           FLOAT32           FLOAT32           FLOAT32           FLOAT32           FLOAT32           FLOAT32           FLOAT32           FLOAT32           FLOAT32           UINT32           UINT32           FLOAT32           FLOAT32           FLOAT32           FLOAT32           FLOAT32           FLOAT32           FLOAT32           FLOAT32           FLOAT32           FLOAT32           FLOAT32           FLOAT32           FLOAT32           FLOAT32 <td>P04.0.13 - Temperature Unit<br/>A<br/>V<br/>P04.0.13 - Temperature Unit<br/>-<br/>V<br/>V<br/>V<br/>·<br/>-<br/>-<br/>-<br/>-<br/>-<br/>-<br/>-<br/>-<br/>-<br/>-<br/>-<br/>-<br/>-</td> <td></td> <td></td> | P04.0.13 - Temperature Unit<br>A<br>V<br>P04.0.13 - Temperature Unit<br>-<br>V<br>V<br>V<br>·<br>-<br>-<br>-<br>-<br>-<br>-<br>-<br>-<br>-<br>-<br>-<br>-<br>- |                                                                                             |                                                                                             |

| 83  | -        | Error 5 - End Date            | ERROR5ENDDATE  | UINT32   |                             | - | - |
|-----|----------|-------------------------------|----------------|----------|-----------------------------|---|---|
| 84  | -        | Error 5 - End time            | ERROR5ENDTIME  | UINT32   |                             | - | - |
| 85  | -        | Log: Error Counter            | LOGERRORCOUN 5 | UINT16   |                             | - | - |
| 86  | -        | Log: Error 1 Bitfield         | LOGERROR1BF 5  | UINT32   | -                           | - | - |
| 87  | -        | Log: Error 2 Bitfield         | LOGERROR2BF 5  | UINT32   | -                           |   | - |
| 88  | -        | Log: Alarm 1 Bitfield         | LOGALARM1BF 5  | UINT32   |                             |   | - |
| 89  | -        | Log: System Status            | LOGSYSSTATUS 5 | UINT32   |                             |   | - |
| 90  | -        | Log: Error code               | LOGINTERNALC 5 | UINT32   |                             |   |   |
| 91  | -        | Log: Flow Rate                | LOGFLOW 5      | FLOAT32  | P04.0.12 - Flow Unit        |   | - |
| 92  | -        | Log: Head                     | LOGHEAD 5      | FLOAT32  | P04.0.11 - Pressure Unit    |   | - |
| 93  | -        | Log: Power Module Temperature | LOGIGBTTEMP 5  | FLOAT32  | P04.0.13 - Temperature Unit |   | - |
| 94  | -        | Log: Motor Current            | LOG I MOT 5    | FLOAT32  | A                           |   | - |
| 95  | -        | Log: Motor Voltage            | LOG V MOT 5    | FLOAT32  | V                           |   |   |
| 96  | -        | Log: Inverter Temperature     | LOGINNERTEMP 5 | FLOAT32  | P04.0.13 - Temperature Unit |   |   |
| 97  | -        | Log: Motor Power              | LOGTORQUE 5    | FLOAT32  | -                           |   |   |
| 98  | -        | Log: DC Bus Voltage           | LOG DC BUSVO 5 | FLOAT32  | V                           |   | - |
| 99  |          | Log: Grid Voltage             | LOGGRIDVOLTA 5 | FLOAT32  | V                           |   |   |
| 100 | P02.0.06 | Frror 6                       | FRROR6CODF     | UINT16   | -                           |   |   |
| 101 | -        | Error 6 - Date                | ERROR6DATE     | UINT32   |                             |   |   |
| 102 |          | Frror 6 - Time                | FRROR6TIME     | UINT32   | -                           |   |   |
| 103 |          | Frror 6 - End Date            | FRROR6FNDDATF  | UINT32   | -                           |   |   |
| 104 |          | Frror 6 - End time            | FRROR6FNDTIMF  | UINT32   | -                           |   |   |
| 105 |          | Log: Error Counter            | LOGERRORCOUN 6 | UINT16   |                             |   |   |
| 106 | -        | Log: Error 1 Bitfield         | LOGERROR1BE 6  | UINT32   | -                           |   |   |
| 107 | -        | Log: Error 2 Bitfield         | LOGERROR2BE 6  | UINT32   |                             |   | - |
| 108 | -        | Log: Alarm 1 Bitfield         | LOGALARM1BE 6  | UINT32   |                             |   | - |
| 109 | -        | Log: System Status            | LOGSYSSTATUS 6 | UINT32   |                             |   | - |
| 110 | -        | Log: Frror code               |                | UINT32   | -                           |   | - |
| 111 | -        | Log: Flow Rate                | LOGELOW 6      | FLOAT32  | P04 0 12 - Flow Unit        |   | - |
| 112 |          | Log: Head                     | LOGHFAD 6      | FLOAT32  | P04.0.11 - Pressure Unit    |   | - |
| 113 |          | Log: Power Module Temperature | LOGIGBTTEMP 6  | FLOAT32  | P04 0 13 - Temperature Unit |   |   |
| 114 | -        | Log: Motor Current            |                | FLOAT32  | A                           |   | - |
| 115 |          | Log: Motor Voltage            | 10G V MOT6     | FLOAT32  | V                           |   | - |
| 116 |          | Log: Inverter Temperature     | LOGINNERTEMP 6 | FLOAT32  | P04.0.13 - Temperature Unit |   | - |
| 117 | -        | Log: Motor Power              | LOGTOROUF 6    | FLOAT32  | -                           |   | - |
| 118 | -        | Log: DC Bus Voltage           | LOG DC BUSVO 6 | FLOAT32  | V                           |   | - |
| 119 | -        | Log: Grid Voltage             | LOGGRIDVOLTA 6 | FLOAT32  | V                           |   | - |
| 120 | P02 0 07 | Frror 7                       | FRROR7CODE     | UINT16   |                             |   | - |
| 120 | -        | Frror 7 - Date                | FRROR7DATE     | UINT32   |                             |   | - |
| 122 | -        | Error 7 - Time                | FRROR7TIME     | LIINT32  | -                           |   |   |
| 122 | -        | Error 7 - End Date            | FRRORZENDDATE  | LIINT32  | -                           |   |   |
| 120 | -        | Error 7 - End time            | FRRORZENDTIME  | LIINT32  | -                           |   |   |
| 125 | -        | Log: Error Counter            |                | LIINT16  | -                           |   |   |
| 125 | -        | Log: Error 1 Bitfield         |                | LIINT32  |                             |   |   |
| 120 | -        | Log: Error 2 Bitfield         |                | LIINT32  |                             |   |   |
| 127 |          | Log: Alarm 1 Bitfield         |                |          |                             |   |   |
| 120 |          | Log: System Status            |                |          |                             |   |   |
| 130 | -        | Log: System Status            |                |          |                             |   |   |
| 131 | -        | Log: Ellow Rate               |                | FI OAT22 | P04 0 12 - Flow Unit        |   |   |
| 132 | -        | Log: Head                     |                | FI OAT22 | PN4 0 11 - Pressure Unit    |   |   |
| 132 |          | Log: Power Module Temperature |                | FLOAT22  | PNA 0 13 - Tomporatura Unit |   |   |
| 130 | -        | Log: Motor Current            |                | FI OAT22 |                             |   |   |
| 134 |          | Log: Motor Voltage            |                | FLOAT22  | n<br>V                      |   | - |
| 135 |          | Log: Inverter Temperature     |                | FLOAT22  | POA 0 13 - Temperature Unit |   | - |
| 130 |          | Log: Motor Power              |                | FLOAT22  |                             | - | - |
| 132 | -        | Log: DC Bus Voltago           |                | ELONISZ  | -<br>V                      | - | - |
| 100 | -        | Log. DC bus voilage           | FOO_DC_D03A0 \ | FLUAI3Z  | v                           | - | - |

| 139 |          | Log: Grid Voltage             | LOGGRIDVOLTA 7  | FLOAT32  | V                           | - | - |
|-----|----------|-------------------------------|-----------------|----------|-----------------------------|---|---|
| 140 | P02.0.08 | Error 8                       | ERROR8CODE      | UINT16   |                             | - | - |
| 141 | -        | Error 8 - Date                | ERROR8DATE      | UINT32   |                             | - | - |
| 142 | -        | Error 8 - Time                | ERROR8TIME      | UINT32   |                             | - | - |
| 143 | -        | Error 8 - End Date            | ERROR8ENDDATE   | UINT32   | -                           | - | - |
| 144 | -        | Error 8 - End time            | ERROR8ENDTIME   | UINT32   |                             | - | - |
| 145 | -        | Log: Error Counter            | LOGERRORCOUN 8  | UINT16   |                             | - | - |
| 146 | -        | Log: Error 1 Bitfield         | LOGERROR1BF 8   | UINT32   |                             | - | - |
| 147 | -        | Log: Error 2 Bitfield         | LOGERROR2BF 8   | UINT32   |                             | - | - |
| 148 | -        | Log: Alarm 1 Bitfield         | LOGALARM1BF 8   | UINT32   | -                           | - | - |
| 149 | -        | Log: System Status            | LOGSYSSTATUS 8  | UINT32   |                             | - | - |
| 150 | -        | Log: Error code               | LOGINTERNALC 8  | UINT32   |                             | - | - |
| 151 |          | Log: Flow Rate                | LOGFLOW 8       | FLOAT32  | P04.0.12 - Flow Unit        | - | - |
| 152 | -        | Log: Head                     | LOGHEAD 8       | FLOAT32  | P04.0.11 - Pressure Unit    | - | - |
| 153 | -        | Log: Power Module Temperature | LOGIGBTTEMP 8   | FLOAT32  | P04.0.13 - Temperature Unit | - | - |
| 154 | -        | Log: Motor Current            | LOG I MOT 8     | FLOAT32  | A                           | - | - |
| 155 | -        | Log: Motor Voltage            | LOG V MOT 8     | FLOAT32  | V                           | - | - |
| 156 | -        | Log: Inverter Temperature     | LOGINNERTEMP 8  | FLOAT32  | P04.0.13 - Temperature Unit | - | - |
| 157 | -        | Log: Motor Power              | LOGTORQUE 8     | FLOAT32  |                             | - | - |
| 158 |          | Log: DC Bus Voltage           | LOG DC BUSVO 8  | FLOAT32  | V                           | - | - |
| 159 |          | Log: Grid Voltage             | LOGGRIDVOLTA 8  | FLOAT32  | V                           | - | - |
| 160 | P02.0.09 | Error 9                       | ERROR9CODE      | UINT16   |                             | - |   |
| 161 |          | Error 9 - Date                | ERROR9DATE      | UINT32   |                             | - |   |
| 162 | -        | Error 9 - Time                | ERROR9TIME      | UINT32   |                             |   |   |
| 163 | -        | Error 9 - End Date            | ERROR9ENDDATE   | UINT32   |                             |   |   |
| 164 |          | Error 9 - End time            | ERROR9ENDTIME   | UINT32   |                             | - | - |
| 165 |          | Loa: Error Counter            | LOGERRORCOUN 9  | UINT16   |                             | - | - |
| 166 | -        | Log: Frror 1 Bitfield         | LOGERROR1BE 9   | UINT32   |                             | - |   |
| 167 | -        | Log: Error 2 Bitfield         | LOGERROR2BF 9   | UINT32   |                             |   |   |
| 168 | -        | Log: Alarm 1 Bitfield         | LOGALARM1BF 9   | UINT32   |                             |   |   |
| 169 | -        | Log: System Status            | LOGSYSSTATUS 9  | UINT32   |                             | - |   |
| 170 | -        | Log: Error code               | LOGINTERNALC 9  | UINT32   |                             |   |   |
| 171 |          | Log: Flow Rate                | LOGFLOW 9       | FLOAT32  | P04.0.12 - Flow Unit        | - | - |
| 172 |          | Log: Head                     | LOGHEAD 9       | FLOAT32  | P04.0.11 - Pressure Unit    | - | - |
| 173 | -        | Log: Power Module Temperature | LOGIGBTTEMP 9   | FLOAT32  | P04.0.13 - Temperature Unit | - |   |
| 174 | -        | Log: Motor Current            |                 | FLOAT32  | A                           |   |   |
| 175 | -        | Log: Motor Voltage            | 10G V MOT 9     | FLOAT32  | V                           |   |   |
| 176 | -        | Log: Inverter Temperature     | I OGINNERTEMP 9 | FLOAT32  | P04.0.13 - Temperature Unit |   |   |
| 177 |          | Loa: Motor Power              | LOGTORQUE 9     | FLOAT32  |                             | - | - |
| 178 | -        | Log: DC Bus Voltage           | LOG DC BUSVO 9  | FLOAT32  | V                           |   |   |
| 179 |          | Log: Grid Voltage             | LOGGRIDVOLTA 9  | FLOAT32  | V                           | - | - |
| 180 | P02.0.10 | Error 10                      | ERROR10CODE     | UINT16   |                             | - | - |
| 181 | -        | Frror 10 - Date               | FRROR10DATE     | UINT32   |                             | - |   |
| 182 | -        | Frror 10 - Time               | FRROR10TIME     | UINT32   |                             |   |   |
| 183 | -        | Error 10 - End Date           | FRROR10FNDDATE  | UINT32   |                             |   |   |
| 184 | -        | Error 10 - End time           | FRROR10ENDTIME  | UINT32   | •                           |   |   |
| 185 | -        | Log: Error Counter            |                 | UINT16   |                             |   | - |
| 186 | -        | Log: Error 1 Bitfield         | LOGERROR1BE 10  | UINT32   |                             |   | - |
| 187 | -        | Log: Error 2 Bitfield         | LOGERROR2BF 10  | UINT32   |                             |   | - |
| 188 | -        | Log: Alarm 1 Bitfield         | LOGALARM1BF 10  | UINT32   |                             |   | - |
| 189 | -        | Log: System Status            | LOGSYSSTATU 10  | UINT32   |                             |   | - |
| 190 | -        | Log: Error code               | IOGINTERNAI 10  | UINT32   |                             |   | - |
| 191 | -        | Log: Elow Rate                |                 | FI OAT32 | P04 0 12 - Flow Unit        |   | - |
| 192 |          | Log: Head                     | LOGHFAD 10      | FI 0AT32 | P04.0.11 - Pressure Unit    |   | - |
| 193 | -        | Log: Power Module Temperature | LOGIGRITEMP 10  | FI 04T32 | PO4 0 13 - Temperature Unit |   | - |
| 194 | -        | Log: Motor Current            |                 | FI OAT22 |                             |   |   |
| 17Т |          | Log. motor current            | 200_1_1001 10   | LOUISE   |                             |   |   |

| 105 |   | Lease Mater Valteres            |                | FLOATOO  | N.                          |   |   |
|-----|---|---------------------------------|----------------|----------|-----------------------------|---|---|
| 195 | - | Log: Motor Voltage              |                | FLUAI32  | V                           | - | - |
| 196 | - | Log: Inverter Temperature       |                | FLUAT32  | P04.0.13 - Temperature Unit | - | - |
| 197 | - | Log: Motor Power                |                | FLOAT32  | -                           | - | - |
| 198 | - | Log: DC Bus Voltage             | LOG_DC_BUSV 10 | FLOAT32  | V                           | - | - |
| 199 | - | Log: Grid Voltage               | LOGGRIDVOLI 10 | FLOAI32  | V                           | - | - |
| 200 | - | Total Error Counter             | TOTAL_ERRORS_C | UINT16   | -                           | - | - |
| 201 | - | Total Alarms Counter            | TOTAL_ALARMS_C | UINT16   | -                           | - | - |
| 202 | - | Error 1 Bitfield:               | ERROR1_BF      | UINT32   |                             | - | - |
|     |   | 0-IGBT Overtemperature          |                |          |                             |   |   |
|     |   | 1-IGBT Internal Overtemperature |                |          |                             |   |   |
|     |   | 2-IGBT Overcurrent              |                |          |                             |   |   |
|     |   | 3-Motor Overcurrent             |                |          |                             |   |   |
|     |   | 4-Overvoltage DC-Bus            |                |          |                             |   |   |
|     |   | 5-Undervoltage DC-Bus           |                |          |                             |   |   |
|     |   | 6-Motor Startup Error           |                |          |                             |   |   |
|     |   | 7-Generic Firmware Error        |                |          |                             |   |   |
|     |   | 8-Ext-Flash Error               |                |          |                             |   |   |
|     |   | 9-Ext-Eeprom Error              |                |          |                             |   |   |
|     |   | 10-Motor Overtemperature        |                |          |                             |   |   |
|     |   | 11-I2I Error                    |                |          |                             |   |   |
|     |   | 12-PowerClassRestrict           |                |          |                             |   |   |
|     |   | 13-Inverter Overtemperature     |                |          |                             |   |   |
|     |   | 14-*Reserved                    |                |          |                             |   |   |
|     |   | 15-Motor Connection             |                |          |                             |   |   |
|     |   | 16-*Reserved                    |                |          |                             |   |   |
|     |   | 17-External Error               |                |          |                             |   |   |
|     |   | 18-Sensor I Error               |                |          |                             |   |   |
|     |   | 19-Sensor2 Error                |                |          |                             |   |   |
|     |   | 20-Sensor3 Error                |                |          |                             |   |   |
|     |   | 2 I-Sensor4 Error               |                |          |                             |   |   |
|     |   | 22-Setpoint 1 Error             |                |          |                             |   |   |
|     |   | 23-Setpoint 2 Error             |                |          |                             |   |   |
|     |   | 24-Setpoint 3 Error             |                |          |                             |   |   |
|     |   | 25-Setpoint 4 Error             |                |          |                             |   |   |
|     |   | 20-^ Keserved                   |                |          |                             |   |   |
|     |   | 27-Multipump Bus Inneoul        |                |          |                             |   |   |
|     |   | 20 AOC Hardware Error           |                |          |                             |   |   |
|     |   | 20 *Poconvod                    |                |          |                             |   |   |
|     |   | 31.*Reserved                    |                |          |                             |   |   |
| 203 |   | Error2 BitEiold                 | EDDUD3 BE      | LIINIT22 |                             |   |   |
| 203 |   | 0-*Reserved                     |                | UINIJZ   |                             | - |   |
|     |   | 1-Ground Leakage                |                |          |                             |   |   |
|     |   | 2-*Reserved                     |                |          |                             |   |   |
|     |   | 3-Grid Overvoltage              |                |          |                             |   |   |
|     |   | 4-Power Failure                 |                |          |                             |   |   |
|     |   | 5-Minimum Threshold             |                |          |                             |   |   |
|     |   | 6-Lack of Water                 |                |          |                             |   |   |
|     |   | 7-*Reserved                     |                |          |                             |   |   |
|     |   | 8-Missing Configuration files   |                |          |                             |   |   |
|     |   | 9-Grid Undervoltage             |                |          |                             |   |   |
|     |   | 10-Wrong Feedback Configuration |                |          |                             |   |   |
|     |   | 11÷31-*Reserved                 |                |          |                             |   |   |
| 204 | - | Alarm1 Bitfield                 | ALARM1 BF      | UINT32   | -                           |   | - |
| 201 |   | 0-Generic Firmware Alarm        |                | 511102   |                             |   |   |
|     |   | 1-Extenal Alarm                 |                |          |                             |   |   |
|     |   | 2-*Reserved                     |                |          |                             |   |   |
|     |   | 3-MultiPump Comm Lost           |                |          |                             |   |   |
|     |   | o martin amp comm. Lost         |                |          |                             |   |   |

|     |                  | 4-MultiPump Address Conflict      |                |         |                                 |   |   |
|-----|------------------|-----------------------------------|----------------|---------|---------------------------------|---|---|
|     |                  | 5-MultiPump Incompatibility       |                |         |                                 |   |   |
|     |                  | 6-Internal Communication MOC      |                |         |                                 |   |   |
|     |                  | 7-Wrong Feedback Cfg              |                |         |                                 |   |   |
|     |                  | 8-Wrong Setpoint Ctg              |                |         |                                 |   |   |
|     |                  | 9-FIEldbus Collin Lost            |                |         |                                 |   |   |
|     |                  | 11.IGBT temperature derating      |                |         |                                 |   |   |
|     |                  | 12-Internal Communication III-AOC |                |         |                                 |   |   |
|     |                  | 13-Al1 Alarm                      |                |         |                                 |   |   |
|     |                  | 14-Al2 Alarm                      |                |         |                                 |   |   |
|     |                  | 15-AI3 Alarm                      |                |         |                                 |   |   |
|     |                  | 16-Al4 Alarm                      |                |         |                                 |   |   |
|     |                  | 17-Internal Communication UI-BLE  |                |         |                                 |   |   |
|     |                  | 18-Factory Files not in Ext-Flash |                |         |                                 |   |   |
| 205 | P03.0.01         | Current pressure                  | HEAD           | FLOAT32 | P04.0.11 - Pressure Unit        | • | - |
| 206 | P03.0.02         | Actual Flow                       | FLOW           | FLOAT32 | P04.0.12 - Flow Unit            | - | - |
| 207 | [V+]             | Current Fluid Tomp                | ELLIDTEMD      |         | POLO 13 Tomporature Unit        |   |   |
| 207 | Γ03.0.03<br>[X+] | current ruid remp.                | TLOIDTLIVII    | TLUAIJZ | 1 04.0.15 - Temperature Omi     |   | - |
| 208 | P03.0.04         | Actual Level                      | ACTUALIEVEL    | FLOAT32 | P04.0.14 - Level Unit           |   |   |
| 200 | [X+]             |                                   |                |         |                                 |   |   |
| 209 | P03.0.10         | Effective Value Required          | EFFREQVAL      | FLOAT32 | -                               |   | - |
| 210 | P03.0.20         | Required Value                    | INITIALREQVAL  | FLOAT32 |                                 | - | - |
| 211 | P03.0.30         | Pump status                       | PUMPDEVICESTAT | ENUM    | -                               | - | - |
| 212 | P03.1.01         | Unit Powered Time                 | POWERUPTIME    | UINT32  | h                               |   | - |
| 213 | P03.1.02         | Operating time                    | MOTORRUNNINGTI | UINT32  | h                               | - | - |
| 214 | P03.1.05         | Energy Counter                    | ENERGYCOUNTER  | FLOAT32 | P04.0.16 - Energy Unit          | - | - |
| 215 | P03.2.01         | Motor Speed                       | MOTOR_SPEED    | UINT16  | rpm                             | - | - |
| 216 | P03.2.02         | Motor Speed %                     | MOTOR_SPEED_PE | FLOAT32 | %                               | - | - |
| 217 | P03.2.05         | Motor Current                     | OUTPUTCURRENT  | FLOAT32 | <u>A</u>                        | - | - |
| 218 | P03.2.06         | Motor Power                       | OUTPUTPOWER    | FLOAT32 | P04.0.15 - Power Unit           | • | - |
| 219 | P03.2.07         | Motor Voltage                     |                | FLUAI32 | V                               | - | - |
| 220 | PU3.2.08         | Grid Voltage                      | GRIDVOLIAGE    |         | V                               | - | • |
| 221 | PU3.2.09         | DC Bus Vollage                    |                |         | V<br>DOL 0.12 Tomporature Unit  | - | - |
| 222 | P03.2.20         | Inverter Temperature              |                |         | P04.0.12 Tomporature Unit       | • | • |
| 223 | P03.2.21         | Motor Ptc                         |                | FLOAT32 | -                               |   |   |
| 224 | P03 3 01         | Digital I/O Status                | DIGITAL IO STA | UINT16  |                                 | - | - |
| 226 | P03.3.11         | Analogue Input 1 Value            | ANALOGVALUE1   | FLOAT32 | P05.1.02 - Type Al 1            |   | - |
| 227 | P03.3.12         | Analogue Input 2 Value            | ANALOGVALUE2   | FLOAT32 | P05.1.12 - Type AI 2            |   | - |
| 228 | P03.3.13         | Analogue Input 3 Value            | ANALOGVALUE3   | FLOAT32 | P05.1.22 - Type AI 3            | - | - |
|     | [X+]             | 5                                 |                |         | <i>,</i>                        |   |   |
| 229 | P03.3.14         | Analogue Input 4 Value            | ANALOGVALUE4   | FLOAT32 | P05.1.32 - Type Al 1            | - | - |
|     | [X+]             |                                   |                |         |                                 |   |   |
| 230 | P03.3.20         | Analogue Output Value             | ANALOGOUTVALUE | FLOAT32 | P05.3.02 - Analogue Output Type | • | - |
| 231 | P03.4.02         | Unit Production Date              | DATE_SERIALFIN | UINI32  |                                 | - | - |
| 232 | P03.4.05         | Drive Production Date             |                |         | -                               | - | - |
| 233 | -<br>D04.0.04    | Nultinump Man                     |                |         | -                               | • | • |
| 234 | P06.0.04         | Multinumo Priority                |                |         | -                               | - | - |
| 235 | PO3 / 12         | Control Card Firmware Version     |                |         | -                               | - | - |
| 230 | P03 4 12         | Power Card Firmware Version       |                | LIINT32 |                                 | - | - |
| 238 | P03 4 10         | Hmi Firmware Version              |                | UINT32  |                                 |   | - |
| 239 | P03.4.11         | Hmi-Bt Firmware Version           | BTLE VERSION   | UINT32  | -                               |   | - |
| 240 | P03.4.14         | Map File Version                  | MAPS VERSION   | UINT32  |                                 | - | - |
| 241 | P03.4.15         | Default File Version              | DEFAULT_VERSIO | UINT32  | -                               |   | - |
|     |                  |                                   |                |         |                                 |   |   |

| 242 | P03.4.16         | Parameter File Version | LUT_PAR_VERSIO | UINT32 | - | - | - |
|-----|------------------|------------------------|----------------|--------|---|---|---|
| 243 | P03.4.17<br>[X+] | Language File Version  | UI_LANGUAGES_V | UINT32 | - | - | - |

## 7.6 BACnet Analogue Values

| Object<br>Identifier | Menu<br>Index    | Description                      | Object Name    | Туре    | Unit of measurement      | Min                                    | Max                                    |
|----------------------|------------------|----------------------------------|----------------|---------|--------------------------|----------------------------------------|----------------------------------------|
| 0                    | -                | Start/Stop:<br>O-Stop<br>1-Start | SET_STARTSTOP  | ENUM    | -                        | 0                                      | 1                                      |
| 1                    | -                | Error Reset Command              | ERRORRESTCMD   | ENUM    |                          | 0                                      | 1                                      |
| 2                    | P04.0.01         | System Type                      | SYSTEMTYPE     | ENUM    | -                        | 0                                      | 0                                      |
| 3                    | P04.0.02         | Control Mode                     | SET_CONTROLMOD | ENUM    | -                        | 0                                      | 7                                      |
| 4                    | P04.0.03         | Regulation Mode                  | DIRECTION_OF_R | ENUM    | -                        | 0                                      | 1                                      |
| 5                    | P04.0.05         | Start Value                      | SET_RESTARTVAL | UINT16  | %                        | 0                                      | 100                                    |
| 6                    | P04.0.06         | Auto Start                       | AUTOSTART      | ENUM    | -                        | 0                                      | 1                                      |
| 7                    | P04.0.07         | Configuration of minimum speed   | SET_MINSPEEDCO | ENUM    | -                        | 0                                      | 1                                      |
| 8                    | P04.0.09         | Measuring Unit Selection         | UNITSELECTION  | ENUM    | -                        | 0                                      | 1                                      |
| 9                    | P04.0.11         | Pressure Measuring Unit          | PRESSUREUNITSE | ENUM    | -                        | 0                                      | 8                                      |
| 10                   | P04.0.12<br>[X+] | Flow Measuring Unit              | FLOWUNITSEL    | ENUM    | -                        | 0                                      | 4                                      |
| 11                   | P04.0.13<br>[X+] | Temperature Measuring Unit       | TEMPUNITSEL    | ENUM    |                          | 0                                      | 2                                      |
| 12                   | P04.0.14<br>[X+] | Level Measuring Unit             | LEVELUNITSEL   | ENUM    |                          | 0                                      | 3                                      |
| 13                   | P04.0.15<br>[X+] | Power Measuring Unit             | POWERUNITSEL   | ENUM    |                          | 0                                      | 3                                      |
| 14                   | P04.0.16<br>[X+] | Energy Measuring Unit            | ENERGYUNITSEL  | ENUM    | -                        | 0                                      | 5                                      |
| 15                   | P04.0.17<br>[X+] | Specific Energy Meas. Unit       | SPENUNITSEL    | ENUM    | -                        | 0                                      | 4                                      |
| 16                   | P09.1.11         | Max Decimals                     | MAXDECIMALS    | UINT16  | -                        | 0                                      | 3                                      |
| 17                   | P04.0.21         | Setpoint 1 Selection             | CONFSETP 1     | ENUM    | -                        | 0                                      | 1                                      |
| 18                   | P04.0.22         | Setpoint 2 Selection             | CONFSETP 2     | ENUM    | -                        | 0                                      | 2                                      |
| 19                   | P04.0.23<br>[X+] | Setpoint 3 Selection             | CONFSETP 3     | ENUM    | -                        | 0                                      | 2                                      |
| 20                   | P04.0.24<br>[X+] | Setpoint 4 Selection             | CONFSETP 4     | ENUM    | -                        | 0                                      | 2                                      |
| 21                   | P04.1.01         | Speed Setpoint 1                 | SETPOINTSPEED1 | UINT16  | rpm                      | P04.2.31 -<br>Minimum<br>Speed         | P04.2.32 -<br>Maximum<br>Speed         |
| 22                   | P04.1.02         | Speed Setpoint 2                 | SETPOINTSPEED2 | UINT16  | rpm                      | P04.2.31 -<br>Minimum<br>Speed         | P04.2.32 -<br>Maximum<br>Speed         |
| 23                   | P04.1.03<br>[X+] | Speed Setpoint 3                 | SETPOINTSPEED3 | UINT16  | rpm                      | PO4.2.31 -<br>Minimum<br>Speed         | P04.2.32 -<br>Maximum<br>Speed         |
| 24                   | P04.1.04<br>[X+] | Speed Setpoint 4                 | SETPOINTSPEED4 | UINT16  | rpm                      | P04.2.31 -<br>Minimum<br>Speed         | P04.2.32 -<br>Maximum<br>Speed         |
| 25                   | P04.1.11         | Pressure-Setpoint 1              | SETPOINTPRESS1 | FLOAT32 | P04.0.11 - Pressure Unit | P05.0.11 -<br>Pressure - Zero<br>Value | P05.0.12 -<br>Pressure - Full<br>Scale |
| 26                   | P04.1.12         | Pressure-Setpoint 2              | SETPOINTPRESS2 | FLOAT32 | PO4.0.11 - Pressure Unit | P05.0.11 -<br>Pressure - Zero<br>Value | P05.0.12 -<br>Pressure - Full<br>Scale |

| 27       | P04.1.13<br>[X+]       | Pressure-Setpoint 3         | SETPOINTPRESS3 | FLOAT32 | P04.0.11 - Pressure Unit    | P05.0.11 -<br>Pressure - Zero<br>Value    | P05.0.12 -<br>Pressure - Full<br>Scale    |
|----------|------------------------|-----------------------------|----------------|---------|-----------------------------|-------------------------------------------|-------------------------------------------|
| 28       | P04.1.14<br>[X+]       | Pressure-Setpoint 4         | SETPOINTPRESS4 | FLOAT32 | P04.0.11 - Pressure Unit    | P05.0.11 -<br>Pressure - Zero<br>Value    | P05.0.12 -<br>Pressure - Full<br>Scale    |
| 29       | P04.1.21<br>[X+]       | Flow Setpoint 1             | SETPOINTFLOW1  | FLOAT32 | P04.0.12 - Flow Unit        | P05.0.21 -<br>Flow - Zero<br>Value        | P05.0.22 -<br>Flow - Full<br>Scale        |
| 30       | P04.1.22<br>[X+]       | Flow Setpoint 2             | SETPOINTFLOW2  | FLOAT32 | P04.0.12 - Flow Unit        | P05.0.21 -<br>Flow - Zero<br>Value        | P05.0.22 -<br>Flow - Full<br>Scale        |
| 31       | P04.1.23<br>[X+]       | Flow Setpoint 3             | SETPOINTFLOW3  | FLOAT32 | P04.0.12 - Flow Unit        | P05.0.21 -<br>Flow - Zero<br>Value        | P05.0.22 -<br>Flow - Full<br>Scale        |
| 32       | P04.1.24<br>[X+]       | Flow Setpoint 4             | SETPOINTFLOW4  | FLOAT32 | P04.0.12 - Flow Unit        | P05.0.21 -<br>Flow - Zero<br>Value        | P05.0.22 -<br>Flow - Full<br>Scale        |
| 33       | P04.1.31<br>[X+]       | Temperature-Setp. 1         | SETPOINTTEMP1  | FLOAT32 | P04.0.13 - Temperature Unit | P05.0.31 -<br>Temperature -<br>Zero Value | P05.0.32 -<br>Temperature -<br>Full Scale |
| 34       | P04.1.32<br>[X+]       | Temperature-Setp. 2         | SETPOINTTEMP2  | FLOAT32 | P04.0.13 - Temperature Unit | P05.0.31 -<br>Temperature -<br>Zero Value | P05.0.32 -<br>Temperature -<br>Full Scale |
| 35       | P04.1.33<br>[X+]       | Temperature-Setp. 3         | SETPOINTTEMP3  | FLOAT32 | P04.0.13 - Temperature Unit | P05.0.31 -<br>Temperature -<br>Zero Value | P05.0.32 -<br>Temperature -<br>Full Scale |
| 36       | P04.1.34<br>[X+]       | Temperature-Setp. 4         | SETPOINTTEMP4  | FLOAT32 | P04.0.13 - Temperature Unit | P05.0.31 -<br>Temperature -<br>Zero Value | P05.0.32 -<br>Temperature -<br>Full Scale |
| 37       | P04.1.41<br>[X+]       | Level Setpoint 1            | SETPOINTLEVEL1 | FLOAT32 | P04.0.14 - Level Unit       | P05.0.41 -<br>Level - Zero<br>Value       | P05.0.42 -<br>Level - Full<br>Scale       |
| 38       | P04.1.42<br>[X+]       | Level Setpoint 2            | SETPOINTLEVEL2 | FLOAT32 | P04.0.14 - Level Unit       | P05.0.41 -<br>Level - Zero<br>Value       | P05.0.42 -<br>Level - Full<br>Scale       |
| 39       | P04.1.43<br>[X+]       | Level Setpoint 3            | SETPOINTLEVEL3 | FLOAT32 | P04.0.14 - Level Unit       | P05.0.41 -<br>Level - Zero<br>Value       | P05.0.42 -<br>Level - Full<br>Scale       |
| 40       | P04.1.44<br>[X+]       | Level Setpoint 4            | SETPOINTLEVEL4 | FLOAT32 | P04.0.14 - Level Unit       | P05.0.41 -<br>Level - Zero<br>Value       | P05.0.42 -<br>Level - Full<br>Scale       |
| 45       | P04.2.01               | Window                      | SET_RPMWINDOW_ | UINT16  | %                           | 1                                         | 100                                       |
| 46       | P04.2.02               | Hysteresis                  | SET_RPMHYST_PE | UINT16  | %                           | 1                                         | 100                                       |
| 47       | P04.2.06               | Lift Speed                  | SPEEDLIFTKNEE  | UINT16  | rpm                         | P04.2.31 -<br>Minimum<br>Speed            | P04.2.32 -<br>Maximum<br>Speed            |
| 48       | P04.2.07               | Linear Lift Amount          | SPEEDLIFTAMOUN | UINT16  | %                           | 0                                         | 200                                       |
| 49       | P04.2.08<br>[X+]       | Quadrat. Incr. Val.         | QUADRATICLIFTA | UINT16  | %                           | 0                                         | 999                                       |
| 50       | P04.2.11               | Ramp 1                      | RAMP1_SEC      | UINT16  | S                           | 1                                         | 250                                       |
| 51       | P04.2.12               | Kamp 2                      | KAMP2_SEC      | UINT16  | S                           | 1                                         | 250                                       |
| 52       | P04.2.13               | Kamp 3                      | RAMP3_SEC      |         | S                           | 1                                         | 999                                       |
| 53       | P04.2.14               | Kamp 4                      |                | UINI16  | S                           | 0.1                                       | <u>999</u>                                |
| 54<br>55 | ru4.2.15               | Ramp Speed Win Acceleration |                | FLUAI32 | 5                           | U.I                                       | 20                                        |
| 55<br>56 | PU4.2.10               |                             |                |         | 5                           | 0.1                                       | 2000                                      |
| 57       | FU4.2.3  <br>DO/L 0 00 | Max PPM cot                 |                |         | rpm                         | 2000                                      | <u>2000</u><br>/100                       |
| 57       | r 04.2.32              | IVIDA INF IVI SEL           |                |         | ihiii                       | 2000                                      | 4100                                      |

| 58 | P04.2.35         | Min Speed Time                     | MINSPEEDTIME   | UINT16  | S                           | 0                                         | 100                                       |
|----|------------------|------------------------------------|----------------|---------|-----------------------------|-------------------------------------------|-------------------------------------------|
| 59 | P04.3.00         | Automatic Error Reset              | AUTOMATICERROR | ENUM    |                             | 0                                         | 1                                         |
| 60 | P04.3.01         | Pressure - Minimum Threshold       | MINTHRESHPRESS | FLOAT32 | P04.0.11 - Pressure Unit    | P05.0.11 -<br>Pressure - Zero<br>Value    | P05.0.12 -<br>Pressure - Full<br>Scale    |
| 61 | P04.3.02<br>[X+] | Flow - Minimum Threshold           | MINTHRESHTEMP  | FLOAT32 | P04.0.12 - Flow Unit        | P05.0.21 -<br>Flow - Zero<br>Value        | P05.0.22 -<br>Flow - Full<br>Scale        |
| 62 | P04.3.03<br>[X+] | Temperature - Minimum<br>Threshold | MINTHRESHFLVL  | FLOAT32 | P04.0.13 - Temperature Unit | P05.0.31 -<br>Temperature -<br>Zero Value | P05.0.32 -<br>Temperature -<br>Full Scale |
| 63 | P04.3.04<br>[X+] | Level - Minimum Threshold          | MINTHRESHFLOW  | FLOAT32 | P04.0.14 - Level Unit       | P05.0.41 -<br>Level - Zero<br>Value       | P05.0.42 -<br>Level - Full<br>Scale       |
| 65 | P04.3.10         | Minimum Threshold Delay            | MINTHRESHDELAY | UINT16  | S                           | 1                                         | 100                                       |
| 66 | P04.3.11         | Lack Of Water Delay                | LOW_DELAY      | UINT16  | S                           | 1                                         | 100                                       |
| 67 | P04.4.01         | Test Run Speed                     | TESTRUNSPEED   | UINT16  | rpm                         | 0                                         | P04.2.32 -<br>Maximum<br>Speed            |
| 68 | P04.4.02         | Test Run Timeout                   | TESTRUNTIMEOUT | UINT16  | h                           | 0                                         | 255                                       |
| 69 | P04.4.03         | Test Run Time                      | TESTRUNTIME    | UINT16  | S                           | 0                                         | 180                                       |
| 70 | P04.4.05         | Test Run Command                   | TESTRUNCOMMAND | ENUM    |                             | 0                                         | 1                                         |
| 71 | P04.6.01         | Pipe Filling Function              | SET_PIPEFILLIN | ENUM    |                             | 0                                         | 1                                         |
| 72 | P04.6.03         | Pipe Filling Threshold             | PIPE_FILL_THRE | FLOAT32 | P04.0.11 - Pressure Unit    | P05.0.11 -<br>Pressure - Zero<br>Value    | P05.0.12 -<br>Pressure - Full<br>Scale    |
| 73 | P04.6.05         | Pipe Filling Time                  | SET_RAMP_PF_SE | UINT16  | S                           | 0                                         | 999                                       |
| 74 | P04.6.06         | Max Pipe Filling Pumps             | MAXPIPEFILLING | UINT16  | -                           | 1                                         | P06.0.02 -<br>Max. unit                   |
| 75 | P04.6.10         | Pipe Filling Steady Time           | SET_STEADYTIME | UINT16  | S                           | 1                                         | P04.6.05 -<br>Pipe Filling<br>Time        |
| 76 | P04.6.15         | Pipe Filling Speed Step            | SET_RPMSTEPPF  | UINT16  | %                           | 5                                         | 100                                       |
| 77 | P05.0.00         | Actual Value Source                | ACT_VAL_SOURCE | ENUM    | -                           | 0                                         | 5                                         |
| 78 | P05.0.01         | Actuator - Zero Value              | ACTUATOR_ZERO  | UINT16  | rpm                         | 0                                         | 9999                                      |
| 79 | P05.0.02         | Actuator - Full Scale              | ACTUATOR_FULL  | UINT16  | rpm                         | 0                                         | 9999                                      |
| 80 | P05.0.11         | Pressure - Zero Value              | PRESS_ZERO_VAL | FLOAT32 | P04.0.11 - Pressure Unit    | -5                                        | 10                                        |
| 81 | P05.0.12         | Pressure - Full Scale              | PRESS_FULL     | FLOAT32 | P04.0.11 - Pressure Unit    | 0                                         | 100                                       |
| 82 | P05.0.21<br>[X+] | Flow - Zero Value                  | FLOW_ZERO_VAL  | FLOAT32 | P04.0.12 - Flow Unit        | 0                                         | 9999                                      |
| 83 | P05.0.22<br>[X+] | Flow - Full Scale                  | FLOW_FULL      | FLOAT32 | P04.0.12 - Flow Unit        | 0                                         | 9999                                      |
| 84 | P05.0.31<br>[X+] | Temperature - Zero Value           | TEMPE_ZERO_VAL | FLOAT32 | P04.0.13 - Temperature Unit | -100                                      | 9999                                      |
| 85 | P05.0.32<br>[X+] | Temperature - Full Scale           | TEMP_FULL      | FLOAT32 | P04.0.13 - Temperature Unit | -100                                      | 9999                                      |
| 86 | P05.0.41<br>[X+] | Level - Zero Value                 | LEVEL_ZERO_VAL | FLOAT32 | P04.0.14 - Level Unit       | -999                                      | 9999                                      |
| 87 | P05.0.42<br>[X+] | Level - Full Scale                 | LEVEL_FULL     | FLOAT32 | P04.0.14 - Level Unit       | -999                                      | 9999                                      |
| 90 | P05.1.01         | Analogue Input 1 Function          | ANALOG_IN1_FUN | ENUM    |                             | 0                                         | 5                                         |
| 91 | P05.1.02         | Analog Input 1 Type                | ANALOG_IN1_CFG | ENUM    |                             | 0                                         | 3                                         |
| 92 | P05.1.11         | Analogue Input 2 Function          | ANALOG_IN2_FUN | ENUM    |                             | 0                                         | 5                                         |
| 93 | P05.1.12         | Analog Input 2 Type                | ANALOG_IN2_CFG | ENUM    | -                           | 0                                         | 3                                         |
| 94 | P05.1.21<br>[X+] | Analogue Input 3 Function          | ANALOG_IN3_FUN | ENUM    |                             | 0                                         | 5                                         |

en - Original Instructions

| 95  | P05.1.22<br>[X+] | Analog Input 3 Type       | ANALOG_IN3_CFG | ENUM    | -                           | 0   | 3                                         |
|-----|------------------|---------------------------|----------------|---------|-----------------------------|-----|-------------------------------------------|
| 96  | P05.1.31<br>[X+] | Analogue Input 4 Function | ANALOG_IN4_FUN | ENUM    | -                           | 0   | 5                                         |
| 97  | P05.1.32<br>[X+] | Analog Input 1 Type       | ANALOG_IN4_CFG | ENUM    | -                           | 0   | 3                                         |
| 98  | P05.1.40<br>[X+] | Sensor Curve              | LINEARQUADRATI | ENUM    | -                           | 0   | 1                                         |
| 99  | P05.1.50<br>[X+] | Analogue Actuator Type    | ANALOGACTUATOR | ENUM    | -                           | 0   | 1                                         |
| 100 | P05.2.03         | Digital Input 3 Function  | DIG IN 3 FUN   | ENUM    | -                           | 0   | 8                                         |
| 101 | P05.2.04<br>[X+] | Digital Input 4 Function  | DIG_IN_4_FUN   | ENUM    | -                           | 0   | 8                                         |
| 102 | P05.2.05<br>[X+] | Digital Input 5 Function  | DIG_IN_5_FUN   | ENUM    | -                           | 0   | 8                                         |
| 103 | P05.3.01         | Analogue Output Function  | ANALOG OUT1FUN | ENUM    |                             | 0   | 12                                        |
| 104 | P05.3.02         | Analogue Output Type      | ANALOG OUT1CFG | ENUM    |                             | 0   | 3                                         |
| 105 | P05.4.01         | Relay 1 Function          | DIG OUT 1 FUN  | ENUM    | -                           | 0   | 7                                         |
| 106 | P05.4.02         | Relay 2 Function          | DIG OUT 2 FUN  | ENUM    | -                           | 0   | 7                                         |
| 107 | P05.8.01         | Analogue Input 1 Offset   | AN IN1 OFFSET  | FLOAT32 | -                           | -10 | 10                                        |
| 108 | P05.8.02         | Analogue Input 1 Gain     | AN IN1 GAIN    | FLOAT32 | -                           | 0   | 1.5                                       |
| 109 | P05.8.11         | Analogue Input 2 Offset   | AN IN2 OFFSET  | FLOAT32 | -                           | -10 | 10                                        |
| 110 | P05.8.12         | Analogue Input 2 Gain     | AN IN2 GAIN    | FLOAT32 | -                           | 0   | 1.5                                       |
| 111 | P05.8.21<br>[X+] | Analogue Input 3 Offset   | AN_IN3_OFFSET  | FLOAT32 |                             | -10 | 10                                        |
| 112 | P05.8.22<br>[X+] | Analogue Input 3 Gain     | AN_IN3_GAIN    | FLOAT32 | -                           | 0   | 1.5                                       |
| 113 | P05.8.31<br>[X+] | Analogue Input 4 Offset   | AN_IN4_OFFSET  | FLOAT32 | -                           | -10 | 10                                        |
| 114 | P05.8.32<br>[X+] | Analogue Input 4 Gain     | AN_IN4_GAIN    | FLOAT32 | -                           | 0   | 1.5                                       |
| 115 | P06.0.01         | System Configuration      | MPCONTROLMODE  | ENUM    | -                           | 0   | 2                                         |
| 116 | P06.0.02         | Max Units                 | MAXPUMPNUMBER  | UINT16  | -                           | 1   | -                                         |
| 117 | P06.0.03         | Multipump Address         | BACNET_MAC_MP  | UINT16  | -                           | 1   | 8                                         |
| 118 | P06.1.11         | Pressure - Inc. value     | ACTVALINCPRESS | FLOAT32 | PO4.0.11 - Pressure Unit    | 0   | P05.0.12 -<br>Pressure - Full<br>Scale    |
| 119 | P06.1.12         | Pressure - Dec. value     | ACTVALDECPRESS | FLOAT32 | P04.0.11 - Pressure Unit    | 0   | P05.0.12 -<br>Pressure - Full<br>Scale    |
| 120 | P06.1.21<br>[X+] | Flow - Inc. value         | ACTVALINCFLOW  | FLOAT32 | P04.0.12 - Flow Unit        | 0   | P05.0.22 -<br>Flow - Full<br>Scale        |
| 121 | P06.1.22<br>[X+] | Flow - Dec. value         | ACTVALDECFLOW  | FLOAT32 | P04.0.12 - Flow Unit        | 0   | P05.0.22 -<br>Flow - Full<br>Scale        |
| 122 | P06.1.31<br>[X+] | Temperature - Inc. value  | ACTVALINCTEMP  | FLOAT32 | P04.0.13 - Temperature Unit | 0   | P05.0.32 -<br>Temperature -<br>Full Scale |
| 123 | P06.1.32<br>[X+] | Temperature - Dec. value  | ACTVALDECTEMP  | FLOAT32 | P04.0.13 - Temperature Unit | 0   | P05.0.32 -<br>Temperature -<br>Full Scale |
| 124 | P06.1.41<br>[X+] | Level - Inc. value        | ACTVALINCLVL   | FLOAT32 | P04.0.14 - Level Unit       | 0   | P05.0.42 -<br>Level - Full<br>Scale       |
| 125 | P06.1.42<br>[X+] | Level - Dec. value        | ACTVALDECLVL   | FLOAT32 | PO4.0.14 - Level Unit       | 0   | P05.0.42 -<br>Level - Full<br>Scale       |

| 128 | P06.1.61         | Multipump Enable Speed           | MULTIPUMPENABL | UINT16 | rpm | P04.2.31 -<br>Minimum<br>Speed            | P04.2.32 -<br>Maximum<br>Speed           |
|-----|------------------|----------------------------------|----------------|--------|-----|-------------------------------------------|------------------------------------------|
| 129 | P06.1.71         | Synchronous Limit                | SYNCHLIMSPEED  | UINT16 | rpm | 0                                         | 3600                                     |
| 130 | P06.1.72         | Synchronous Window               | SYNCHSPEEDWIND | UINT16 | rpm | 0                                         | P04.2.32 -<br>Maximum<br>Speed           |
| 131 | P06.1.81         | Automatic Switchover Interval    | SWITCHOVERINT  | UINT16 | h   | 0                                         | 250                                      |
| 132 | P07.0.01         | Switching Frequency              | MAXSWITCHFREQ  | ENUM   | -   | 0                                         | 5                                        |
| 133 | P07.0.02         | Min Switching Frequency          | MINSWITCHFREQ  | ENUM   | -   | 0                                         | 5                                        |
| 134 | P07.1.01         | Skip Speed Center                | SKIPSPEEDCENTR | UINT16 | rpm | P04.2.31 -<br>Minimum<br>Speed            | P04.2.32 -<br>Maximum<br>Speed           |
| 135 | P07.1.02         | Skip Speed Range                 | SKIPSPEEDBAND  | UINT16 | rpm | 0                                         | 300                                      |
| 136 | P07.2.01         | Motor heating function           | MOTORPREHEATHI | ENUM   | -   | 0                                         | 2                                        |
| 137 | P08.0.01         | Com 1 Function                   | COM_1_FUNC     | ENUM   | -   | 0                                         | 3                                        |
| 138 | P08.0.02         | Com 2 Function                   | COM_2_FUNC     | ENUM   | -   | 0                                         | 2                                        |
| 139 | P08.1.01         | Modbus RTU Address               | MODBUSRTU_ADDR | UINT16 | -   | 0                                         | 127                                      |
| 140 | P08.1.02         | Modbus RTU Baudrate              | MODBUSRTU_BAUD | ENUM   | -   | 0                                         | 8                                        |
| 141 | P08.1.08         | Modbus RTU Format                | MODBUSRTU_FORM | ENUM   | -   | 0                                         | 3                                        |
| 142 | P08.2.01         | Bacnet MS/TP Mac Address         | BACNET_MAC     | UINT16 | -   | 0                                         | P08.2.05 -<br>Max master<br>BACnet MS/TP |
| 143 | P08.2.02         | Bacnet MS/TP Baudrate            | BACNET_BAUD    | ENUM   | -   | 0                                         | 8                                        |
| 144 | P08.2.03         | Bacnet MS/TP Format              | BACNET_FORMAT  | ENUM   | -   | 0                                         | 3                                        |
| 145 | P08.2.04         | Bacnet MS/TP Device Id           | BACNET_DEVID   | UINT32 | -   |                                           | 4194304                                  |
| 146 | P08.2.05         | Bacnet MS/TP Max Master          | BACNET_MAXMAS  | UINT16 | -   | P08.2.01 -<br>MAC address<br>BACnet MS/TP | 127                                      |
| 147 | -                | Frame info BACnet                | BACNET_INFOFRM | UINT16 | -   | 1                                         | 255                                      |
| 148 | -                | BACnet Reinit                    | BACNET_REINIT  | ENUM   | -   | 0                                         | 1                                        |
| 149 | P08.3.01         | Enable Wireless<br>Communication | BLUETOOTHEN    | ENUM   | -   | 0                                         | 1                                        |
| 150 | P09.0.01<br>[X+] | Language                         | LANGUAGE       | ENUM   | -   | 0                                         | 7                                        |
| 151 | P09.0.12<br>[X+] | Hour                             | CALENDARTIME   | UINT32 | -   | -                                         | -                                        |
| 152 | P09.0.11<br>[X+] | Date                             | CALENDARDATE   | UINT32 | -   | -                                         | -                                        |
| 153 | P09.1.01         | Display Energy Saving            | EN_SAVING_EN   | ENUM   | -   | 0                                         | 1                                        |
| 154 | P09.1.02         | Energy Saving Time               | EN_SAVING_TIME | UINT16 | S   | 60                                        | 999                                      |
| 155 | P09.1.10         | Display Orientation              | DISPLAYORIENTA | ENUM   | -   | 0                                         | 1                                        |
| 156 | P09.3.01         | Error Log Reset                  | ERRORLOGRESET  | ENUM   | -   | 0                                         | 1                                        |
| 157 | P09.3.02         | Operating Time Couter Reset      | OPERATINGTIMEC | ENUM   | -   | 0                                         | 1                                        |
| 158 | P09.3.03         | Motor Running Counter Reset      | MOTORRUNCOUNTE | ENUM   | -   | 0                                         | 1                                        |
| 159 | P09.3.04         | Energy Counter Reset             | KWHCOUNTERRESE | ENUM   | -   | 0                                         | 1                                        |
| 160 | P09.3.05         | Factory Restore                  | FACTORYRESTORE | ENUM   | -   | 0                                         | 1                                        |
| 161 | P09.3.06         | Commissioning Completed          | FIRSTCOMMISSIO | ENUM   |     | 0                                         | 1                                        |
| 162 | P09.3.07         | Bonded Device List Reset         | UNBONDDEVICE   | ENUM   | -   | 0                                         | 1                                        |
| 163 | P04.1.60         | Limit setpoint saving            | SKIPSPSAVING   | ENUM   | -   | 0                                         | 1                                        |

## 8 Troubleshooting

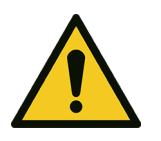

#### WARNING:

Maintenance must be done by a technician possessing the technical-professional requirements outlined in the current regulations.

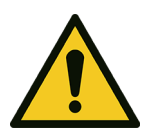

#### WARNING:

If a fault cannot be corrected or is not mentioned, contact Xylem or the Authorised Distributor.

## 8.1 List of alarms

| Code | Name                              | Cause                                                                                                    | Solution                                                                                                    |
|------|-----------------------------------|----------------------------------------------------------------------------------------------------|----------------------------------------------------------------------------------------------------|
| A05  | Data memory corrupted             | The configuration files do not<br>match or have not loaded<br>correctly                                             | <ol> <li>Power off the unit</li> <li>Wait 1 minute</li> <li>Power the unit</li> </ol>                                                     |
| A08  | Downgrading active                | The switching frequency was<br>reduced due to the high ambient<br>temperature                                       | <ul> <li>Clean the unit</li> <li>Check the status of the motor fan</li> <li>Check the environmental conditions of installation</li> </ul> |
| A11  | Analogue input 1 alarm            | The analogue input value is too                                                                                     | Check:                                                                                                    |
| A12  | Analogue input 2 alarm            | high or too low                                                                                                    | The operation of the device connected to the     analogue input                                                                           |
| A13  | Analogue input 3 alarm            | -                                                                                                    | The correct configuration of the analogue input                                                                                           |
| A14  | Analogue input 4 alarm            |                                                                                                    | The concerconniguration of the analogue input                                                                                             |
| A15  | Flow/Temperature sensor alarm     | The embedded flow/temperature sensor is malfunctioning.                                                             | Check the sensor connection                                                                                                    |
| A16  | External digital input alarm      | The digital input alarm is active                                                                                   | Check the operation of the device connected to the digital input                                                                          |
| A17  | Internal communication error      | Communication problem<br>between drive boards                                                                       | <ol> <li>Power off the unit</li> <li>Wait 1 minute</li> <li>Power the unit</li> </ol>                                                     |
| A18  | Multi-pump communication<br>error | The unit is configured as a multi-<br>pump but there is no<br>communication with other units                        | <ul> <li>Check:</li> <li>The multi-pump system connections</li> <li>The correct configuration of the communication ports</li> </ul>       |
| A19  | Multi-pump address conflict       | There are other units in the<br>system with the same multi-<br>pump address                                         | Check that each unit has a unique multi-pump<br>address                                                                                   |
| A20  | Multi-pump incompatibility        | A unit connected to the multi-<br>pump system has non-<br>compatible features or a different<br>multi-pump protocol | <ul> <li>Do not select the non-compatible feature, or</li> <li>Bring all the units to the same firmware version</li> </ul>                |

| Code | Name                             | Cause                                                                                                    | Solution                                                                                                    |
|------|----------------------------------|----------------------------------------------------------------------------------------------------|----------------------------------------------------------------------------------------------------|
| A24  | Incorrect setpoint configuration | No selected setpoint corresponds<br>to the measured size of the<br>control mode                                                                                              | Verify the correct configuration of the parameters of menus M04 and M05                                                                            |
| A28  | Fieldbus communication error     | Interruption of fieldbus<br>communication with the remote<br>device                                                                                                    | <ul> <li>Check:</li> <li>The status of the connected device</li> <li>The correct configuration of the communication protocol parameters</li> </ul> |
| A29  | Pipe filling alarm               | The pressure value indicated by<br>the <i>pipe filling threshold</i><br>parameter was not reached<br>within the time set in the <i>pipe</i><br><i>filling time</i> parameter | <ul><li>Check:</li><li>The system status</li><li>The parameters of the pipe filling function</li></ul>                                             |
| A35  | HMI communication error          | Communication error between<br>the user interface board and the<br>control board                                                                                             | <ol> <li>Power off the unit</li> <li>Wait 1 minute</li> <li>Power the unit</li> </ol>                                                              |
| A36  | BTLE Communication Lost          | Communication error between<br>the user interface board and the<br>wireless communication board                                                                              | <ol> <li>Power off the unit</li> <li>Wait 1 minute</li> <li>Power the unit</li> </ol>                                                              |

## 8.2 List of errors

| Code | Name                       | Cause                                                                           | Solution                                                                                                    |
|------|----------------------------|---------------------------------------------------------------------------------|----------------------------------------------------------------------------------------------------|
| E01  | Speed limit exceeded       | Motor speed above the intended limit                                            | <ol> <li>Power off the unit</li> <li>Wait 1 minute</li> <li>Power the unit</li> </ol>                                                                                                  |
| E02  | Overcurrent                | The current motor input current is above the limit                              | Check:<br>• The condition of the motor<br>• The connection between drive and motor                                                                                                    |
| E03  | Undervoltage               | Voltage below the minimum<br>limit                                              | Check that the power supply voltage is within the<br>limits when the pump unit is operating at maximum<br>power                                                                        |
| E04  | Rotor blocked              | The rotor is locked and cannot rotate                                           | Check that the pump unit is free of dirt or foreign bodies that could cause the rotor to seize                                                                                         |
| E05  | Data memory corrupted      | Part of the memory not correctly<br>initialised or not functioning<br>correctly | <ol> <li>Power off the unit</li> <li>Wait 1 minute</li> <li>Power the unit</li> </ol>                                                                                                  |
| E06  | Power supply phase failure | One or more phases of the power supply network are disconnected                 | <ul> <li>Check:</li> <li>The presence of all phases</li> <li>That the power supply voltage is within the prescribed limits when the pump unit is operating at maximum power</li> </ul> |

| Code | Name                                   | Cause                                                                                                    | Solution                                                                                                    |
|------|----------------------------------------|----------------------------------------------------------------------------------------------------|----------------------------------------------------------------------------------------------------|
| E07  | Motor overheated                       | Motor temperature higher than the operating limits                                                                 | <ul> <li>Clean the unit</li> <li>Check the status of the motor fan</li> <li>Check the environmental conditions of installation</li> </ul>                                                               |
| E08  | Drive overheated                       | Internal drive temperature<br>higher than the operating limits                                                     | <ul> <li>Clean the unit</li> <li>Check the status of the motor fan</li> <li>Check the environmental conditions of installation</li> </ul>                                                               |
| E09  | Motor disconnected                     | The connection of one or more<br>motor phases (between drive and<br>motor) is interrupted.                         | <ul> <li>Check:</li> <li>That the impedance of the motor phases is equal for the three phases</li> <li>The connection between drive and motor</li> </ul>                                                |
| E11  | Sensor 1 error                         | The analogue input value is too                                                                                    | Check:                                                                                                    |
| E12  | Sensor 2 error                         | high or too low                                                                                                    | • The operation of the device connected to the                                                                                                    |
| E13  | Sensor 3 error                         |                                                                                                    | analogue input                                                                                                    |
| E14  | Sensor 4 error                         |                                                                                                    | • The confect configuration of the analogue input                                                                                                    |
| E15  | Flow/Temperature sensor error          | The flow/temperature sensor is malfunctioning.                                                                     | Check the sensor connection                                                                                                    |
| E16  | External digital input error           | The digital input error is active                                                                                  | Check the operation of the device connected to the digital input                                                                                                    |
| E17  | Internal communication error           | Communication problem<br>between drive boards                                                                      | <ol> <li>Power off the unit</li> <li>Wait 1 minute</li> <li>Power the unit</li> </ol>                                                                                                    |
| E21  | No water (LOW)                         | Contact on LOW digital input<br>open                                                                               | Check the status of the low-liquid prevention device<br>(float or probes): if not used, connect a jumper to the<br>LOW terminals                                                                        |
| E22  | Minimum threshold                      | The minimum threshold set was<br>not reached in the time set in the<br><i>minimum threshold delay</i><br>parameter | <ul> <li>Check:</li> <li>That the pump unit is correctly primed</li> <li>The correct configuration of the minimum threshold parameters</li> </ul>                                                       |
| E23  | Incorrect analogue input configuration | No analogue input is configured<br>for the measured size of the<br>control mode                                    | Check that the parameters of menu M05 are configured correctly                                                                                                    |
| E25  | Control board power supply error       | Power supply issue between the<br>power board and the control<br>board                                             | <ol> <li>Power off the unit</li> <li>Disconnect all wiring from the control board</li> <li>Power the unit</li> </ol>                                                                                    |
| E26  | Incorrect hardware configuration       | Incorrect motor-drive<br>configuration files                                                                       | <ol> <li>Power off the unit</li> <li>Disconnect all wiring from the control board</li> <li>Power the unit</li> <li>If the problem continues, contact Xylem or the<br/>Authorised Distributor</li> </ol> |

| Code | Name                          | Cause                                                                                                    | Solution                                                                                                    |  |
|------|-------------------------------|----------------------------------------------------------------------------------------------------|----------------------------------------------------------------------------------------------------|--|
| E27  | Current leakage to the ground | The motor insulation to ground is compromised.                                                                                                    | <ul> <li>Check:</li> <li>That the motor is dry</li> <li>The insulation of each motor phase to the ground</li> </ul> |  |
| E29  | Pipe filling error            | The pressure value indicated by<br>the <i>pipe filling threshold</i><br>parameter was not reached<br>within the time set in the <i>pipe</i><br><i>filling time</i> parameter | <ul><li>Check:</li><li>The integrity of the system</li><li>The parameters of the pipe filling function</li></ul>    |  |
| E30  | Overload                      | The motor is overloaded                                                                                                    | Check that the characteristics of the pumped liquid are suitable for the pump unit                                  |  |
| E31  | External reference 1 error    | The analogue input value is too                                                                                                    | Check:                                                                                                    |  |
| E32  | External reference 2 error    | high or too low                                                                                                    | • The operation of the device connected to the                                                                      |  |
| E33  | External reference 3 error    |                                                                                                    | <ul> <li>The correct configuration of the analogue input</li> </ul>                                                 |  |
| E34  | External reference 4 error    |                                                                                                    | • The correct configuration of the analogue input                                                                   |  |
| E36  | Power supply undervoltage     | The power supply voltage is<br>below the minimum accepted<br>limit                                                                                                    | Check that the power supply voltage is within the permissible limits                                                |  |
| E43  | Overvoltage                   | The DC-Bus voltage exceeds the maximum limit                                                                                                    | Check that there are no other pump units in the<br>system which with their flow could cause energy<br>regeneration  |  |
| E46  | Power supply overvoltage      | Power supply voltage above the maximum limit                                                                                                    | Check that the power supply voltage is within the<br>permissible limits                                             |  |

## 9 Specifications

### 9.1 Operating environment

Non-aggressive and non-explosive atmosphere.

#### Temperature

-20 to 50°C (-4 to 122°F).

Relative air humidity

< 50% at 40°C (104°F).

NOTE:

If the humidity exceeds the stated limits, contact Xylem or the Authorised Distributor.

#### Elevation

< 1000 m (3280 ft) above sea level.

#### NOTE: Tripping of the inverter's thermal protection

If the inverter is exposed to temperatures or installed at altitudes higher than those indicated, the unit's built-in automatic thermal protection function may intervene. If the unit is installed at an altitude exceeding 2000 m (6600 ft), contact Xylem or the Authorised Distributor.

### 9.2 Electrical specifications

See the data plate.

#### Permitted tolerances for the supply voltage

- 200 240 V ±10% 50/60 Hz
- 380 480 V ±10% 50/60 Hz.

Leakage Current

 $\leq$  3.5 mA (AC).

#### **Protection class**

IP 55.

### 9.3 Compliance of radio frequency characteristics

EU/EEA

| Features   | Description                                   |
|------------|-----------------------------------------------|
| Technology | Bluetooth® Low Energy 5.2 wireless technology |
| Band       | 2.4 GHz ISM                                   |
| RF         | ≤ 4.5 mW (6.5 dBm)                            |

| U.S.A. |                                                                                                    |
|--------|----------------------------------------------------------------------------------------------------|
|        | HVX FCC ID: 2AYCGXSI02<br>HVX+ FCC ID: 2AYCGXSI03                                                                                                    |
|        | The variable speed drive is compliant to Part 15 of the FCC Rules (FCC 15.247).<br>Operation is subject to the following two conditions:<br>1. This device may not cause harmful interference.<br>2. This device must accept any interference received, including interference that may cause<br>undesired operation.                                                                                                    |
|        | The variable speed drive is considered like a mobile device, and it complies with the safety requirements for RF exposure in accordance with FCC rule part 2.1093 and KDB 447498 D01 as demonstrated in the RF exposure analysis.<br>Installers must ensure that (i) this device must not be co-located or operated in conjunction with any other antenna or transmitter except in accordance with FCC multitransmitter product procedures, (ii) during normal use, there is always a minimum distance of at least 20 cm. |
|        | This equipment has been tested and found to comply with the limits for a Class A digital device, pursuant to part 15 of the FCC Rules. These limits are designed to provide reasonable protection against harmful interference when the equipment is operated in a commercial environment.                                                                                                    |
|        | This equipment generates, uses, and can radiate radio frequency energy and, if not installed<br>and used in accordance with the instruction manual, may cause harmful interference to radio<br>communications. Operation of this equipment in a residential area is likely to cause harmful<br>interference in which case the user will be required to correct the interference at his own<br>expense.                                                                                                    |
|        | Unauthorized repairs, changes or modifications could result in permanent damage to the equipment and void your warranty and your authority to operate this device under Part 15 of the FCC Rules.                                                                                                    |
| Canada |                                                                                                    |
|        | HVX ISED IC: 26881-XSI02<br>HVX+ ISED IC: 26881-XSI03                                                                                                    |
|        | The variable speed drive is compliant to RSS-247.<br>Operation is subject to the following two conditions:<br>1. This device may not cause harmful interferences.<br>2. This device must accept any interference received, including interference that may cause<br>undesired operation.                                                                                                    |
|        | The variable speed drive is considered like a mobile device, and it complies with the safety requirements for RF exposure in accordance with RSS-102 Issue 5.                                                                                                    |

Installers must ensure that during normal use, there is always a minimum distance of at least 20 cm.

This device complies with ISED's license-exempt RSSs.

Changes or modifications to this unit not expressly approved by the party responsible for compliance could void the user's authority to operate the equipment.

## 9.4 Characteristics of inputs and outputs

| Features            | Description                                                                          |
|---------------------|--------------------------------------------------------------------------------------|
| Communication ports | 2, RS-485                                                                            |
| Digital inputs      | 3 for HVX, 5 for HVX+:                                                               |
|                     | <ul> <li>Floating/NPN contact, open manifold/drain open, to GND</li> </ul>           |
|                     | <ul> <li>Internal polarisation +24 VDC, current limited to 6 mA max.</li> </ul>      |
|                     | <ul> <li>Protection from -0.5 VDC to +30 VDC, ±15 mA max.</li> </ul>                 |
| Analogue inputs     | 2 for HVX, 4 for HVX+:                                                               |
|                     | <ul> <li>Configurable or 0-20 mA current, or 0-10 V voltage</li> </ul>               |
|                     | <ul> <li>24V signal for sensor power supply with current limitation 60 mA</li> </ul> |
| Analogue output     | Configurable as either 0-20 mA current signal or 0-10 V voltage signal               |
| Relay               | 2, with NC and NO changeover contact:                                                |
|                     | <ul> <li>Relay 1 up to 240 VAC 0.25 A or 30 VDC 2 A</li> </ul>                       |
|                     | • Relay 2 up to 30 VAC 0.25 A or 30 VDC 2 A                                          |

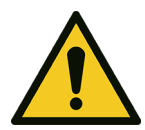

#### WARNING:

If relay 1 is connected to a voltage higher than 30 VAC, disconnect and do not use the terminals of relay 2.

# 10 Disposal

## 10.1 Precautions

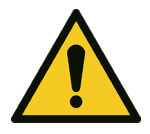

#### WARNING: The unit mu

The unit must be disposed of through approved companies specialised in the identification of different types of materials: steel, copper, plastic, lithium, ferrite etc...

#### WARNING:

It is prohibited to dispose of lubricating fluids and other hazardous substances in the environment.

## 11 Warranty

For information on the warranty refer to the commercial documentation.

Lowara is a trademark of Xylem Inc. or one of its subsidiaries. Hydrovar is a trademark of Xylem Inc. or one of its subsidiaries. The Bluetooth® name and logos are registered trademarks owned by Bluetooth SIG, Inc. and any use of such trademarks by Xylem Service Italia S.r.l. has been granted under license. Apple, Apple Logo, App Store and iPhone are trademarks of Apple Inc.. IOS® is a registered trademark of Cisco Systems, Inc. and/or its subsidiaries in the United States and in other countries, used by Apple Inc. under licence. Google Play, Google Play logo and Android are trademarks of Google LLC. All other names are trademarks or registered trademarks of their respective owners.

## Xylem |'zīləm|

The tissue in plants that brings water upward from the roots;
 A leading global water technology company.

We're a global team unified in a common purpose: creating innovative solutions to meet our world's water needs. Developing new technologies that will improve the way water is used, conserved, and re-used in the future is central to our work. We move, treat, analyze, and return water to the environment, and we help people use water efficiently, in their homes, buildings, factories and farms. In more than 150 countries, we have strong, long-standing relationships with customers who know us for our powerful combination of leading product brands and applications expertise, backed by a legacy of innovation.

For more information on how Xylem can help you, go to www.xylem.com

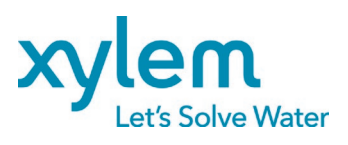

Xylem Service Italia S.r.l. Via Vittorio Lombardi 14 36075 - Montecchio Maggiore (VI) - Italy xylem.com

Lowara is a trademark of Xylem Inc. or one of its subsidiaries. © 2023 Xylem, Inc. Cod. 001088108EN rev.C ed.08/2023